# SIEMENS

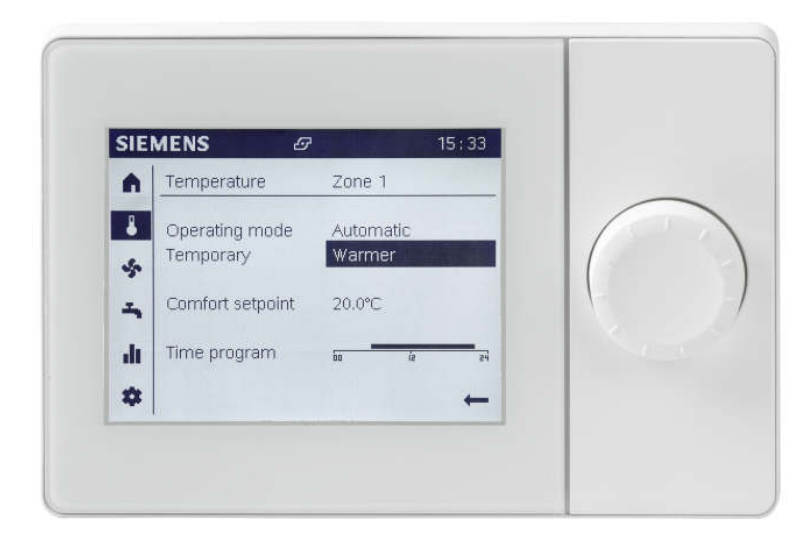

# Albatros2

# Grafické uživatelské rozhraní UI400

Uživatelská příručka

## Předpisy

Koncept předpisůPro zachování osobní bezpečnosti a předcházení škod na zařízení nebo majetku<br/>je nutné dodržovat pokyny uvedené v této uživatelské příručce.

Pokyny týkající se osobní bezpečnosti jsou zvýrazněny výstražným trojúhelníkem a jsou označeny slovem UPOZORNĚNÍ.

UPOZORNĚNÍ varuje před situací, kdy může dojít k lehkému zranění.

Pokyny týkající se výhradně poškození zařízení nebo majetku jsou uvedeny bez výstražného trojúhelníku a jsou označeny slovem POZNÁMKA a vykřičníkem.

Pokyny jsou zobrazeny následovně:

| Typ a zdroj rizika<br>Následky, které způsobí riziková situace<br>● Měření / zákazy jako prevence rizika |
|----------------------------------------------------------------------------------------------------|

| ! | POZNÁMKA                                 |
|---|------------------------------------------|
|   | Typ a zdroj rizika                       |
|   | Následky, které způsobí riziková situace |
|   | Měření / zákazy jako prevence rizika     |

| Kvalifikovaný personál | Přístroj / systém může uvést do provozu pouze kvalifikovaný personál.<br>Kvalifikovaným personálem se rozumí osoby, které mají příslušné vzdělání a<br>zkušenosti a jsou schopny identifikovat rizika a vyhnout se jim při práci s přístrojem<br>/ systémem.                                                                                                    |
|------------------------|----------------------------------------------------------------------------------------------------|
| Správné použití        | Přístroj nebo systém je možné použít pouze v technických zařízeních budov a<br>aplikacích popsaných v této uživatelské příručce.                                                                                                    |
|                        | Dodržování vhodných podmínek dopravy, skladování, montáže, instalace, uvedení<br>do provozu a zajištění správného provozu a údržby je nutným předpokladem pro<br>dodržení bezpečného a a bezchybného provozu výrobků.                                                                                                    |
|                        | Je nutné dodržovat dovolené podmínky okolí. Je nutné dodržovat informace<br>uvedené v kapitole "Technické údaje" a poznámky týkající se odpovídajících částí<br>dokumentace.                                                                                                    |
|                        | Jističe, spínače, zapojení vodičů a uzemnění musí odpovídat místním<br>bezpečnostním předpisům pro elektrickou instalaci. Je nutné dodržovat územně<br>platné předpisy.                                                                                                    |
| Výjimka z odpovědnosti | Obsah této uživatelské příručky ohledně popsaného hardwaru a firmwaru byl<br>zkontrolován. Nelze však úplně vyloučit neshody, takže není možné zaručit, že<br>dokument úplně odpovídá aktuálnímu zařízení / systému. Informace uvedené v<br>této uživatelské příručce jsou pravidelně kontrolovány a všechny nezbytné opravy<br>budou zahrnuty do dalších verzí. |
| Použitý software       | Tento výrobek byl vyvinutý s použitím licencované verze SEGGER Microcontroller.<br>Všechny součásti otevřeného software použité v tomto výrobku (včetně vlastníků<br>autorských práv a smlouvy o licenci) je možné najít na následujícím webovém<br>serveru:<br><u>http://siemens.com/bt/download</u> "Keyword": A6V10434565.                                    |

### Obsah

#### Předpisy2

| 1                                                                                                    | Přehled                                                                                                    | 7                                                                                                    |
|----------------------------------------------------------------------------------------------------|----------------------------------------------------------------------------------------------------|----------------------------------------------------------------------------------------------------|
| 1.1                                                                                                    | Přehled výrobku                                                                                                    | 7                                                                                                    |
| 1.2                                                                                                    | Provedení prostorové jednotky QAA74                                                                                                    | 9                                                                                                    |
| 1.3                                                                                                    | Provedení prostorové jednotky AVS74                                                                                                    | 10                                                                                                    |
| 2                                                                                                    | Projektování                                                                                                    | 11                                                                                                    |
| 2.1                                                                                                    | Prostorová jednotka QAA74                                                                                                    | 11                                                                                                    |
| 2.2                                                                                                    | Provozní jednotka AVS74                                                                                                    | 14                                                                                                    |
| 3                                                                                                    | Montáž a připojení                                                                                                    | 19                                                                                                    |
| 3.1                                                                                                    | Rozbalení přístroje                                                                                                    | 19                                                                                                    |
| 3.2                                                                                                    | Montáž prostorové jednotky QAA74                                                                                                    | 20                                                                                                    |
|                                                                                                    | 3.2.1 Montáž s kabelem ve zdi                                                                                                    | 20                                                                                                    |
|                                                                                                    | 3.2.2 Montáž s kabelem na zdi                                                                                                    | 25                                                                                                    |
|                                                                                                    | 3.2.3 Demontáž QAA74                                                                                                    | 28                                                                                                    |
| 3.3                                                                                                    | Zapnutí prostorové jednotky QAA74                                                                                                    | 29                                                                                                    |
| 3.4                                                                                                    | Montáž provozní jednotky AVS74                                                                                                    | 30                                                                                                    |
|                                                                                                    | 3.4.1 Montáž na přední stranu (AVS74.261)                                                                                                    | 31                                                                                                    |
|                                                                                                    | 3.4.2 Instalace na zadní stranu (AVS74.661, AVS74.761)                                                                                                    | 32                                                                                                    |
| 3.5                                                                                                    | Zapnutí provozní jednotky AVS74                                                                                                    | 34                                                                                                    |
| 3.6                                                                                                    | Připojení USB, tlačítko přístupu                                                                                                    | 35                                                                                                    |
| 4                                                                                                    | Provoz                                                                                                    | 36                                                                                                    |
|                                                                                                    |                                                                                                    |                                                                                                    |
| 5                                                                                                    | Provoz zařízení, rychlý přístup                                                                                                    | 41                                                                                                    |
| <b>5</b><br>5.1                                                                                                    | <b>Provoz zařízení, rychlý přístup</b><br>Hlavní stránka provozu                                                                                                    | <b>41</b><br>42                                                                                                    |
| <b>5</b><br>5.1<br>5.2                                                                                                    | <b>Provoz zařízení, rychlý přístup</b><br>Hlavní stránka provozu<br>Provoz vytápění / chlazení                                                                                                    | <b>41</b><br>42<br>44                                                                                                    |
| <b>5</b><br>5.1<br>5.2<br>5.3                                                                                                    | <b>Provoz zařízení, rychlý přístup</b><br>Hlavní stránka provozu<br>Provoz vytápění / chlazení<br>Provoz větrání                                                                                                    | <b>41</b><br>42<br>44<br>50                                                                                                    |
| <b>5</b><br>5.1<br>5.2<br>5.3<br>5.4                                                                                                    | <b>Provoz zařízení, rychlý přístup</b><br>Hlavní stránka provozu<br>Provoz vytápění / chlazení<br>Provoz větrání<br>Provoz teplé vody                                                                                                    | <b>41</b><br>42<br>44<br>50<br>53                                                                                                    |
| 5<br>5.1<br>5.2<br>5.3<br>5.4<br>6                                                                                                    | Provoz zařízení, rychlý přístup<br>Hlavní stránka provozu<br>Provoz vytápění / chlazení<br>Provoz větrání<br>Provoz teplé vody<br>Vyhodnocení zařízení a nastavení                                                                                                    | 41<br>42<br>44<br>50<br>53<br>56                                                                                                    |
| 5<br>5.1<br>5.2<br>5.3<br>5.4<br>6<br>6.1                                                                                                    | Provoz zařízení, rychlý přístup<br>Hlavní stránka provozu<br>Provoz vytápění / chlazení<br>Provoz větrání<br>Provoz teplé vody<br>Vyhodnocení zařízení a nastavení<br>Vyhodnocení a provoz info stránek                                                                                                    | 41<br>42<br>                                                                                                    |
| 5<br>5.1<br>5.2<br>5.3<br>5.4<br>6<br>6.1                                                                                                    | <ul> <li>Provoz zařízení, rychlý přístup</li> <li>Hlavní stránka provozu</li> <li>Provoz vytápění / chlazení</li> <li>Provoz větrání</li> <li>Provoz teplé vody</li> <li>Vyhodnocení zařízení a nastavení</li> <li>Vyhodnocení a provoz info stránek</li> <li>6.1.1 Provozní zprávy (poruchy, zprávy údržby)</li> </ul>                                                                                                    | 41<br>42<br>44<br>50<br>53<br>53<br>57<br>58                                                                                                    |
| 5<br>5.1<br>5.2<br>5.3<br>5.4<br>6<br>6.1                                                                                                    | <ul> <li>Provoz zařízení, rychlý přístup</li> <li>Hlavní stránka provozu</li> <li>Provoz vytápění / chlazení</li> <li>Provoz větrání</li> <li>Provoz teplé vody</li> <li>Vyhodnocení zařízení a nastavení</li> <li>Vyhodnocení a provoz info stránek</li> <li>6.1.1 Provozní zprávy (poruchy, zprávy údržby)</li> <li>6.1.2 Stránky s informacemi o zařízení</li> </ul>                                                                                                    |                                                                                                    |
| 5<br>5.1<br>5.2<br>5.3<br>5.4<br>6<br>6.1                                                                                                    | <ul> <li>Provoz zařízení, rychlý přístup</li> <li>Hlavní stránka provozu</li> <li>Provoz vytápění / chlazení</li> <li>Provoz větrání</li> <li>Provoz teplé vody</li> <li>Vyhodnocení zařízení a nastavení</li> <li>Vyhodnocení a provoz info stránek</li> <li>6.1.1 Provozní zprávy (poruchy, zprávy údržby)</li> <li>6.1.2 Stránky s informacemi o zařízení</li> <li>6.1.3 Stránky spotřeby energie</li> </ul>                                                                                                    |                                                                                                    |
| 5<br>5.1<br>5.2<br>5.3<br>5.4<br>6<br>6.1                                                                                                    | <ul> <li>Provoz zařízení, rychlý přístup</li> <li>Hlavní stránka provozu</li> <li>Provoz vytápění / chlazení</li> <li>Provoz větrání</li> <li>Provoz teplé vody</li> <li>Vyhodnocení zařízení a nastavení</li> <li>Vyhodnocení a provoz info stránek</li> <li>6.1.1 Provozní zprávy (poruchy, zprávy údržby)</li> <li>6.1.2 Stránky s informacemi o zařízení</li> <li>Provozní stránky spotřeby energie</li> <li>Provozní stránky servisu / nastavení</li> </ul>                                                                                                    |                                                                                                    |
| 5<br>5.1<br>5.2<br>5.3<br>5.4<br>6<br>6.1                                                                                                    | <ul> <li>Provoz zařízení, rychlý přístup</li> <li>Hlavní stránka provozu</li> <li>Provoz vytápění / chlazení</li> <li>Provoz větrání</li> <li>Provoz teplé vody</li> <li>Vyhodnocení zařízení a nastavení</li> <li>Vyhodnocení a provoz info stránek</li></ul>                                                                                                    | 41<br>42<br>44<br>50<br>53<br>53<br>56<br>57<br>58<br>61<br>63<br>64<br>65                                                                                               |
| 5<br>5.1<br>5.2<br>5.3<br>5.4<br>6<br>6.1                                                                                                    | <ul> <li>Provoz zařízení, rychlý přístup</li> <li>Hlavní stránka provozu</li> <li>Provoz vytápění / chlazení</li> <li>Provoz větrání</li> <li>Provoz teplé vody</li> <li>Vyhodnocení zařízení a nastavení</li> <li>Vyhodnocení a provoz info stránek</li> <li>6.1.1 Provozní zprávy (poruchy, zprávy údržby)</li> <li>6.1.2 Stránky s informacemi o zařízení</li> <li>6.1.3 Stránky spotřeby energie</li> <li>Provozní stránky servisu / nastavení</li> <li>6.2.1 Místní nastavení</li></ul>                                                                                                    |                                                                                                    |
| 5<br>5.1<br>5.2<br>5.3<br>5.4<br>6<br>6.1                                                                                                    | <ul> <li>Provoz zařízení, rychlý přístup</li> <li>Hlavní stránka provozu</li> <li>Provoz vytápění / chlazení</li> <li>Provoz větrání</li> <li>Provoz teplé vody</li> <li>Vyhodnocení zařízení a nastavení</li> <li>Vyhodnocení a provoz info stránek</li> <li>6.1.1 Provozní zprávy (poruchy, zprávy údržby)</li> <li>6.1.2 Stránky s informacemi o zařízení</li> <li>6.1.3 Stránky spotřeby energie</li> <li>Provozní stránky servisu / nastavení</li> <li>6.2.1 Místní nastavení</li></ul>                                                                                                    | 41<br>42<br>44<br>50<br>53<br>53<br>56<br>57<br>58<br>61<br>63<br>64<br>65<br>66<br>66<br>68                                                                             |
| 5<br>5.1<br>5.2<br>5.3<br>5.4<br>6<br>6.1                                                                                                    | Provoz zařízení, rychlý přístupHlavní stránka provozuProvoz vytápění / chlazeníProvoz větráníProvoz teplé vodyVyhodnocení zařízení a nastaveníVyhodnocení zařízení a nastavení6.1.1Provozní zprávy (poruchy, zprávy údržby)6.1.2Stránky s informacemi o zařízení6.1.3Stránky spotřeby energieProvozní stránky servisu / nastavení6.2.1Místní nastavení6.2.2Provoz speciálních funkcí6.2.3Nastavení důležitých parametrů zařízení6.2.4Přihlášení do náhledu odborníka                                                                                                    | 41<br>42<br>44<br>50<br>53<br>53<br>56<br>57<br>57<br>58<br>61<br>63<br>64<br>65<br>66<br>66<br>68<br>69                                                                 |
| <ul> <li>5</li> <li>5.1</li> <li>5.2</li> <li>5.3</li> <li>5.4</li> <li>6</li> <li>6.1</li> <li>6.2</li> <li>7</li> </ul>                         | Provoz zařízení, rychlý přístupHlavní stránka provozuProvoz vytápění / chlazeníProvoz větráníProvoz větráníProvoz teplé vodyVyhodnocení zařízení a nastaveníVyhodnocení a provoz info stránek6.1.1Provozní zprávy (poruchy, zprávy údržby)6.1.2Stránky s informacemi o zařízení6.1.3Stránky spotřeby energieProvozní stránky servisu / nastavení6.2.1Místní nastavení6.2.2Provoz speciálních funkcí6.2.3Nastavení důležitých parametrů zařízení6.2.4Přihlášení do náhledu odborníka.Uvedení zařízení do provozu pomocí průvodce.                                                                                                    | 41<br>42<br>44<br>50<br>53<br>56<br>57<br>58<br>57<br>58<br>61<br>63<br>64<br>65<br>66<br>68<br>69<br>71                                                                 |
| <ul> <li>5</li> <li>5.1</li> <li>5.2</li> <li>5.3</li> <li>5.4</li> <li>6</li> <li>6.1</li> <li>6.2</li> <li>7</li> <li>8</li> </ul>              | Provoz zařízení, rychlý přístup         Hlavní stránka provozu.         Provoz vytápění / chlazení         Provoz větrání         Provoz teplé vody         Vyhodnocení zařízení a nastavení         Vyhodnocení zařízení a nastavení         Vyhodnocení zařízení a nastavení         Vyhodnocení zařízení a nastavení         6.1.1       Provozní zprávy (poruchy, zprávy údržby)         6.1.2       Stránky s informacemi o zařízení         6.1.3       Stránky spotřeby energie         Provozní stránky servisu / nastavení         6.2.1       Místní nastavení         6.2.2       Provoz speciálních funkcí         6.2.3       Nastavení důležitých parametrů zařízení         6.2.4       Přihlášení do náhledu odborníka.         Uvedení zařízení do provozu pomocí průvodce.         Analýza a nastavení zařízení | 41<br>42<br>44<br>50<br>53<br>56<br>57<br>58<br>57<br>58<br>57<br>58<br>61<br>63<br>64<br>65<br>66<br>68<br>69<br>71<br>73                                               |
| <ul> <li>5</li> <li>5.1</li> <li>5.2</li> <li>5.3</li> <li>5.4</li> <li>6</li> <li>6.1</li> <li>6.2</li> <li>7</li> <li>8</li> <li>8.1</li> </ul> | Provoz zařízení, rychlý přístupHlavní stránka provozuProvoz vytápění / chlazeníProvoz větráníProvoz teplé vodyVyhodnocení zařízení a nastaveníVyhodnocení zařízení a nastaveníVyhodnocení z právy (poruchy, zprávy údržby)6.1.1Provozní zprávy (poruchy, zprávy údržby)6.1.2Stránky s informacemi o zařízení6.1.3Stránky spotřeby energieProvozní stránky servisu / nastavení6.2.1Místní nastavení6.2.2Provoz speciálních funkcí6.2.3Nastavení důležitých parametrů zařízení6.2.4Přihlášení do náhledu odborníka.Uvedení zařízení do provozu pomocí průvodce.Analýza a nastavení zařízeníTestování a diagnostika zařízení                                                                                                    | 41<br>42<br>44<br>50<br>53<br>56<br>57<br>58<br>61<br>63<br>64<br>65<br>66<br>68<br>69<br>71<br>73<br>74                                                                 |
| <ul> <li>5</li> <li>5.1</li> <li>5.2</li> <li>5.3</li> <li>5.4</li> <li>6</li> <li>6.1</li> <li>6.2</li> <li>7</li> <li>8</li> <li>8.1</li> </ul> | Provoz zařízení, rychlý přístupHlavní stránka provozu.Provoz vytápění / chlazeníProvoz větráníProvoz teplé vody.Vyhodnocení zařízení a nastaveníVyhodnocení a provoz info stránek.6.1.1Provozní zprávy (poruchy, zprávy údržby)6.1.2Stránky s informacemi o zařízení6.1.3Stránky spotřeby energieProvozní stránky servisu / nastavení6.2.1Místní nastavení.6.2.2Provoz speciálních funkcí6.2.3Nastavení důležitých parametrů zařízení6.2.4Přihlášení do náhledu odborníka.Uvedení zařízení do provozu pomocí průvodce.Analýza a nastavení zařízení8.1.1Příklad testu vstupu / výstupu                                                                                                    | 41<br>42<br>44<br>50<br>53<br>56<br>57<br>58<br>57<br>58<br>57<br>58<br>57<br>58<br>61<br>63<br>64<br>63<br>64<br>64<br>65<br>66<br>68<br>61<br>64<br>67<br>64<br>64<br> |

|                      | 8.2.1                                             | Úplný seznam parametrů                                                                                                    | 78                   |
|----------------------|---------------------------------------------------|----------------------------------------------------------------------------------------------------|----------------------|
|                      | 8.2.2                                             | Průvodce spuštěním uvedení do provozu                                                                                        | 80                   |
|                      | 8.2.3                                             | Aktualizace provozní jednotky                                                                                                | 81                   |
| 9                    | Techni                                            | cké údaje                                                                                                    | 82                   |
| 9.1                  | QAA74                                             |                                                                                                    | 82                   |
| 9.2                  | AVS74.                                            |                                                                                                    | 84                   |
| 10                   | Doplňk                                            | ové informace                                                                                                    | 85                   |
| 11                   | Dodate                                            | .k                                                                                                    | 86                   |
|                      | Doddie                                            |                                                                                                    |                      |
| 11.1                 | Parame                                            | etry prostorové / provozní jednotky                                                                                          | 86                   |
| 11.1                 | Parame                                            | etry prostorové / provozní jednotky<br>Přehled                                                                               | 86<br>86             |
| 11.1                 | Parame<br>11.1.1<br>11.1.2                        | etry prostorové / provozní jednotky<br>Přehled<br>Nastavení podrobně                                                         | 86<br>86<br>88       |
| 11.1<br>11.2         | Parame<br>11.1.1<br>11.1.2<br>Speciál             | etry prostorové / provozní jednotky<br>Přehled<br>Nastavení podrobně<br>ní provozy                                           | 86<br>86<br>88<br>94 |
| 11.1<br>11.2<br>11.3 | Parame<br>11.1.1<br>11.1.2<br>Speciál<br>Tlačítko | etry prostorové / provozní jednotky<br>Přehled<br>Nastavení podrobně<br>ní provozy<br>) odblokování na řídící jednotce kotle |                      |

# 1 Přehled

### 1.1 Přehled výrobku

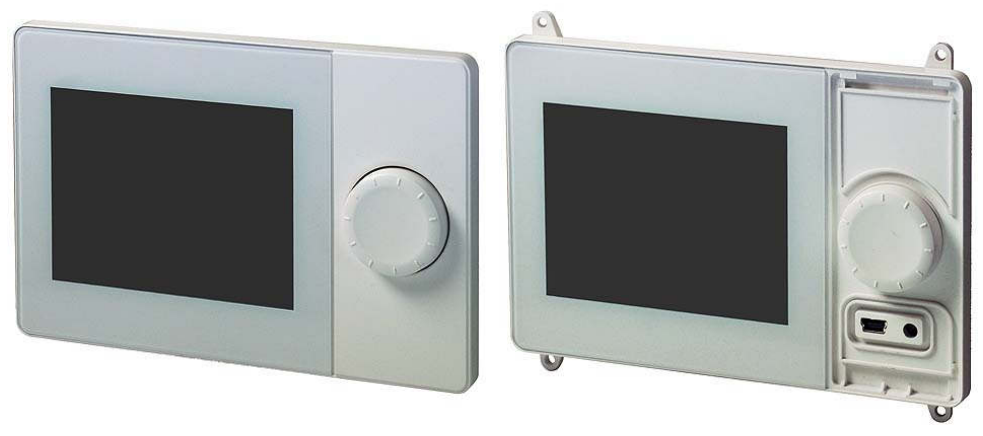

Prostorová jednotka QAA74

Provozní jednotka AVS74 (zde: bez krytu)

**Použití QAA74 a AVS74** Jednotky QAA74 a AVS74 jsou součástí standardní řady (UI400) produktové řady provozní jednotky. Prostorová jednotka QAA74 a provozní jednotka AVS74 nabízí pokročilé a intuitivní ovládání na monochromním grafickém displeji.

QAA74 a AVS74 jsou kompatibilní s předchozími verzemi a nabízejí základní funkce provozu pro stávající regulátory Albatros2.

Je možné použít doplňkové vlastnosti v závislosti na generaci regulátoru, jako například zobrazení trendů energie nebo zařízení pro větrání v provozu.

#### Jednotky QAA74 a AVS74 mají následující vlastnosti:

| Vlastnosti        | QAA74 / AVS74                                                                                                    |  |
|-------------------|----------------------------------------------------------------------------------------------------|--|
| Komunikace        | BSB                                                                                                    |  |
| Síťové napájení   | Přes Bus nebo DC + 12 V                                                                                                    |  |
| Servisní rozhraní | JSB                                                                                                    |  |
| LCD               | 3.8", monochromní displej, 320 x 240 pixelů, bílé podsvětlení                                                                                                    |  |
| Provozní funkce   | <ul> <li>Komentovaný provoz vytápění, chlazení, větrání a přípravy teplé vody</li> <li>Přehledy určené pro koncové uživatele a instalatéry / obsluhu</li> <li>Průvodce uvedením do provozu</li> <li>Rychlý přístup k zařízení</li> <li>Zobrazení trendu energie</li> <li>Snadno čitelné informační menu</li> <li>Časový spínací program s grafickou podporou</li> </ul> |  |
| Rozměry           | QAA74: 144 x 96 x 20.0 (27.6 s ovládacím knoflíkem) mm<br>AVS74: 144 x 96 x 26 (33.6 s ovládacím knoflíkem) mm                                                                                                    |  |

#### Jednotky QAA74 a AVS74 se liší v následujících vlastnostech:

| Vlastnosti    | QAA74.611         | QAA74.614         | AVS74.261                              | AVS74.661                              | AVS74.761                              |
|---------------|-------------------|-------------------|----------------------------------------|----------------------------------------|----------------------------------------|
| Instalace     | Zeď               | Zeď               | Panel, přední strana                   | Panel, zadní strana                    | Panel, zadní strana                    |
|               |                   |                   |                                        | •                                      |                                        |
| Svorky        | Šroubovací svorka | Šroubovací svorka | Páskový kabel                          | Páskový kabel                          | Páskový kabel                          |
| Vstupní prvky | Ovládací knoflík  | Ovládací knoflík  | Ovládací knoflík,<br>tlačítko přístupu | Ovládací knoflík,<br>tlačítko přístupu | Ovládací knoflík,<br>tlačítko přístupu |
| Stupeň krytí  | IP40              | IP40              | IP40                                   | IP40,<br>Vzduchotěsný                  | IP44,<br>Vzduchotěsný                  |
| Provoz        | 050 °C            | 050 °C            | 060 °C                                 | 060 °C                                 | 060 °C                                 |
| Čidla         | Teplota           | Teplota, vlhkost  | Žádný                                  | Žádný                                  | Žádný                                  |

8

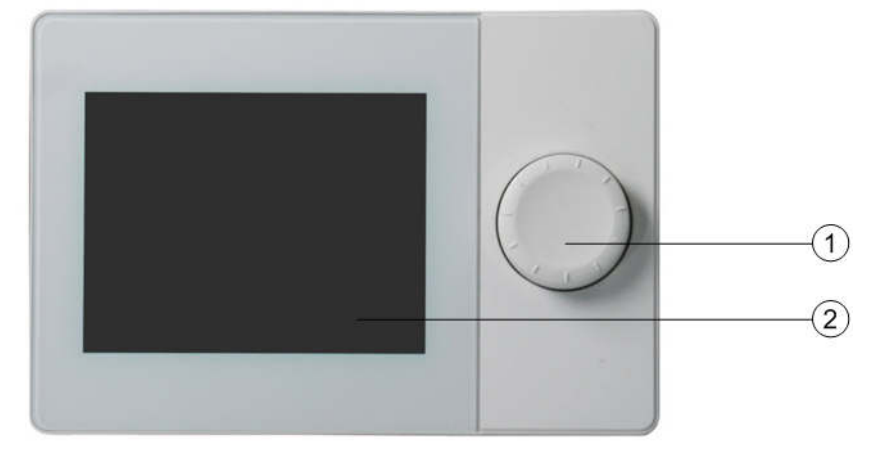

### 1.2 Provedení prostorové jednotky QAA74

Přední strana

- 1 Ovládací knoflík
- 2 Displej

#### Zadní strana

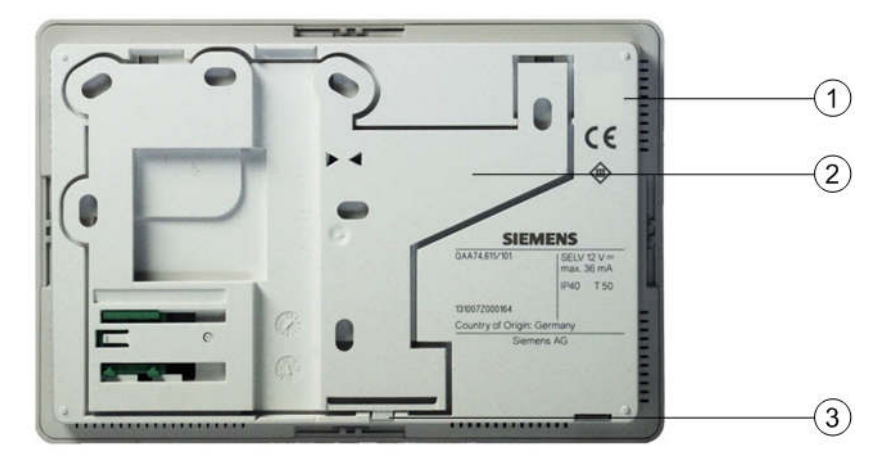

- ① Pouzdro
- ② Montážní deska
- ③ Záklapka pro uvolnění / připojení montážní desky

#### 

- Připojení USB
- 2 Záklapka pro uvolnění / připojení montážní desky

# Boční strana

### 1.3 Provedení prostorové jednotky AVS74

#### Přední strana

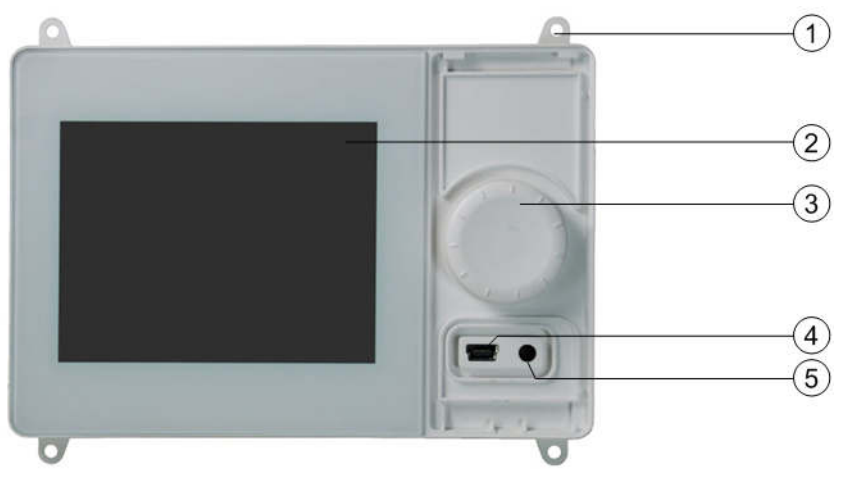

- ① Montážní konzola pro přišroubování při montáži na zadní stranu (zde: AVS74.661)
- 2 Displej
- ③ Ovládací knoflík
- ④ Připojení USB
- ⑤ Tlačítko přístupu

#### Zadní strana

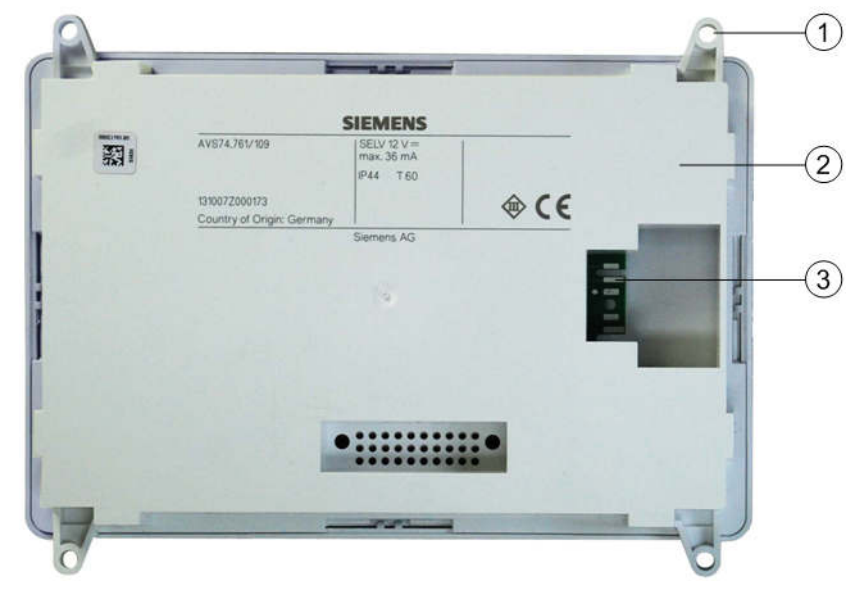

- ① Montážní konzola pro přišroubování při montáži na zadní stranu
- 2 Pouzdro
- ③ Zásuvka pro kabel AVS82.49x

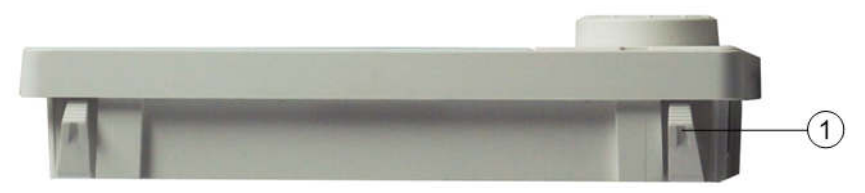

① Záklapka pro montáž na přední stranu (zde: AVS74.261)

#### Boční strana

# 2 Projektování

### 2.1 Prostorová jednotka QAA74

| Podmínky okolí    | Dovolený rozsah | Poznámky       |
|-------------------|-----------------|----------------|
| Teplota           | 0 až 50 °C      |                |
| Relativní vlhkost | 0 až 95%        | Nekondenzující |

#### Montáž

Montážní místo

prostředí

Podmínky okolního

#### Prostorová jednotka QAA74 je určená pro:

- Montáž na zeď s výstupem vodičů pod povrchem zdi.
- Montáž na zeď, se zapojením vodičů na povrchu zdi.

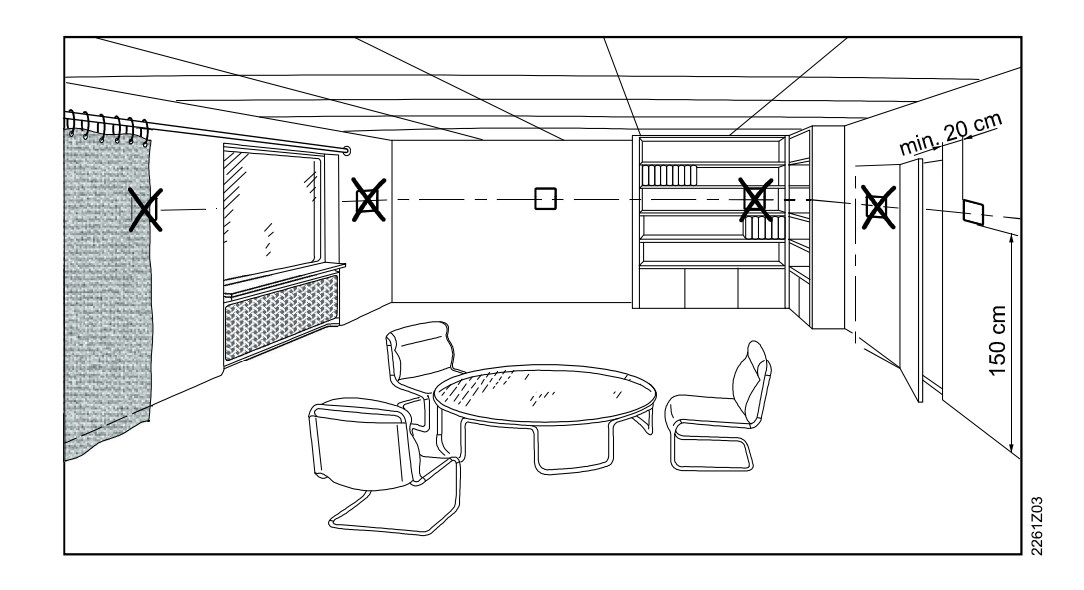

Při výběru místa instalace prosím zohledněte následující podmínky:

- Umístěte prostorovou jednotku tak, aby nebyla vystavena přímému slunečnímu záření.
- Umístěte prostorovou jednotku tak, aby nebyla vystavena jiným zdrojům tepla nebo chladu.
- Umístěte prostorovou jednotku podle ergonomie. Zvolte správnou výšku místa instalace (např. 150 cm nad podlahou).
- Při instalaci nezakrývejte vstupní otvor pro čidla zabudovaný do jednotky.
- Zajistěte, aby zařizovací předměty (závěsy, dveře apod.) nebránily proudění vzduchu měřeného zabudovanými čidly.

#### Orientace

Prostorová jednotka je obvykle montovaná vertikálně (90°), např. na zeď. Montážní povrch může být nakloněn.

Ochrana proti cizím předmětům a vodě

| Přístroj | Ochrana podle EN 60529         |
|----------|--------------------------------|
| QAA74    | IP40                           |
|          | <ul> <li>Namontován</li> </ul> |

#### Síťové napájení

Následující tabulka uvádí možnosti síťového napájení.

| Síťové napájení                         | Vysvětlení                             | Poznámka        |
|-----------------------------------------|----------------------------------------|-----------------|
| Přes bus (2-vodičový)                   | Napájení Bus BSB                       | Bez podsvětlení |
| Přes regulátor (3- vodičový)            | Při připojení G+ na<br>regulátor       | Podsvětlení     |
| Přes externí zdroj síťového<br>napájení | Viz. část "Externí zdroj<br>napájení " | Podsvětlení     |

#### Rozpočet pro varianty zapojení

| Použití                 | Zapojení                                   | Rozpočet (maximum)              |
|-------------------------|--------------------------------------------|---------------------------------|
| Renovace                | 2-vodičové                                 | 1x AVS74, 1x QAA74, 2x<br>QAA55 |
| Nová budova, jednoduchá | 3- vodičové, k regulátoru                  | 1x AVS74, 1x QAA74              |
| Nová budova, rozšířená  | 3- vodičové s externím<br>zdrojem napájení | 1x AVS74, 3x QAA74              |

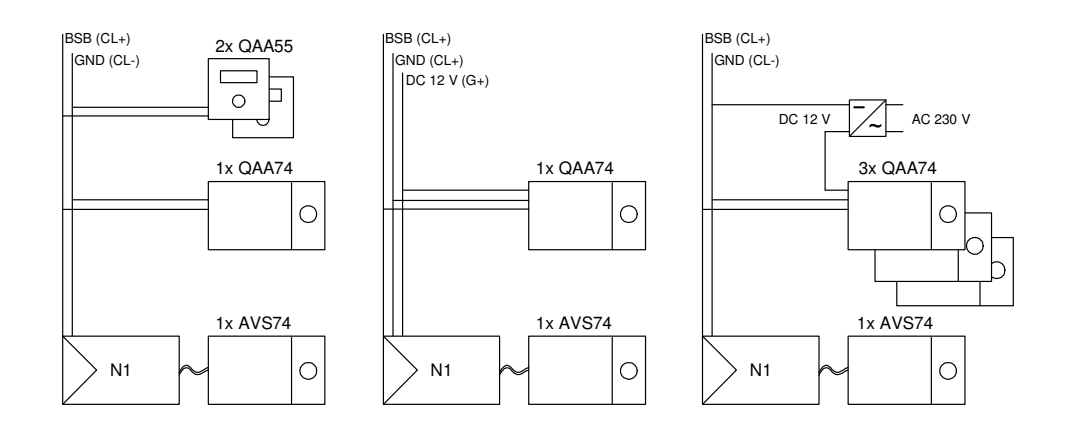

#### Externí zdroj napájení

| Externí zdroj napájení | Poznámky                                                                  |
|------------------------|---------------------------------------------------------------------------|
| DC +12 V SELV          | <ul><li>Příkon: 36 mA na přístroj</li><li>Omezení napájení: 1 A</li></ul> |

#### Rozměry

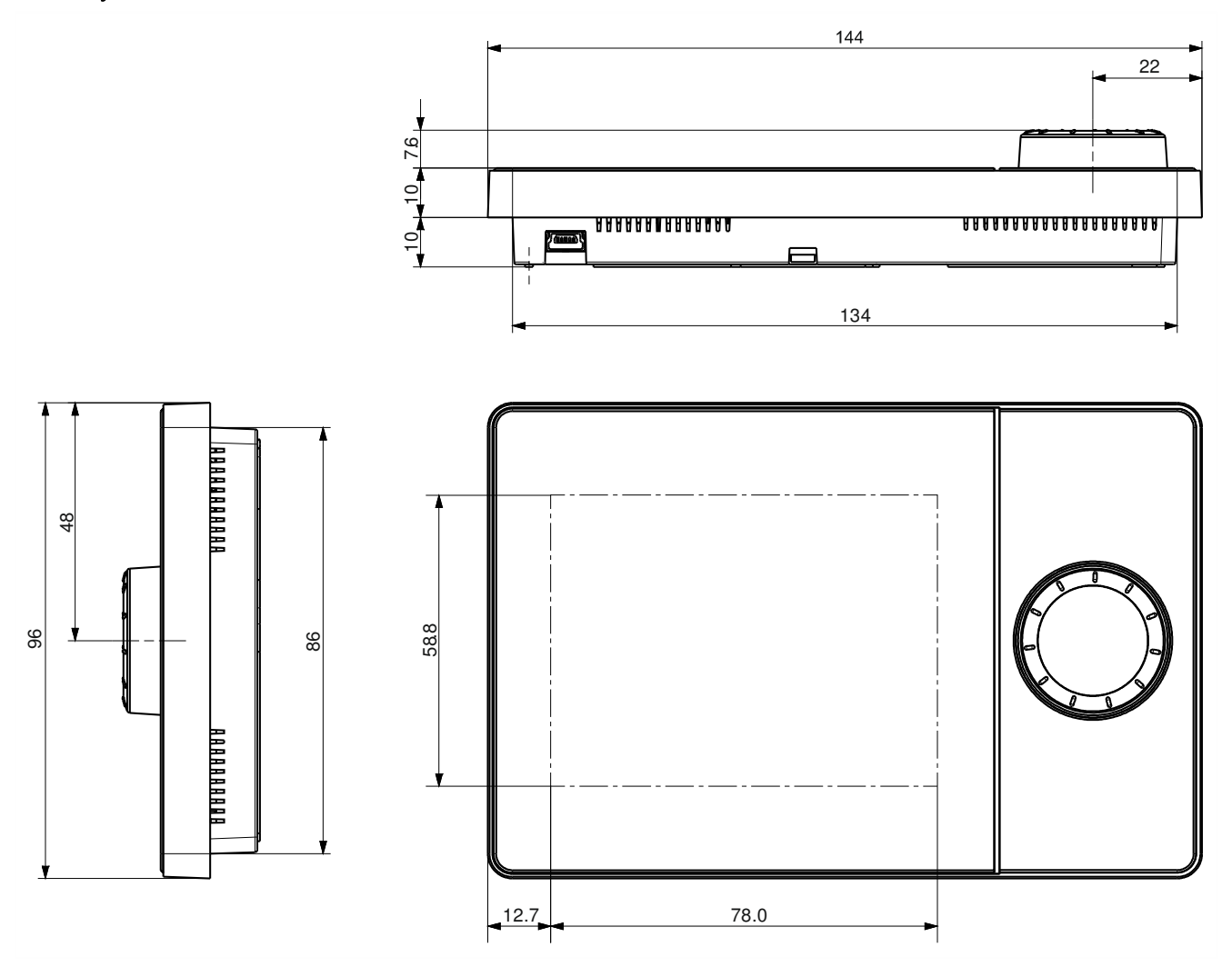

### 2.2 Provozní jednotka AVS74

# Podmínky okolního prostředí

| Podmínky okolí    | Dovolený rozsah | Poznámky       |
|-------------------|-----------------|----------------|
| Teplota           | 0 až 60 °C      |                |
| Relativní vlhkost | 0 až 95%        | Nekondenzující |

#### Montáž

Pro prostorové jednotky AVS74 jsou k dispozici dva typy montáže:

- Montáž na přední stranu (AVS74.261)
- Montáž na zadní stranu (AVS74.661, AVS74.761)

#### Rozměry montážního výřezu

Montážní výřez pro AVS74.261 a AVS74.761 odpovídá IEC 61554.

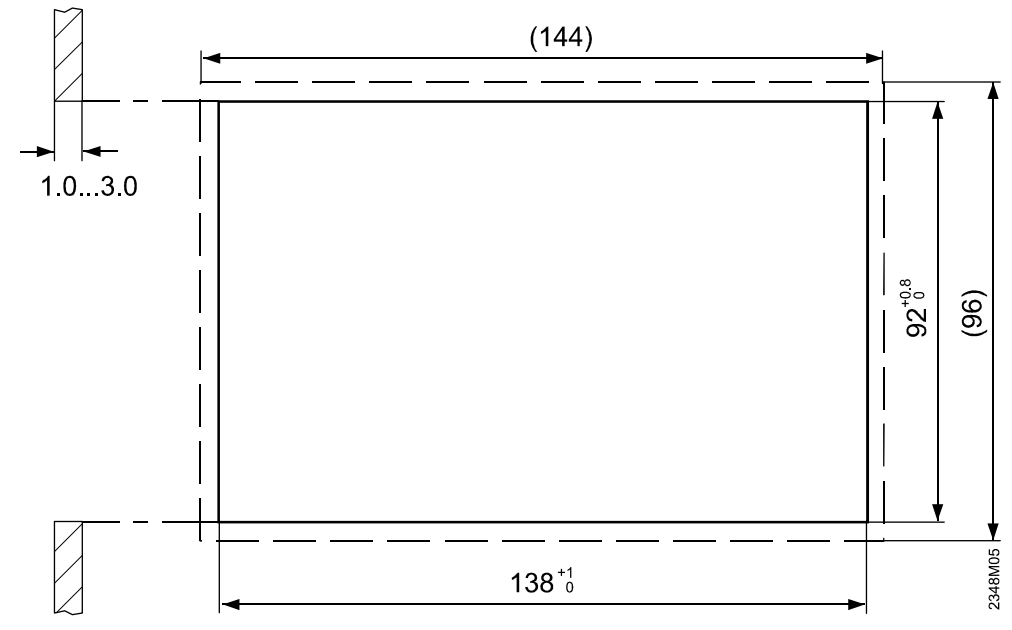

| Montážní výřez                       | Podložka        |
|--------------------------------------|-----------------|
| Šířka                                | 138 +1 mm       |
| Výška                                | 92 +0.8 mm      |
| Hloubka, pro montáž na přední stranu | Minimálně 16 mm |
| Tloušťka zdi                         | 1.0 až 3.0 mm   |

#### Orientace

Obvykle vertikální montáž na místo instalace (90°) na pouzdro výrobce. Montážní povrch může být nakloněný.

Naklonění je omezeno pro AVS74.761 zároveň se stupněm krytí IP (viz. další část).

Ochrana proti cizím předmětům a vodě, vzduchotěsnost

| Přístroj                    | Standard ochrany podle IEC<br>60529                                                                                                   | Vzduchotěsnost                                                                               |
|-----------------------------|----------------------------------------------------------------------------------------------------|----------------------------------------------------------------------------------------------|
| AVS74.261<br>(s krytem)     | IP40<br>● Namontován                                                                                                    | Bez údajů                                                                                    |
| AVS74.261<br>(bez krytu)    | IP40<br>● Namontován                                                                                                    | * Vhodné pro aplikace vyhovující<br>EN 15502-2-1 s rozsahem úniku<br>≥ 0.4 m³/h při 0.5 mbar |
| AVS74.761<br>(s krytem)     | <ul> <li>* IP44</li> <li>Namontován</li> <li>Namontovány všechny části pouzdra</li> <li>Náklon: Odchylka od vertikály ≤40°</li> </ul> | * Vhodné pro aplikace vyhovující<br>EN 15502-2-1 s rozsahem úniku<br>≥ 0.4 m³/h při 0.5 mbar |
| * Viz. následující poznámku |                                                                                                    |                                                                                              |

i

Stupeň krytí IP44 uvedený u jednotky AVS74.761 a vzduchotěsnost uvedená u jednotky AVS74.661 a AVS74.761 vyžaduje utěsnění montážního pouzdra a jednotky, které provede zákazník.

Svorky

Připojením kabelem AVS82.49x z regulátoru.

#### Rozměry AVS74.261

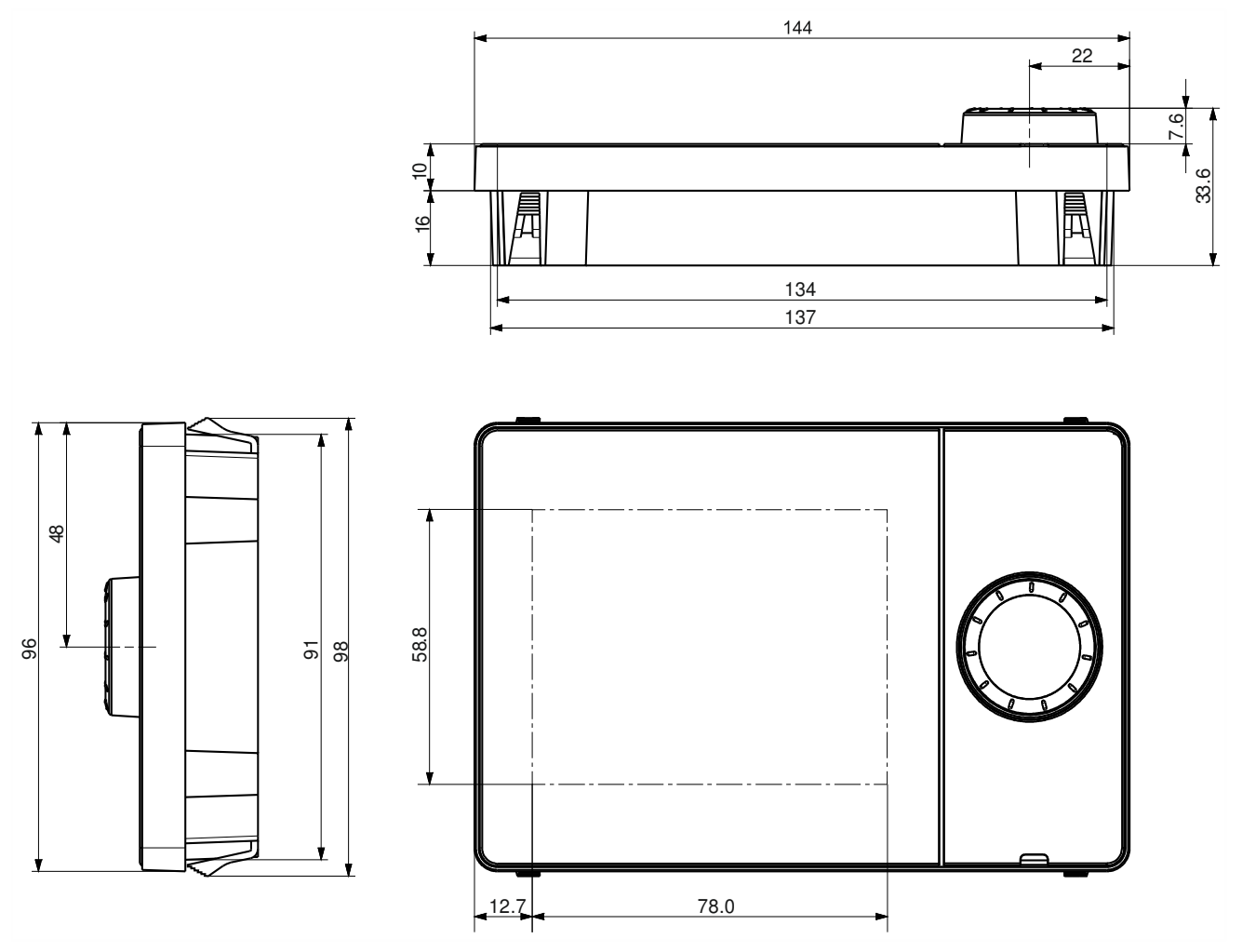

#### Rozměry AVS74.661

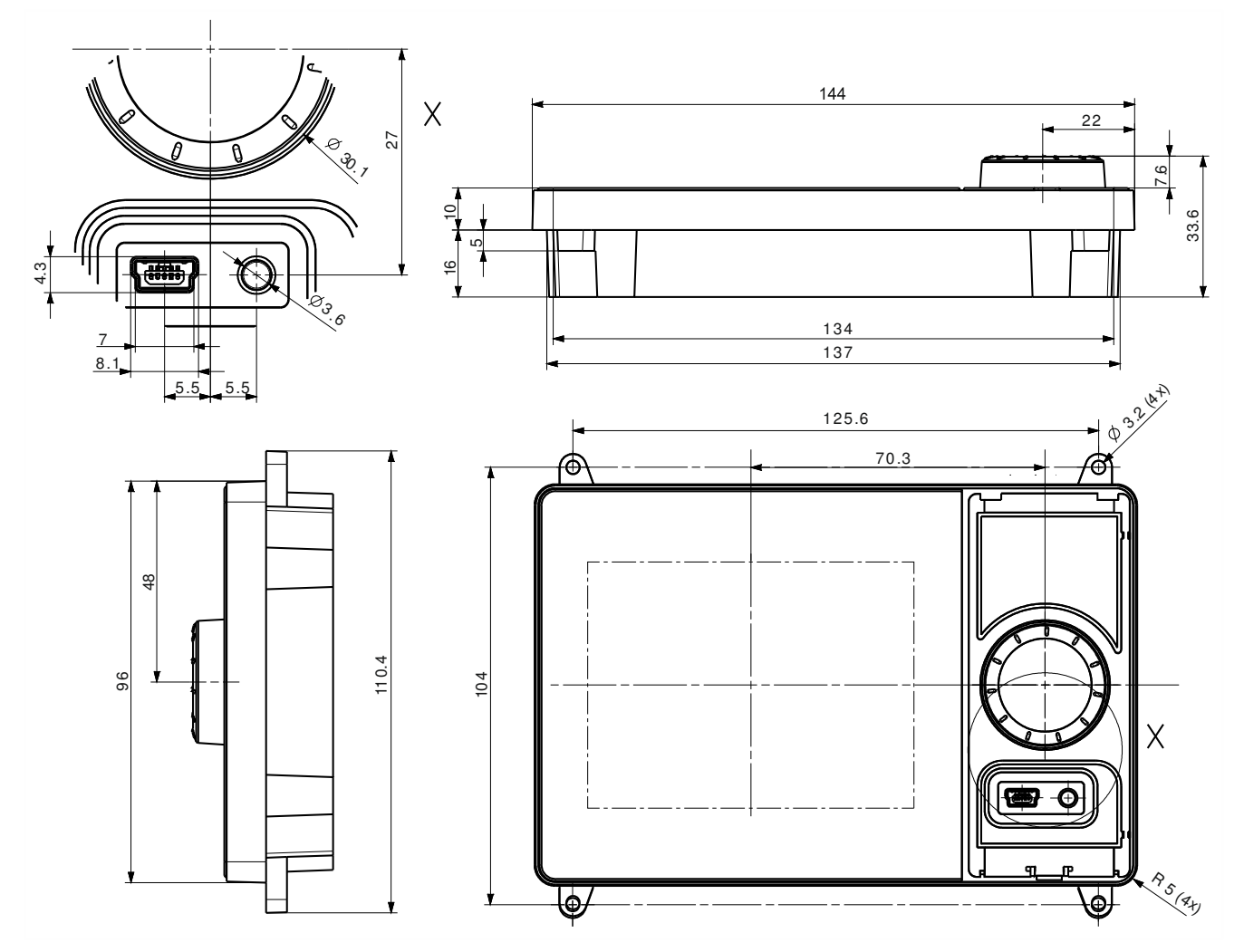

#### Rozměry AVS74.761

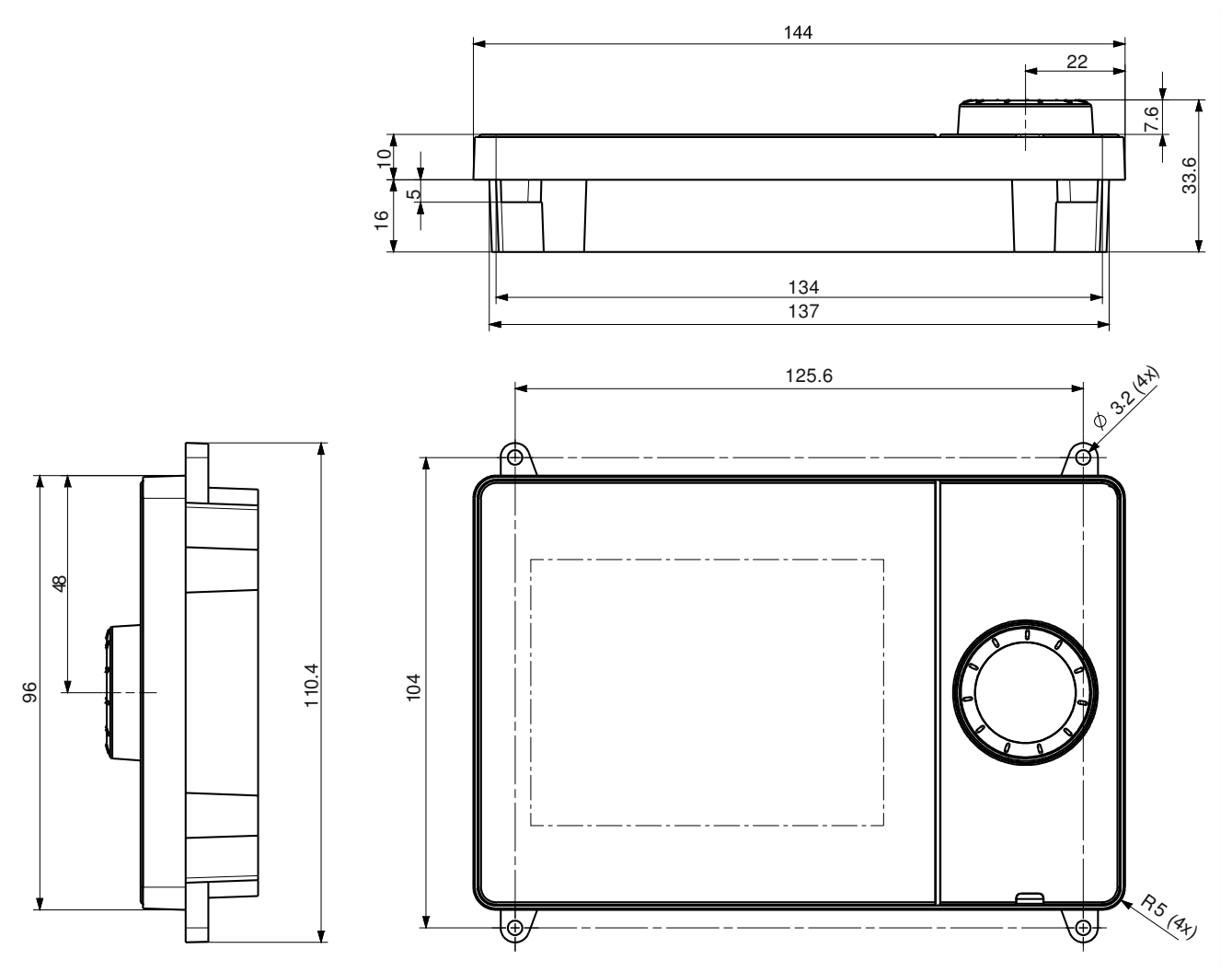

# 3 Montáž a připojení

### 3.1 Rozbalení přístroje

Obsah balení

Zkontrolujte obsah balení, jestli nebyl během dopravy poškozen.

| ! | POZNÁMKA                                                                                                |  |
|---|----------------------------------------------------------------------------------------------------|--|
|   | Porucha poškozené jednotky.                                                                             |  |
|   | Poškození jednotky během dopravy může způsobit poruchy.                                                 |  |
|   | <ul> <li>Neinstalujte poškozenou jednotku. V případě poškození se obraťte na<br/>dodavatele.</li> </ul> |  |

#### Ochranná fólie

Skleněný povrch displeje QAA74 nebo AVS74 je zakrytý ochrannou fólií. Ochranná fólie může zůstat na jednotce po celou dobu, kdy je potřeba ji chránit před poškrábáním.

### 3.2 Montáž prostorové jednotky QAA74

#### Předpoklady

- Platí podmínky uvedené v části "Prostorová jednotka QAA74 [→ 11]".
- Pro montáž QAA74 jsou nezbytné:
  - Nejméně 3 šrouby, maximálně 7 šroubů
  - Maximální průměr šroubu: 3.5 mm
  - Maximální výška hlavy šroubu: 2.4 mm

Jednotka QAA74 je vhodná pro vedeni kabelu ve zdi [ $\rightarrow$  20] a na zdi [ $\rightarrow$  25].

### 3.2.1 Montáž s kabelem ve zdi

Odejměte zadní stranu montážní desky

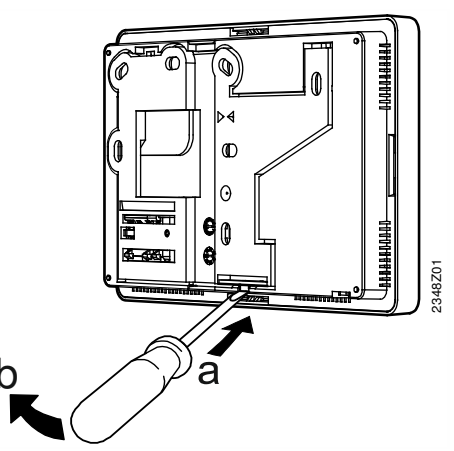

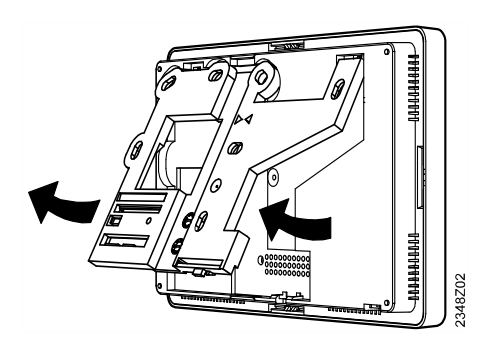

#### Připojení montážní desky

i

#### Tip pro montáž

Použijte šablonu otvorů na vrtání přiloženou v návodu k montáži dodaného s výrobkem, měřítko 1:1.

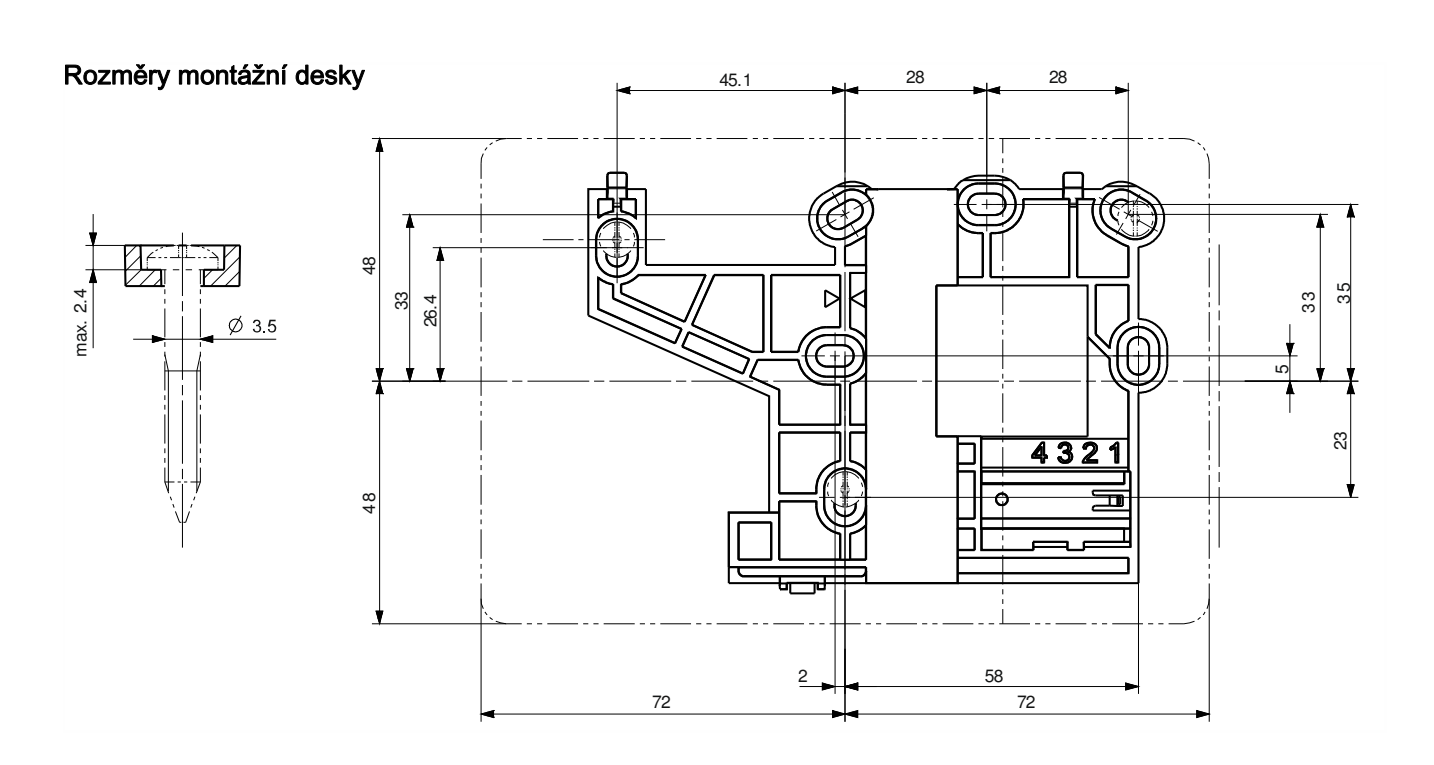

#### Upevnění pomocí šroubů

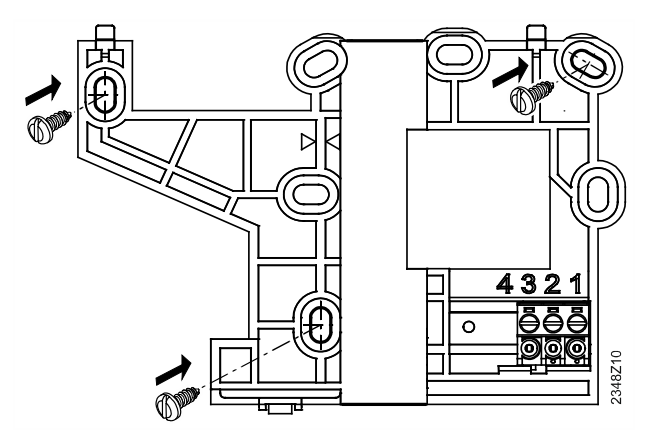

i

#### Stabilita

Použijte minimálně šrouby zvýrazněné šipkami. Dodatečné šrouby použijte, pokud není dostatečné připojení montážní desky a montážního povrchu.

#### Plný kabel

### Zapojení

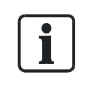

#### Tip pro montáž

Plné kabely je snadnější namontovat na zelené šroubovací svorky, pokud jsou už svorky zaklapnuty.

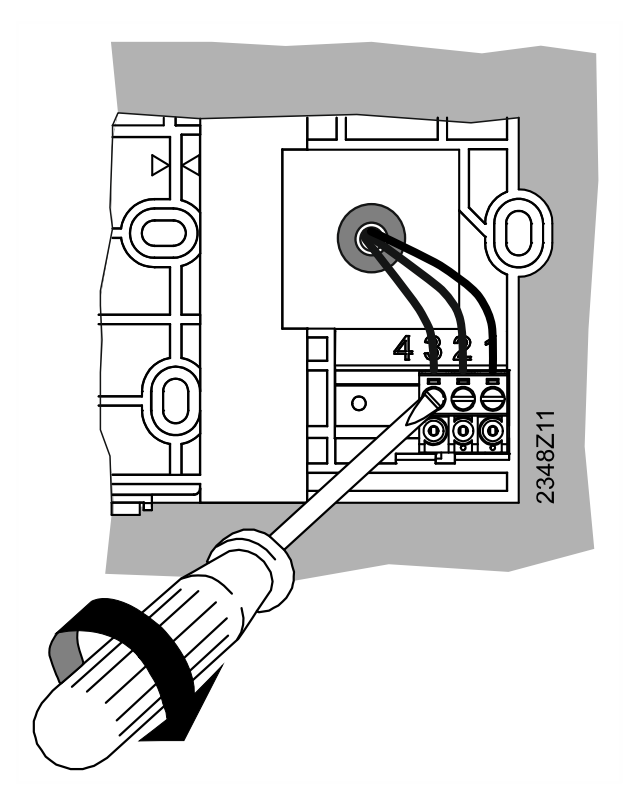

#### Pružný kabel

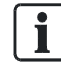

#### Tip pro montáž

Pružné kabely je snadnější namontovat na zelené šroubovací svorky, pokud byly svorky napřed vyjmuty z montážní desky.

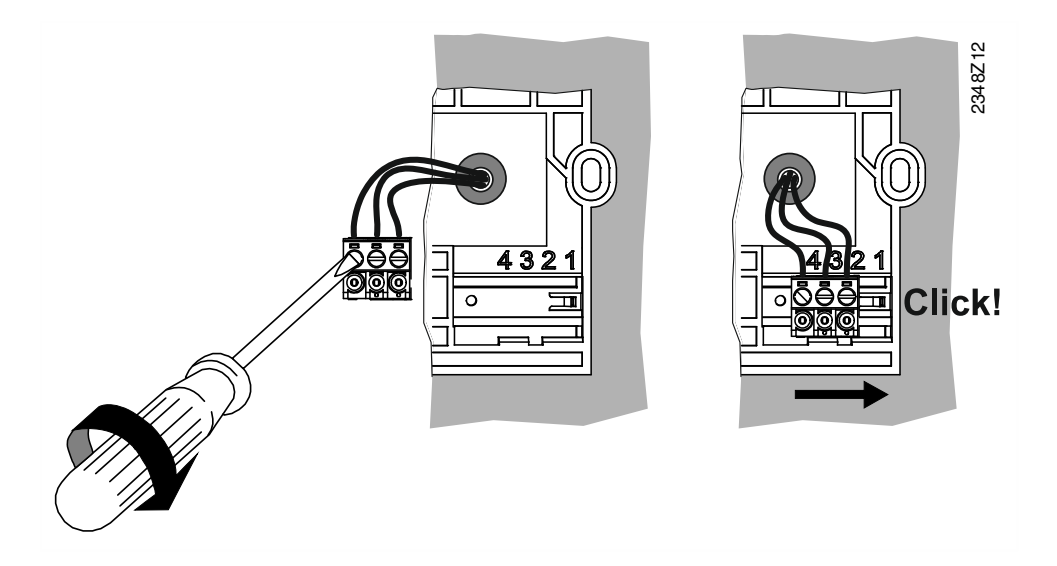

#### Přiřazení svorek

| 1 | DC +12 V (G+) |
|---|---------------|
| 2 | GND (CL-)     |
| 3 | BSB (CL+)     |

#### Dovolené ukončení kabelu

| 0.25 mm <sup>2</sup> 1.5 mm <sup>2</sup> |  |  |
|------------------------------------------|--|--|

#### Připojení pouzdra

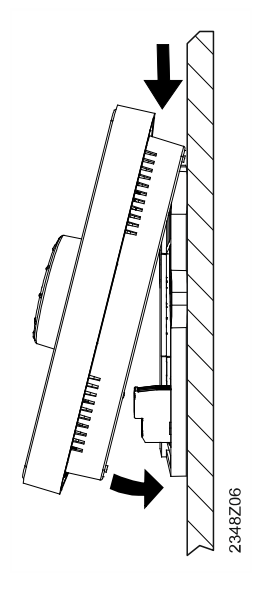

- 1. Přiložte horní část přístroj na horní část montážní desky.
- 2. Sklápějte jednotku směrem ke zdi, dokud slyšitelně nezaklapne do podstavce.

### 3.2.2 Montáž s kabelem na zdi

#### Odejměte zadní stranu montážní desky

Viz Položení kabelu do proudu [→ 20].

#### Připojte montážní desku

| !                      | POZNÁMKA                                                                                                    |
|------------------------|----------------------------------------------------------------------------------------------------|
| •                      | Montáž                                                                                                    |
|                        | Horní část jednotky a kabelovod si mohou shora vzájemně překážet při montáži.                                                                                                    |
|                        | <ul> <li>Použijte šablonu otvorů na vrtání přiloženou v návodu k montáži dodaného s<br/>výrobkem, měřítko 1:1.</li> </ul>                                                                                                    |
|                        | <ul> <li>Při montáži na povrch dodržujte minimální vzdálenost 10 mm mezi horním<br/>okrajem montážní desky a koncem kabelovodu. Nad horní částí jednotky<br/>dodržujte volný prostor, aby se dala nainstalovat nebo odstranit.</li> </ul> |
| Rozměry montážní desky | Viz Montáž s kabelem ve zdi [→ 20].                                                                                                    |

Upevnění pomocí šroubů

Viz Montaz s kabelem ve zdí  $[\rightarrow 20]$ . Viz PMontáž s kabelem na zdi  $[\rightarrow 20]$ .

#### Zapojení

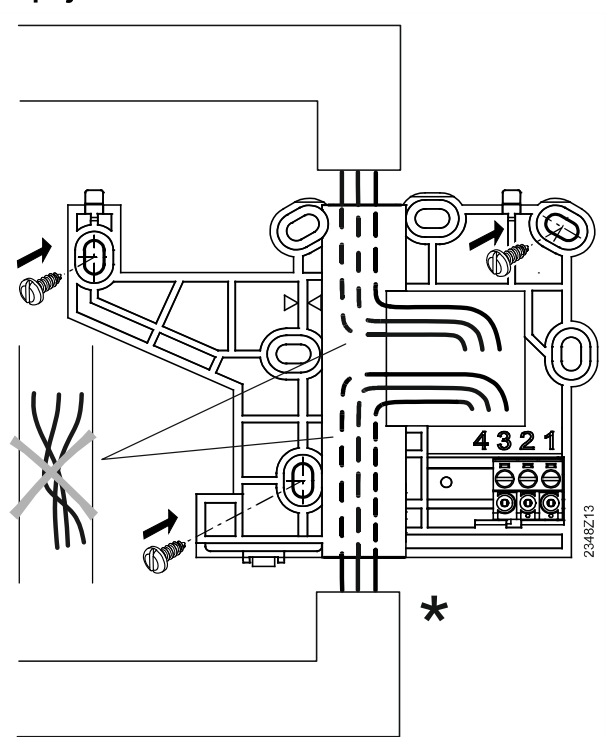

- \* Alternativní položení kabelu
- Kabely je možné nainstalovat shora nebo i zdola na montážní desku.
- Kabely nemůžou procházet pod montážní deskou kvůli malé výšce jednotky.

# Vylomení přístupu ke kabelu

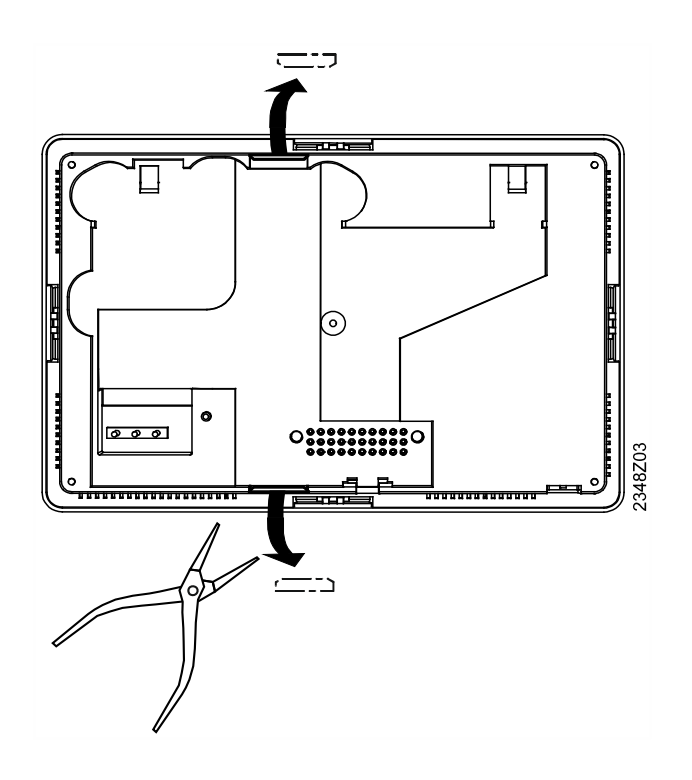

#### Zapojení

Plný kabel

i

#### Tip pro montáž

Plné kabely je snadnější namontovat na zelené šroubovací svorky, pokud jsou už svorky zaklapnuty.

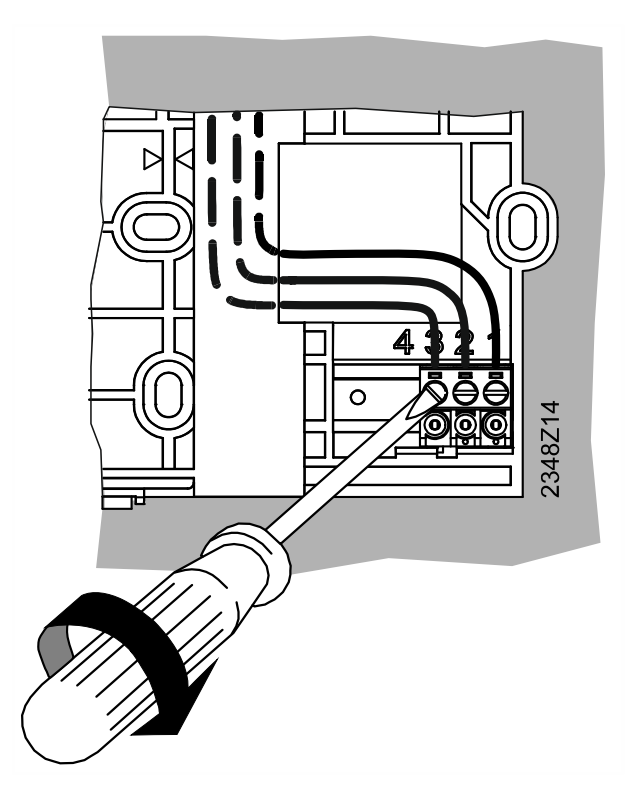

#### Pružný kabel

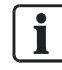

#### Tip pro montáž

Pružné kabely je snadnější namontovat na zelené šroubovací svorky, pokud jsou svorky napřed vyjmuty z montážní desky.

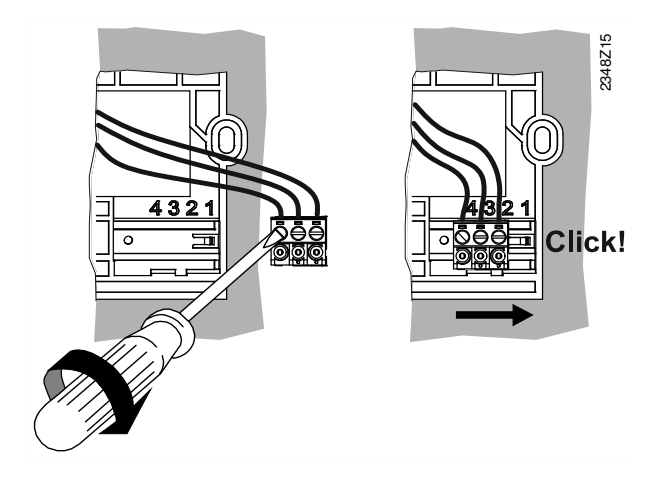

#### Přiřazení svorek

| 1 | DC +12 V (G+) |
|---|---------------|
| 2 | GND (CL-)     |
| 3 | BSB (CL+)     |

| Dovolené ukončení<br>kabelu |     |             |    |          |
|-----------------------------|-----|-------------|----|----------|
|                             | 0.: | 25 mm²1.5 m | m² | 23 48Z07 |

#### Připojení pouzdra

Viz Položení kabelu do proudu [→ 20].

### 3.2.3 Demontáž QAA74

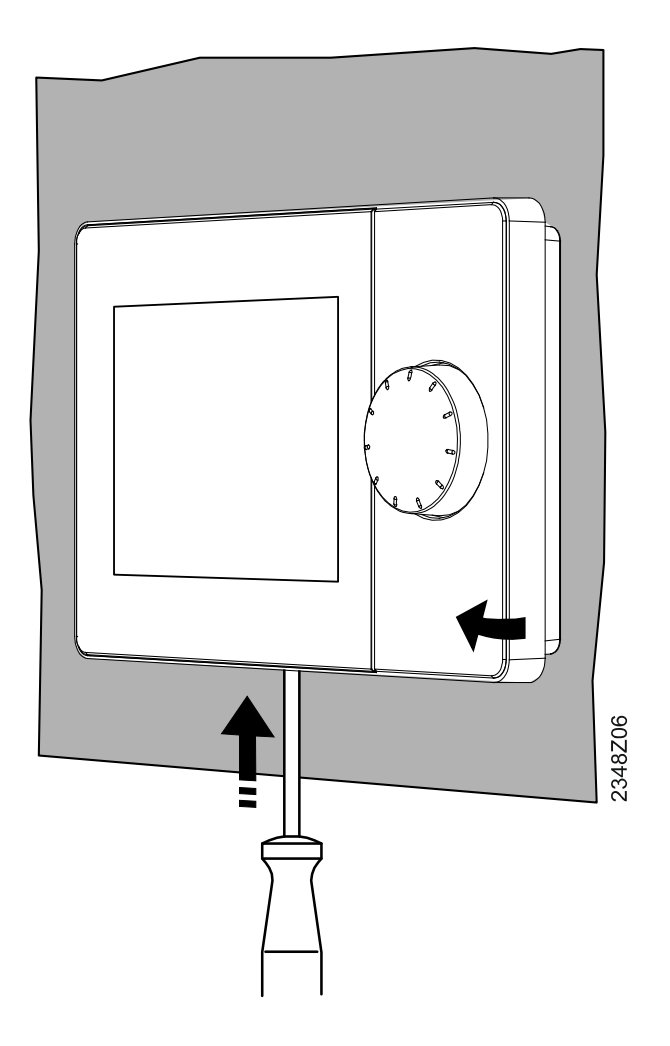

- 1. Vložte šroubovák zespodu do pohyblivých záklapek.
- Stiskněte záklapku a současně zvedněte horní část pouzdra. Pouzdro zůstane na místě v horní části.
- Svěste horní část pouzdra. Horní část pouzdra je teď oddělená od podstavce pouzdra.

### 3.3 Zapnutí prostorové jednotky QAA74

#### Předpoklady

- Prostorová jednotka QAA74 je namontovaná a zapojená.
- Existuje připojení k regulátoru přes BSB.

Prostorová jednotka QAA74 je automaticky zapnutá, jakmile je regulátor připojen k síťovému napájení a začne komunikovat s regulátorem.

### 3.4 Montáž provozní jednotky AVS74

#### Předpoklady

- Jsou dodrženy podmínky uvedené v části "Provozní jednotka AVS74 [→ 14]".
- Připojení regulátoru k provozní jednotce musí být provedeno páskovým kabelem AVS84.49x.

Provozní jednotka AVS74 je vhodná pro:

- Montáž na přední stranu
- Montáž na zadní stranu

### 3.4.1 Montáž na přední stranu (AVS74.261)

Pro montáž provozní jednotky AVS74.261na přední stranu nejsou potřebné žádné doplňkové nástroje.

Princip připojení Provozní jednotka AVS74.261 má pro montáž na přední stranu 4 záklapky připojené ke straně pouzdra.

Zaklapnutí pouzdra

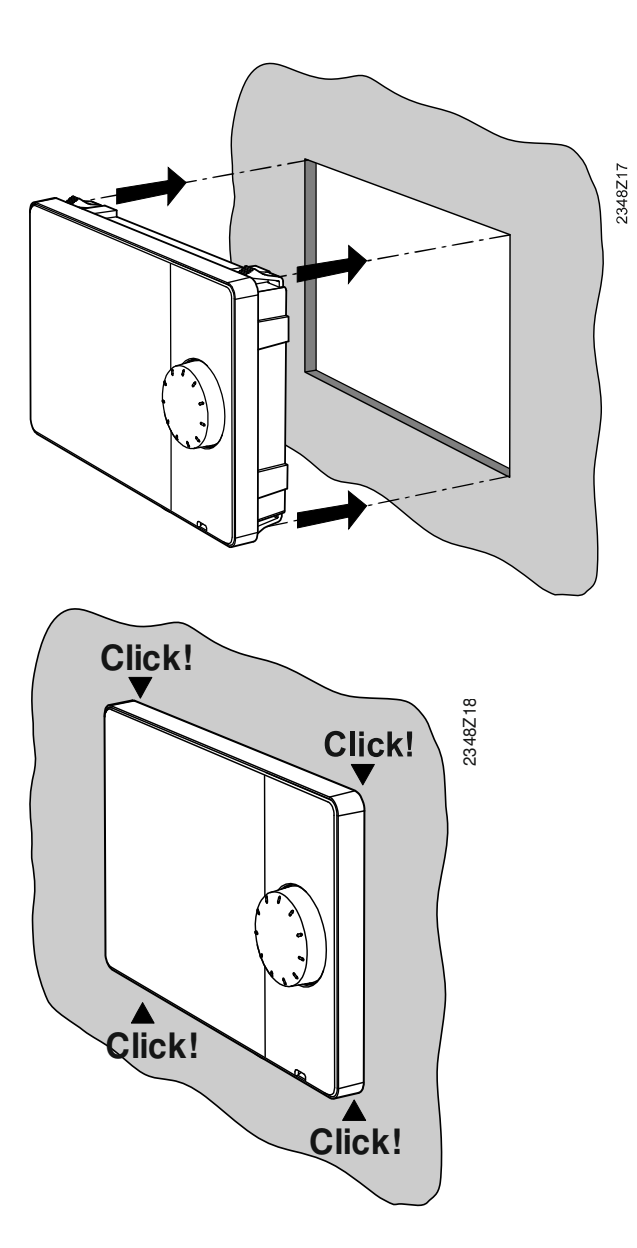

- 1. Umístěte pouzdro na připravenou sekci.
- 2. Zatlačte jednotku do připravené sekce, až zaklapne na místo.

### 3.4.2 Instalace na zadní stranu (AVS74.661, AVS74.761)

# Předpoklady Pro montáž provozní jednotky AVS74.661 nebo AVS74.761 na zadní stranu je potřeba: 4 šrouby M3, maximální průměr 3.2 mm

4 závitové matice

Princip připojení AVS74.661 a AVS74.761 mají pro montáž na zadní stranu 4 konzoly na rozích pouzdra, které jsou pevně přišroubovány k závitovým maticím na podstavci pouzdra.

| i | POZNÁMKA                                                                                                    |  |
|---|----------------------------------------------------------------------------------------------------|--|
|   | <ul> <li>Zákazník musí zajistit těsnění mezi AVS74 a pouzdrem výrobce.</li> <li>Těsnění musí utěsňovat jednotku po stranách.</li> </ul> |  |

#### Schéma vrtaných otvorů

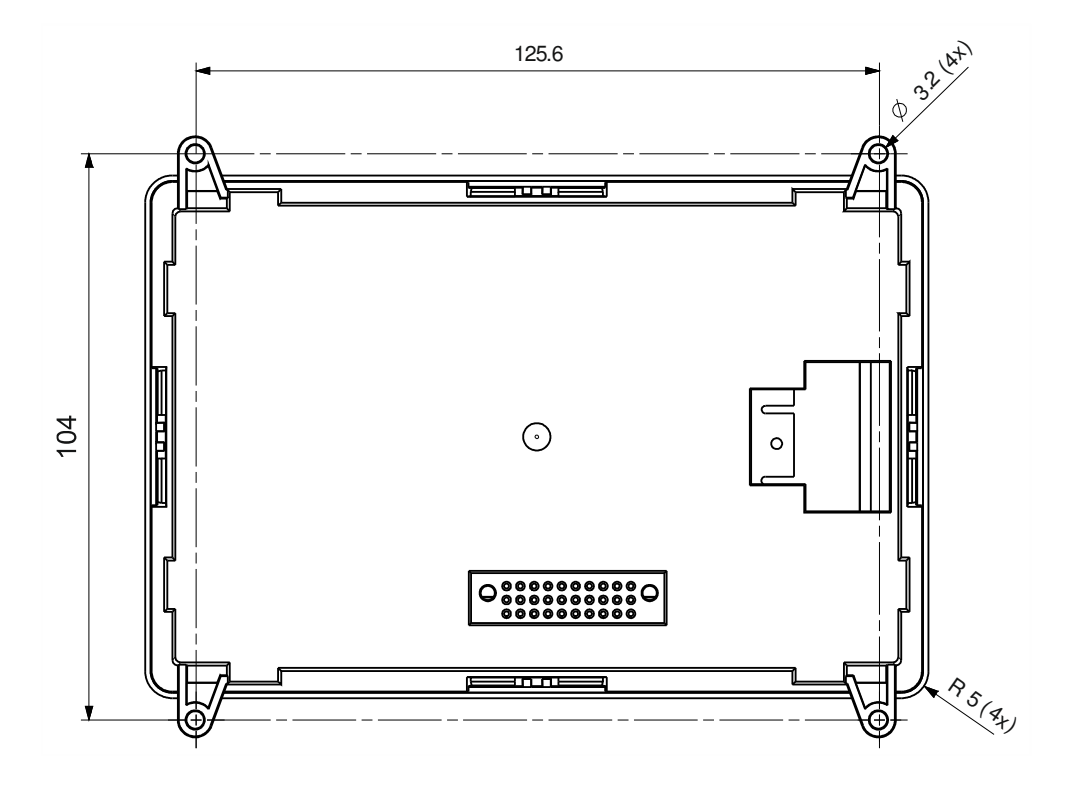

#### Přišroubování pouzdra

• Umístěte jednotku zezadu na výřez pouzdra.

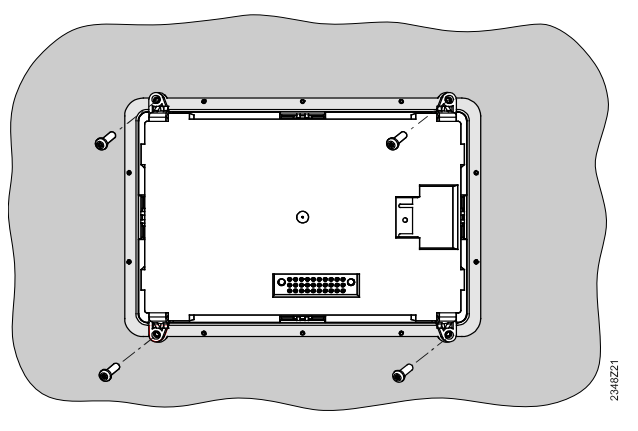

• Připojte jednotku k podstavci pouzdra pomocí 4 šroubů.

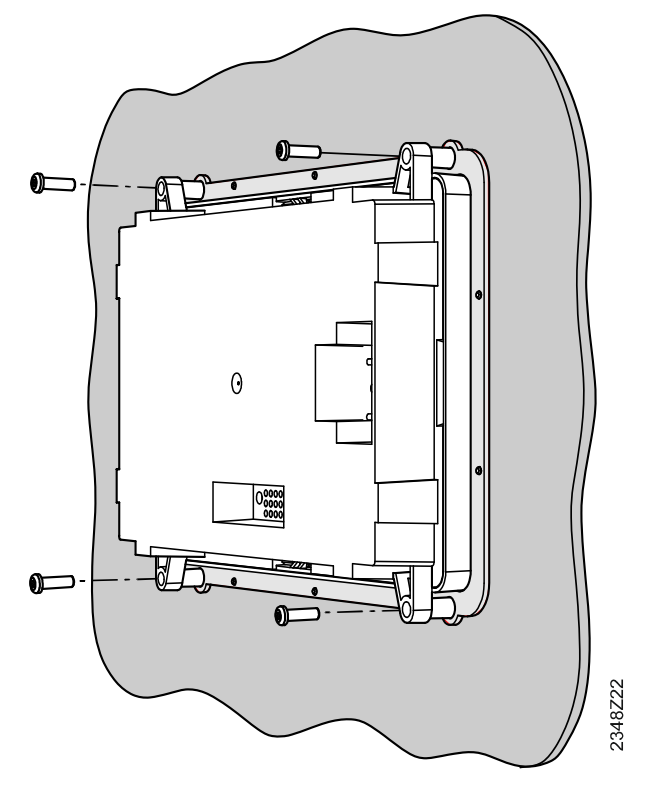

### 3.5 Zapnutí provozní jednotky AVS74

#### Předpoklady

- Provozní jednotka AVS74 je namontovaná.
- Provozní jednotka AVS74 je připojená k regulátoru pomocí kabelu AVS82.49x.

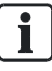

Síťové připojení AVS82.49x na zadní stranu provozní jednotky AVS74 je zobrazeno v části "Provedení provozní jednotky AVS74 [ $\rightarrow$  10]".

Provozní jednotka AVS74 je automaticky zapnutá, jakmile je regulátor připojen k síťovému napájení, a začne komunikovat s regulátorem.

### 3.6 Připojení USB, tlačítko přístupu

Připojení USB, tlačítko přístupu

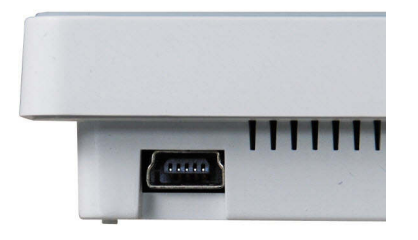

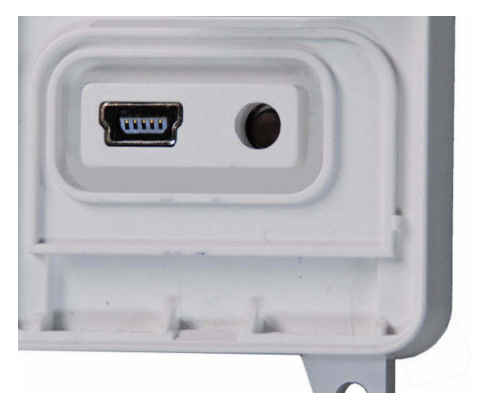

QAA74: Připojení USB Mini-B

AVS74: Připojení USB Mini-B, tlačítko přístupu

Provozní jednotka AVS74 má tlačítko přístupu. Použijte ostrý předmět (např. kuličkové pero) nebo šroubovák do velikosti 2.

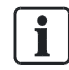

Funkce tlačítka přístupu pro řídící jednotku kotle je vysvětlena v části "Tlačítko přístupu na řídící jednotce kotle [→ 99]".

| AVS74.761: Odstranění<br>krytu | Připojení USB Mini-B a tlačítko přístupu na provozní jednotce AVS74.761 jsou<br>chráněna krytem. |
|--------------------------------|--------------------------------------------------------------------------------------------------|
|                                | Tyto provozní prvky jsou přístupné po odstranění pouzdra:                                        |
|                                | K tomu potřebujete šroubovák do velikosti 2.                                                     |
|                                | 1. Vložte šroubovák zepředu do otvoru pod záklapkou.                                             |
|                                | <ol> <li>Vytlačte záklapku pomocí šroubováku.<br/>Kryt je uvolněn z pouzdra.</li> </ol>          |
|                                | 3. Odstraňte kryt.                                                                               |

⇒ Teď je možný přístup k rozhraní USB a tlačítku přístupu.

# 4 Provoz

#### Ovládací prvky a displej

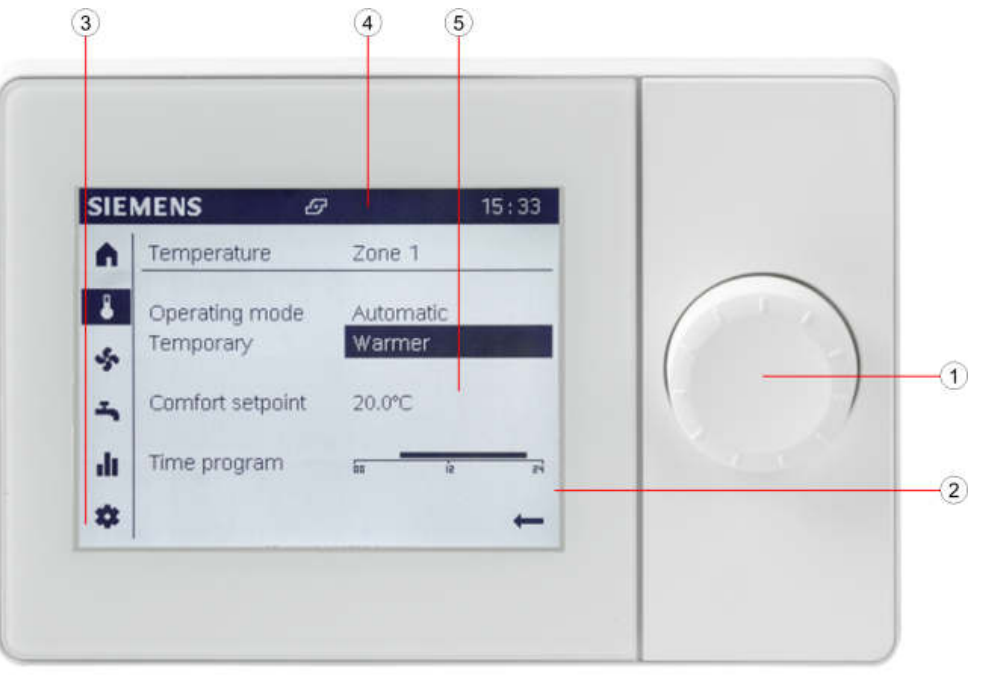

- Ovládací knoflík (tlačit a rolovat)
- ③ Navigační lišta

② Displej

- ④ Stavová lišta
- ⑤ Pracovní plocha

Ovládací knoflík je používán k provozu jednotek QAA74 a AVS74. Na displeji je zobrazena navigační lišta, stavová lišta a pracovní plocha.

V druhu provozu Standby je na displeji zobrazeno:

#### 14:42 SIEMENS Flow temp 35 °C ₿ Return temp 33 °C 22.5 °C \$ Outside temp 18 °C 55 °C DHW temp ÷ Automatic ılı System \$

Prostorová jednotka QAA74: Aktuální prostorová teplota

Provozní jednotka AVS74: Nejdůležitější aktuální parametry zařízení (v závislosti na konfiguraci zařízení).

#### Displej v druhu provozu Standby
## Navigace a nastavení pomocí ovládacího knoflíku

Provozní objekty můžou mít tři stavy zobrazení:

| Bez výběru: Provozní objekt je zobrazen normálně, černě na bílém pozadí. |
|--------------------------------------------------------------------------|
| Předvýběr: Provozní objekt je zarámován.                                 |
| Výběr: Provozní objekt je zobrazen invertně, bílou na černém pozadí.     |

Přechod na navigační lištu:

|            | Otočte ovládacím knoflíkem.                                                           |                                                             |  |  |
|------------|---------------------------------------------------------------------------------------|-------------------------------------------------------------|--|--|
| $\bigcirc$ | •                                                                                     | Rámečkem kolem symbolu je zobrazen předvýběr.               |  |  |
|            | <ul> <li>Na pracovní ploše je zobrazena příslušná strana.</li> </ul>                  |                                                             |  |  |
| ±          | Stiskněte ovládací knoflík.                                                           |                                                             |  |  |
|            | •                                                                                     | Na navigační liště je vybrán symbol a je zobrazen invertně. |  |  |
|            | <ul> <li>Je předvybrán první nastavitelný provozní objekt pracovní plochy.</li> </ul> |                                                             |  |  |
| ļ          | Návrat zpátky pomocí černé šipky na navigační liště.                                  |                                                             |  |  |
|            | •                                                                                     | Na navigační liště je ještě jednou předvybrán symbol.       |  |  |

Nastavení hodnot na pracovní ploše:

| $\bigcirc$ | <ul><li>Otočte ovládacím knoflíkem.</li><li>Předvýběr je zobrazen rámečkem kolem provozního objektu.</li></ul>                                                                                                    |  |  |
|------------|----------------------------------------------------------------------------------------------------|--|--|
| 」★         | <ul> <li>Stiskněte ovládací knoflík.</li> <li>Je vybrán provozní objekt a je zobrazen invertně.</li> <li>Pokud je provozní objekt složen z mnoha úrovní, je zobrazena spodní<br/>úroveň (např. časový program).</li> </ul> |  |  |
| $\bigcirc$ | Otočte ovládací knoflík. Nastavte hodnotu.                                                                                                    |  |  |
| ≛          | <ul><li>Stiskněte ovládací knoflík. Potvrďte nastavenou hodnotu.</li><li>Ještě jednou je předvybrán nastavený provozní objekt.</li></ul>                                                                                   |  |  |
| $\bigcirc$ | Pokračujte v navigaci<br>● na další stránky, pro vybrané názvy stránek zobrazené invertně.                                                                                                    |  |  |
| Zpět       | "Zpět" pro přesun na vyšší úroveň v rámci pracovní plochy.                                                                                                    |  |  |
| Ļ          | Černá šipka pro návrat na navigační lištu.                                                                                                    |  |  |

## Význam symbolů

Na navigační liště jsou umístěny následující symboly (vlevo, vertikálně):

| Dost | Dostupné pro koncové uživatele a odborníky:                                                                                                    |  |  |
|------|----------------------------------------------------------------------------------------------------|--|--|
|      | Hlavní stránka: Stav zařízení. Přístup k spínači zařízení (nebo spínači zóny).                                                                                                    |  |  |
| ł    | Stránka teplot. Přístup k nastavení vytápění a chlazení.                                                                                                    |  |  |
| \$   | Stránka větrání. Přístup k nastavení větrání.                                                                                                    |  |  |
| ÷    | Stránka přípravy TUV. Přístup k nastavení ohřevu TV.                                                                                                    |  |  |
| .lı  | <ul> <li>Info stránka:</li> <li>Hlášení (chyby, stavy)</li> <li>Informace o zařízení</li> <li>Údaje o spotřebě v závislosti na čase</li> </ul>                                                               |  |  |
| \$   | <ul> <li>Stránka Servis / nastavení:</li> <li>Nastavení přístroje nebo zařízení</li> <li>Speciální druh provozu (např. pro údržbu)</li> <li>Přihlášení v režimu pro odborníky (viz poznámka níže)</li> </ul> |  |  |
| Dost | stupné jen pro odborníky:                                                                                                    |  |  |
| -∿-  | Stránka Diagnostika: Analýza a test zařízení.                                                                                                    |  |  |
| ×    | <ul> <li>Stránky Nastavení / oprava:</li> <li>Upravení nastavení v "Úplném seznamu parametrů"</li> <li>Přístup ke spuštění průvodců uvedení do provozu</li> </ul>                                            |  |  |

Na stavovém řádku (vlevo nahoře) se mohou zobrazovat následující symboly:

| Ą     | Symbol Alarm upozorňuje na poruchu zařízení.                                                                                  |  |
|-------|----------------------------------------------------------------------------------------------------|--|
| Þ     | Symbol Údržba / speciální provoz upozorňuje na zprávu o údržbě nebo speciálním<br>druhu provozu.                              |  |
| Ę     | Symbol Událost upozorňuje na zprávu o události ze zařízení.                                                                   |  |
| ٢     | Symbol Ruka je zobrazen, pokud je změněno nastavení spínače zařízení / zóny<br>provedením nastavení na příslušných stránkách. |  |
|       | Nastavení provedená na příslušných stránkách je možné resetovat spínačem zařízení / zóny.                                     |  |
| 12:00 | Hodiny přístroje jsou synchronizovány podle hodin připojeného regulátoru.                                                     |  |
| 8     | Symbol Uživatel a číslo napravo (úroveň přístupu 1 až 3) upozorňuje na aktuálně aktivní uživatelskou úroveň.                  |  |
|       | <ul> <li>1: Technik pro uvedení do provozu</li> </ul>                                                                         |  |
|       | <ul> <li>2: Odborník na vytápění</li> </ul>                                                                                   |  |
|       | • 3: Výrobce                                                                                                    |  |
| 5     | Symbol Zdroj zobrazuje, který ze zdrojů je aktuálně zapnutý (např. kotel na olej / plyn, tepelné čerpadlo).                   |  |

Na pracovní ploše může být zobrazen následující symbol:

**—** 

Černá šipka pro návrat z pracovní plochy na navigační lištu.

### Struktura základního menu

Prostorová / provozní jednotka QAA74 a AVS74 poskytuje náhledy s přizpůsobenými strukturami pro různé typy aplikací.

| Тур | aplikace /Uživatel/Náhled                                                                                                    | Příklad zobrazení                                                                                                    | Struktura a obsluha                                                                                                    | Část  |
|-----|----------------------------------------------------------------------------------------------------|----------------------------------------------------------------------------------------------------|----------------------------------------------------------------------------------------------------|-------|
| •   | Denní použití<br>Koncový uživatel<br>Náhled koncového<br>uživatele (bez ochrany<br>přístupu)                                                              | SIEMENS     14:42       A     Room temperature     20 °C       Outside temp     15 °C       System     Automatic       I     System             | Hlavní funkce: Přímý přístup na stránku.<br>Info stránky: Vybrané podle prvků zařízení.<br>Rolování na vybraný název stránky.<br>Stránky servisu / nastavení: Výběr ze seznamu<br>předmětů, pak rolování na vybraný název stránky. | 5, 6  |
| •   | Uvedení do provozu<br>Odborník na uvedení do<br>provozu<br>Průvodce uvedením do<br>provozu                                                                | SIEMENS 1442<br>Commissioning Wizard<br>Overview of chapters<br>1 Plant Configuration<br>2 Functions<br>3 System setup<br>4 Secure<br>Continue  | Průvodce uvedením do provozu:<br>Automatický start během prvního uvedení do<br>provozu. Uživatel je krok za krokem proveden<br>procesem uvedení do provozu.<br>Můžete opakovat a přeskakovat kapitoly.                             | 7     |
| •   | Diagnostika<br>Odborník na vytápění,<br>výrobce<br>Odborný náhled, stránky<br>diagnostiky                                                                 | SIEMENS 3 14:42<br>Input/output test<br>Communication<br>Simulation<br>Source<br>Consumer<br>Error history<br>Versions<br>Consumer              | Stránky diagnostiky:<br>Výběr ze seznamu předmětů, pak rolování na<br>vybraný název stránky.                                                                                                    | 8.1   |
| •   | Aktualizace, oprava,<br>nastavení<br>Odborník na uvedení do<br>provozu, odborník na<br>vytápění, výrobce<br>Odborný náhled, stránky<br>nastavení / opravy | SIEMENS 3 14:42<br>Domestic hot water 1/6<br>1600 Operating mode<br>1610 Nominal setpoint<br>1612 Reduced setpoint<br>40°C<br>Back              | Úplný seznam parametrů:<br>Rolováním na vybraný název stránky, doleva na<br>výběr předmětu, doprava v rámci předmětu.                                                                                                    | 8.2.1 |
|     |                                                                                                    | SIEMENS 14:42<br>Commissioning Wizard<br>Overview of chapters<br>1 Plant Configuration<br>2 Functions<br>3 System setup<br>4 Secure<br>Continue | Průvodce uvedením do provozu:<br>Ruční start. Uživatel je krok za krokem proveden<br>procesem uvedení do provozu.<br>Můžete opakovat a přeskakovat kapitoly.                                                                       | 8.2.2 |

| Upravení časového<br>limitu    | 5 vteřin   | Změněné nastavení se vrátí na původní hodnoty, pokud není potvrzeno v této časové periodě.                                                                                                    |
|--------------------------------|------------|----------------------------------------------------------------------------------------------------|
| Délka stisknutí<br>tlačítka    | ≥ 3 vteřin | Dlouhé stisknutí knoflíku v jakémkoli odborném náhledu způsobí návrat na "Hlavní<br>stránku odborného náhledu" (stránka diagnostiky).                                                                                                 |
| Zablokování<br>časového limitu | 1 minuta   | Určité stavy zařízení jsou zobrazeny v popředí, např. stránka speciálního provozu.<br>Uživatelé můžou i tak přejít na libovolnou stránku a nastavit hodnoty. Stránka v<br>popředí se vrátí po uplynutí doby bez intervence operátora. |
| Provoz časového<br>limitu      | 8 minuty   | Displej automaticky přepne po uplynutí této doby bez zásahu na hlavní stránku na provozní jednotce nebo zobrazí stav standby na prostorové jednotce.                                                                                  |

## Tipy ohledně provozu

# 5 Provoz zařízení, rychlý přístup

"Provoz zařízení, rychlý přístup" je proveden v náhledu koncového uživatele. Můžete provádět provozní kroky popsané níže na prostorové jednotce QAA74 nebo provozní jednotce AVS74. Rozdíly mezi informacemi poskytovanými na provozní a prostorové jednotce jsou omezeny na následující oblasti:

- Hlavní stránka prostorové jednotky (n) zobrazuje hodnoty týkající se prostoru.
- Hlavní stránka provozní jednotky (n) se zaměřuje na informace výrobce.
- V případě několika prostorových jednotek je možné přiřadit individuální prostorové jednotky k individuálním obytným zónám. Provozní jednotky jsou obvykle přiřazeny všem obytným zónám.

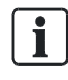

Další informace o přiřazení prostorových / provozních jednotek k obytným zónám jsou uvedeny v části "Podrobné nastavení [→ 88]".

#### Základní navigace

Základní navigace na navigační liště a pracovní ploše pro následující menu je popsaná v části "Provoz [→ 36]", část "Navigace a nastavení pomocí ovládacího knoflíku".

## 5.1 Hlavní stránka provozu

## Vyhodnocení informací

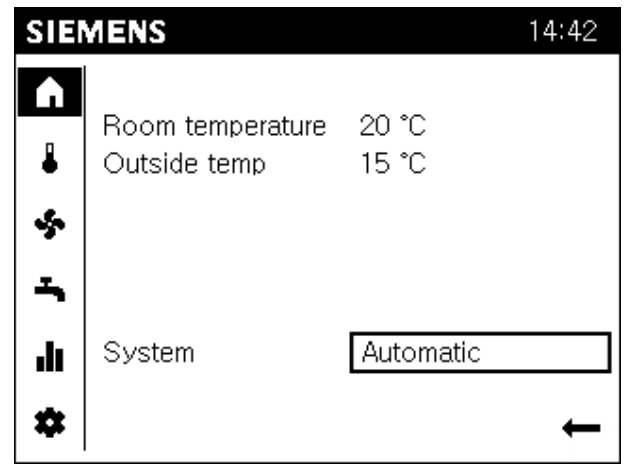

Hlavní stránka pro prostorovou jednotku QAA74 zobrazuje nejdůležitější informace o spínači prostoru a zařízení / zóny.

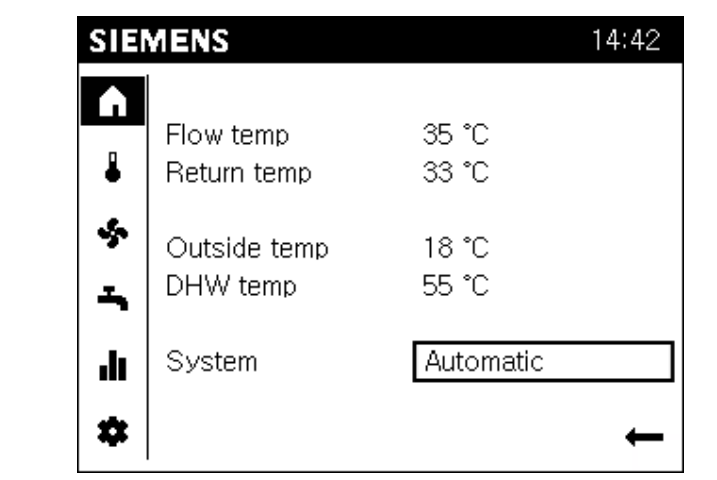

Hlavní stránka provozní jednotky AVS74 zobrazuje nejdůležitější informace o spínači výrobce energie a zařízení / zóny.

| i POZNÁMKA |                                                                           |  |
|------------|---------------------------------------------------------------------------|--|
|            | Označení spínače zařízení / zóny závisí na přiřazení obytné zóny:         |  |
|            | <ul> <li>"Zařízení", pokud jsou přiřazeny všechny obytné zóny.</li> </ul> |  |
|            | <ul> <li>"Zóny", když jsou přiřazeny 2 až 3 obytné zóny.</li> </ul>       |  |
|            | <ul> <li>"Zóna", pokud je přiřazena 1 z několika obytných zón.</li> </ul> |  |

QAA74

AVS74

## Vstupní nastavení Předpoklady Výběr hlavní stránky (n) na navigační liště. Provoz spínače zařízení / Nastavení: zóny • Při změně na ruční provoz na stránkách předmětu je resetován na Automatický druh provozu jedním krokem. • V poloze 'Vyp' je zařízení nebo zóna vypnuta. Spotřeba energie je snížena na minimum. Budova nebo zóny ale zůstávají chráněné (např. v bezpečnostním druhu provozu). Při obsluze spínače zařízení / zóny postupujte podle následujících kroků: 1. Otočte ovládací knoflík a vyberte spínač zařízení / zóny. 2. Stiskněte ovládací knoflík. Je vybráno a invertně zobrazeno nastavení spínače zařízení / zóny (např. Automatický).

- **3.** Stiskněte ovládací knoflík a vyberte požadované nastavení (Automatický nebo Vyp).
- 4. Stiskněte ovládací knoflík pro aktivaci nastavení.
- Celé zařízení nebo přiřazené zóny jsou nastaveny na Automatický druh provozu nebo vypnuty jako skupina.

Symbol ruky "" vedle spínače zařízení / zóny a na stavové liště upozorňuje, že druh provozu na stránkách předmětu je nastaven na ruční provoz.

# 5.2 Provoz vytápění / chlazení

## Vyhodnocení informací

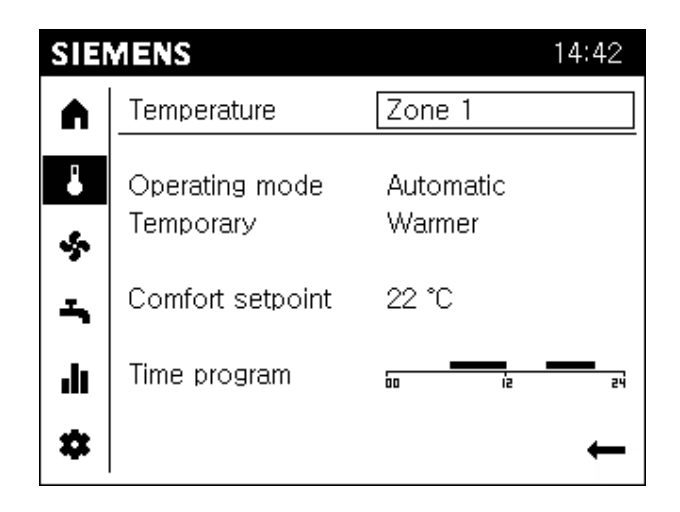

- Stránka teploty je vybrána podle obytných zón.
   Obytná zóna je zobrazena v titulu pracovní plochy.
- Přehled aktuálních nastavení vybrané obytné zóny je zobrazen a oddělen čárkou.
- Při maximu je zobrazeno následující:
  - Provozní režim.
  - Jestli je aktivní nastavení dočasné teploty (teplejší, chladnější).
  - V závislosti na druhu provozu hodnota nastavení komfortní teploty pro vytápění nebo hodnota nastavení komfortní teploty pro chlazení.
  - Časový program pro aktuální den.

i

### Funkce v Automatickém provozu

Nastavení dočasné teploty a časový program jsou k dispozici pouze v Automatickém provozu.

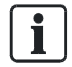

### Vytápění nebo chlazení

Druh provozu, nastavení dočasné teploty a časový program spínání platí společně pro vytápění a chlazení. Zobrazena je pouze hodnota nastavení komfortní teploty závislá na druhu provozu a lze ji nastavit.

### Vstupní nastavení

Předpoklady

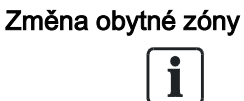

#### Volitelné zóny

Obytnou zónu není možné vybrat nebo upravovat, pokud je prostorová nebo provozní jednotka přiřazena pouze k jedné obytné zóně nebo společně řídí všechny přiřazené obytné zóny.

Změnu obytné zóny proveďte následovně:

Výběr stránky teploty ( ) na navigační liště.

- 1. Otočte ovládacím knoflíkem a vyberte obytnou zónu.
- Stiskněte ovládací knoflík. Je vybráno a invertně zobrazeno nastavení obytné zóny.
- 3. Otočte ovládací knoflík a nastavte další obytnou zónu.
- 4. Stiskněte ovládací knoflík pro potvrzení vybrané obytné zóny.
- ➡ Informace a nastavení pro vybranou obytnou zónu je teď zobrazeny pod čárkou.

### Nastavení druhu provozu

#### Nastavení:

- Ochranný: Obytná zóna zůstává chráněná (protimrazová ochrana, ochrana proti akumulaci tepla).
- **Automatický**: Obytná zóna je řízená podle časového spínacího programu. Automatické funkce energetických úspor (např. režim léto / zima).
- Útlumový: Obytná zóna je průběžně řízená podle útlumové hodnoty nastavení teploty.
- Komfort: Obytná zóna je průběžně řízená podle komfortní hodnoty nastavení teploty.

Druh provozu je možné individuálně nastavit podle obytné zóny.

#### Použití spínače zařízení / zóny na hlavní stránce

Použití spínače zařízení / zóny na hlavní stránce je snadnější, když chcete provozovat celou budovu v automatickém provozu.

Pro nastavení druhu provozu pro obytnou zónu proveďte následující kroky:

- ▷ Požadovaná obytná zóna je vybrána.
- Otočte ovládací knoflík, dokud není předvybráno nastavení druhu provozu (např. Automatický).
- Stiskněte ovládací knoflík. Je vybráno a invertně zobrazeno nastavení druhu provozu.
- 3. Otočte ovládací knoflík pro výběr dalšího nastavení druhu provozu.
- 4. Stiskněte ovládací knoflík pro potvrzení nastavení.

5

| Dočasné přizpůsobení |                                                                                                    |
|----------------------|----------------------------------------------------------------------------------------------------|
| teploty              | Nastavení:                                                                                                    |
|                      | <ul> <li>Dočasně 'tepleji' nebo 'chladněji' umožňuje uživateli dočasně nastavit teplotu<br/>pro speciální situace.</li> </ul>                    |
|                      | <ul> <li>Dočasné nastavení je provedeno po zvolení 'tepleji' nebo 'chladněji'; poté se<br/>regulátor vrátí k přednastaveným hodnotám.</li> </ul> |
|                      | Nastavení '' deaktivuje nebo vypne funkci.                                                                                                    |
|                      |                                                                                                    |
|                      | Nastavení teploty pro obytnou zónu podle vašich potřeb proveďte následovně:                                                                      |
|                      | Požadovaná obytná zóna je vybrána.                                                                                                    |
|                      | 1. Otáčejte ovládacím knoflíkem, dokud není předvybráno dočasné nastavení.                                                                       |
|                      | <ol> <li>Stiskněte ovládací knoflík.<br/>Je vybráno a invertně zobrazeno dočasné nastavení.</li> </ol>                                           |
|                      | <ol> <li>Otočte ovládací knoflík doprava na dočasný provoz obytné zóny při vyšší teplotě.</li> </ol>                                             |
|                      | 4. Otočte ovládací knoflík doleva na dočasný provoz obytné zóny při nižší teplotě                                                                |
|                      | 5. Stiskněte ovládací knoflík pro potvrzení nastavení.                                                                                           |
| Nastavení hodnoty    | Nastavení komfortní hodnoty teploty proveďte následovně:                                                                                         |
| komfortní teploty    | Požadovaná obytná zóna je vybrána.                                                                                                    |
|                      | <ol> <li>Otáčejte ovládacím knoflíkem, dokud není předvybráno nastavení hodnoty<br/>komfortní teploty.</li> </ol>                                |
|                      | <ol> <li>Stiskněte ovládací knoflík.<br/>Je vybráno a invertně zobrazeno nastavení hodnoty komfortní teploty.</li> </ol>                         |
|                      | 3. Otočte ovládací knoflík a nastavte požadovanou komfortní teplotu.                                                                             |
|                      | 4. Stiskněte ovládací knoflík pro potvrzení nastavení.                                                                                           |
|                      |                                                                                                    |

# Nastavení časového programu

#### Nastavení:

- Fáze jsou definovány v časovém programu, během kterého je aktivně používaná obytná zóna.
- Obytná zóna je vytápěna nebo chlazena během těchto fází podle žádané hodnoty komfortní teploty.

Nastavení časového program spínání pro obytnou zónu proveďte následovně:

### Nastavení fází

- ▷ Požadovaná obytná zóna je vybrána.
- 1. Otáčejte ovládacím knoflíkem, dokud není předvybrán časový program spínání.
- Stiskněte ovládací knoflík pro spuštění časového program spínání. Na displeji je zobrazen týdenní přehled.
- 3. Otáčejte ovládacím knoflíkem a vyberte požadovaný denní program.
- Stiskněte ovládací knoflík pro spuštění denního programu. Na displeji je zobrazen denní přehled. Je předvybrána první nastavitelná fáze.
- 5. Otáčejte ovládacím knoflíkem a vyberte požadovanou fázi.
- Stiskněte ovládací knoflík pro výběr fáze. Vybraná fáze je invertně zobrazena. Doba startu je zvýrazněna malou vertikální čárkou.
- Otočte ovládací knoflík doprava pro pozdější start nebo doleva pro dřívější start.
- 8. Stiskněte ovládací knoflík pro potvrzení doby startu. Doba vypnutí je zvýrazněna malou vertikální čárkou.
- **9.** Otočte ovládací knoflík doprava pro pozdější vypnutí nebo doleva pro dřívější vypnutí.
- **10.** Stiskněte ovládací knoflík pro potvrzení doby vypnutí. Ještě jednou je předvybrána fáze (rámeček kolem fáze).

### Smazání fáze

Pro smazání fáze nastavte stejný časový údaj pro dobu startu i vypnutí.

## Navigace mezi fázemi a vytvoření nových fází

- 1. Otočte ovládací knoflík pro přesun mezi fázemi dne.
- Otočte ovládací knoflík doleva za první fázi dne a vytvořte novou fázi. Je možné vytvořit až 3 fáze pro jeden den.

## Zkopírování denních profilů

- 1. Otočte ovládací knoflík doprava za poslední fázi dne a předvolte "Kopírovat".
- Stiskněte ovládací knoflík pro potvrzení kopírování. Na displeji je zobrazen týdenní přehled. Je předvolen den pro kopírování.
- Otočte ovládací knoflík a vyberte den, kdy se přepíše zkopírovaný denní program.
- **4.** Stiskněte ovládací knoflík pro potvrzení vybraného dne. Denní program je přepsán.
- 5. Zopakujte přepsání denních program pro všechny požadované dny.
- 6. Uzavřete funkci kopírování pomocí "Provedeno".

# 5.3 Provoz větrání

## Vyhodnocení informací

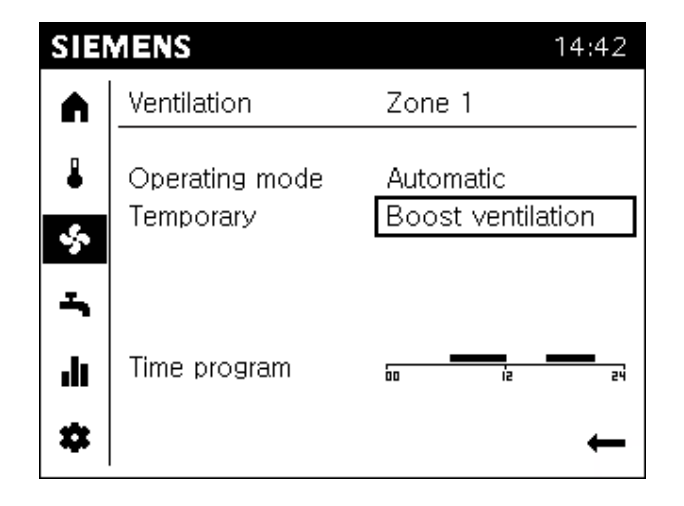

- Informace na stránce větrání jsou roztříděné podle obytných zón. Obytná zóna je zobrazena v titulu pracovní plochy.
- Přehled aktuálních nastavení vybrané obytné zóny je zobrazen a oddělen čárkou.
- Při maximální hodnotě jsou zobrazeny následující informace:
  - Druh provozu
  - Jestli je aktivní zesílené větrání
  - Časový program pro aktuální den

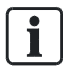

### Funkce v Automatickém provozu

Časový program je k dispozici pouze v Automatickém provozu.

|                         | Vstupní nastavení                                                                                                    |
|-------------------------|----------------------------------------------------------------------------------------------------|
| Předpoklady             | <ul> <li>Výběr stránky větrání (*) na navigační liště.</li> </ul>                                                                                                    |
|                         |                                                                                                    |
| Změna obytné zóny       |                                                                                                    |
|                         | Volitelné zóny                                                                                                    |
|                         | Obytnou zónu není možné vybrat nebo upravovat, pokud je prostorová nebo<br>provozní jednotka přiřazena pouze k jedné obytné zóně nebo společně řídí<br>všechny přiřazené obytné zóny. |
| Nastavaní druhu provozu | Změnu obytných zón proveďte podle popisu na straně teploty.                                                                                                    |
| Nastaveni urunu provozu | Nastavení:                                                                                                    |
|                         | Vyp: Větrání je vypnuto.                                                                                                    |
|                         | • Automatický: Obytná zóna je řízená podle časového program spínání.                                                                                                    |
|                         | • Stupeň 1 až stupeň 3: Větrání průběžně probíhá podle nastaveného stupně.                                                                                                    |
|                         | Druh provozu je možné individuálně nastavit podle obytné zóny.                                                                                                    |
|                         | Použití spínače zařízení / zóny na hlavní stránce.                                                                                                    |
|                         | Je jednodušší použít spínač zařízení / zóny, pokud chcete celou budovu provozovat v automatickém provozu.                                                                             |

Změnu druhu provozu proveďte podle popisu na straně teploty.

### Zesílené větrání (dočasné)

#### Nastavení:

- Zesílené větrání větrá obytnou zónu na nejvyšším stupni.
- Regulátor se vrací k provozu s použitím přednastavení po vyvětrání obytné zóny.
- Nastavení '...' deaktivuje nebo vypne funkci.

Zesílené větrání uveďte do provozu provedením následujících kroků:

- ▷ Požadovaná obytná zóna je vybrána.
- 1. Otáčejte ovládacím knoflíkem, dokud není předvybráno dočasné nastavení.
- Stiskněte ovládací knoflík. Dočasné nastavení je vybráno a invertně zobrazeno.
- **3.** Otočte ovládací knoflík na dočasné zesílené větrání v požadované obytné zóně.
- 4. Stiskněte ovládací knoflík pro potvrzení "zesíleného větrání".

Nastavení časového programu

Nastavení:

- V časovém programu jsou definované fáze, během kterých je aktivně používaná obytná zóna.
- Obytná zóna je větraná během těchto fází v komfortním stupni.

Změnu časového program spínání proveďte podle popisu na straně teploty.

# 5.4 Provoz teplé vody

## Vyhodnocení informací

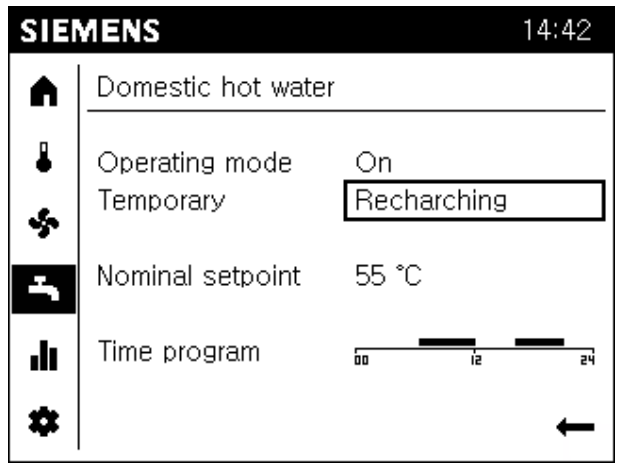

- Stránka přípravy teplé vody nabízí přehled aktuálních nastavení přípravy teplé vody.
- Při maximální hodnotě jsou zobrazeny tyto informace:
  - Druh provozu
  - Jestli je aktivní dobíjení
  - Jmenovitá žádaná hodnota
  - Časový program pro aktuální den

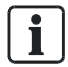

### Funkce v druhu provozu "Zap".

Jmenovitá žádaná hodnota a časový program jsou obvykle k dispozici v druhu provozu "Zap" (v závislosti na konfiguraci regulátoru).

5

|                         | Vstupní nastavení                                                                                                    |
|-------------------------|----------------------------------------------------------------------------------------------------|
| Předpoklady             | <ul> <li>Výběr stránky přípravy teplé vody (<sup>+</sup>) na navigační liště.</li> </ul>                                                                    |
| Beze změn obvtných zón  |                                                                                                    |
|                         | Bez přiřazení přípravy teplé vody k obytným zónám.                                                                                                    |
|                         | Nastavení přípravy teplé vody platí pro celou budovu.                                                                                                    |
|                         |                                                                                                    |
| Nastaveni urunu provozu | Nastavení:                                                                                                    |
|                         | Vyp: Ohřívání teplé vody je vypnuto.                                                                                                    |
|                         | • <b>Zap</b> : Teplá voda je ohřívaná na jmenovitou žádanou hodnotu podle časového programu.                                                                |
|                         | • Eko: Teplá voda je ohřívaná na tlumenou žádanou hodnotu.                                                                                                  |
|                         |                                                                                                    |
| i                       | Možné konfigurace pro druh provozu teplé vody Eko jsou závislé na konkrétním regulátoru. Další informace jsou uvedeny v návodu k použití vašeho regulátoru. |
|                         | Nastavení druhu provozu pro teplou vodu proveďte podle popisu na straně teploty.                                                                            |
| Dobíjení (dočasné)      | Nastavení:                                                                                                    |
|                         | <ul> <li>Zásobník teplé vody je možné dobít na jmenovitou žádanou teplotu, pokud je<br/>prázdný v důsledku vysoké spotřeby.</li> </ul>                      |
|                         | <ul> <li>Regulátor se vrátí do provozu s použitím přednastavení, jakmile je zásobník<br/>teplé vody dobitý.</li> </ul>                                      |
|                         | Nastavení '' deaktivuje nebo vypne funkci.                                                                                                    |
|                         |                                                                                                    |
|                         | Pro dobíjení proveďte následující pokyny:                                                                                                    |
|                         | 1. Otáčejte ovládacím knoflíkem, dokud není předvoleno dočasné nastavení.                                                                                   |
|                         | <ol> <li>Stiskněte ovládací knoflík.<br/>Je vybráno a invertně zobrazeno dočasné nastavení.</li> </ol>                                                      |
|                         | 3. Otočte ovládací knoflík k dočasnému dobíjení.                                                                                                    |
|                         | 4. Stiskněte ovládací knoflík pro potvrzení "Dobíjení".                                                                                                    |
|                         |                                                                                                    |

### Úprava jmenovité žádané teploty

| Nebezpečí popálení                                                                                                    |
|----------------------------------------------------------------------------------------------------|
| Příliš horká voda může způsobit popálení.                                                                                      |
| <ul> <li>Nastavte jmenovitou žádanou hodnotu teploty tak, aby nemohlo dojít k<br/>opaření vodou tekoucí z kohoutku.</li> </ul> |

Nastavení jmenovité žádané hodnoty teploty pro teplou vodu proveďte podle popisu na straně teploty ("Nastavení komfortní žádané hodnoty").

Nastavení časového programu

### Nastavení:

- V časovém program spínání jsou definované fáze, během kterých je dodávaná teplá voda.
- Během těchto fází je teplá voda ohřívaná na jmenovitou žádanou hodnotu teploty.

Nastavení časového programu pro teplou vodu proveďte podle popisu na straně teploty.

# 6 Vyhodnocení zařízení a nastavení

"Vyhodnocení zařízení a nastavení" je provedeno v náhledu koncového uživatele nebo odborníka na vytápění.

Náhled koncového uživatele

Náhled odborníka (zde: uživatelská úroveň 3 = výrobce)

| SIEMENS                                                                             | 14:42                                    | SIEMENS 🛔 3                                                          | 14:42                                |
|-------------------------------------------------------------------------------------|------------------------------------------|----------------------------------------------------------------------|--------------------------------------|
| Heating zone 1                                                                      |                                          | Heating zone 1                                                       |                                      |
| Comfort heating mode                                                                |                                          | <ul> <li>Comfort heating mode</li> </ul>                             |                                      |
| Soom temperature         Room setpoint         Flow temp         Flow temp setpoint | 19.0 °C<br>22.0 °C<br>22.3 °C<br>24.0 °C | Room temperature<br>Room setpoint<br>Flow temp<br>Flow temp setpoint | 19.0 ℃<br>22.0 ℃<br>22.3 ℃<br>24.0 ℃ |

Informace a nastavení jsou u obou náhledů stejné s výjimkou speciálních funkcí, které jsou přístupné na uživatelské úrovni.

Můžete provádět následující provozní kroky na jedné prostorové jednotce QAA74 nebo na jedné provozní jednotce AVS74, ale na prostorové jednotce bude k dispozici míň speciálních funkcí nebo dokonce žádné.

Základní navigace Základní navigace na navigační liště a pracovní ploše pro následující menu je popsána v části "Provoz [→ 36]", část "Navigace a nastavení pomocí ovládacího knoflíku".

## 6.1 Vyhodnocení a provoz info stránek

Na info stránkách je zobrazen následující symbol (

- 1. Zprávy (poruchy, události, alarmy údržby)
- 2. Informace zařízení (podle zóny)
- 3. Energetické údaje a spotřeba na časové ose

Struktura info stránekPracovní plocha na první info stránce je zobrazena (bez seznamu předmětů) pro<br/>předvolbu nebo volbu info stránek (III) v navigaci.<br/>Stránky zpráv jsou zobrazeny, jen když nejsou zprávy vyřízeny. Stránky zpráv jsou

přiřazeny nahoru, pokud nejsou zprávy vyřízeny. Každá info stránka má název. Informace o předmětu je zobrazena a oddělena čárkou.

## 6.1.1 Provozní zprávy (poruchy, zprávy údržby)

| i | POZNÁMKA                                                                                |  |
|---|-----------------------------------------------------------------------------------------|--|
|   | Stránky zpráv (poruchy, zprávy údržby) jsou zobrazeny, jen když nejsou zprávy vyřízeny. |  |

## Vyhodnocení poruch

| SIE    | MENS              | Ą    | 14:42               |
|--------|-------------------|------|---------------------|
|        | Error             |      |                     |
| ₽      | 10:Outside ser    | isor |                     |
| ∻<br>∹ | Inform<br>Contact |      | Service<br>041 7000 |
| \$     |                   |      | ←                   |

- Na nevyřízené poruchy je upozorněno na stavové liště zobrazením symbolu alarmu (A). Další informace o nevyřízených poruchách jsou uvedeny na info stránkách.
- Zprávy o poruchách s vysokou prioritou (v závislosti na regulátoru) jsou zobrazeny vepředu. V tomto případě zůstává operátorovi možnost zasáhnout. Displej je automaticky přepnutý na zobrazení poruchy po uplynutí časového limitu 1 minuty.
- Maximálně jsou zobrazeny dvě info stránky s poruchami: Název info stránky poruchy je "Porucha" nebo "Porucha 2".
- Zprávy o poruše mají následující strukturu: "Číslo poruchy: text poruchy". Text poruchy je obvykle jednoduchý text. Další informace jsou k dispozici v uživatelské příručce regulátoru.
- Neinteraktivní poruchy automaticky zmizí z displeje po jejich vyřešení (např. chybějící čidlo venkovní teploty).
- Pro interaktivní čidla musí uživatel vyřešit poruchu a pak resetovat čidlo (viz. následující pokyny).

i

Historie poruch pro stránky diagnostiky (viz. část "Testování zařízení, diagnostika  $[\rightarrow 74]$ ") obsahuje čas poruchy a dodatečné informace o poruchách.

## Reset interaktivních poruch

### Předpoklady

- Na zařízení je interaktivní porucha.
- Jsou vybrány info stránky (III). Název první stránky poruchy je předvolen.

Interaktivní poruchy resetujte následovně:

1. Otočte ovládací knoflík pro převýběr "Reset".

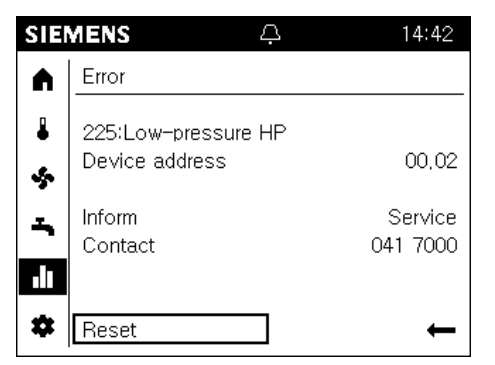

2. Stiskněte ovládací knoflík.

Text je změněn na "Potvrdit" a je zobrazen invertně.

| SIE | MENS 🏳                                | 14:42               |
|-----|---------------------------------------|---------------------|
| ٨   | Error                                 |                     |
| •   | 225:Low-pressure HP<br>Device address | 00,02               |
|     | Inform<br>Contact                     | Service<br>041 7000 |
| \$  | Confirm                               | ←                   |

**3.** Stiskněte ovládací knoflík pro spuštění resetu na regulátoru. Během resetu je text změněn na "Aktivován" a je předvybrán.

| SIE | MENS A                                | . 14:42             |
|-----|---------------------------------------|---------------------|
|     | Error                                 |                     |
| •   | 225:Low-pressure HI<br>Device address | ⇒<br>00,02          |
| -   | Inform<br>Contact                     | Service<br>041 7000 |
| *   | Activated                             | ←                   |

4. Když je porucha resetovaná, stránka je automaticky zavřena.

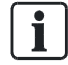

Adresa přístroje ("Segment.Přístroj") není zobrazena na přímo připojeném regulátoru.

## Vyhodnocení zpráv údržby

| SIE | MENS                             | Þ | 14:42    |
|-----|----------------------------------|---|----------|
|     | Maintenance                      |   |          |
| •   | 17:HP interval<br>Device address |   | 00,02    |
|     | Inform                           |   | 041 7000 |
|     |                                  |   |          |
| *   |                                  |   | ←        |

- Na nevyřízené zprávy údržby je upozorněno na stavové liště symbolem údržby (<sup>(K)</sup>). Další informace o nevyřízených zprávách údržby jsou uvedeny na info stránkách.
- Maximálně jsou zobrazeny dvě info stránky se zprávami údržby: Název info stránky poruchy je "Údržba" nebo "Údržba 2".
- Zprávy údržby mají následující strukturu: "Číslo údržby:text údržby". Text údržby je obvykle jednoduchý text. Další informace jsou k dispozici v uživatelské příručce regulátoru.
- Zprávy údržby jsou generovány následovně:
  - počítadly a hodinami na regulátoru (např. doba od posledního servisu).
  - čidly, která monitorují specifické stavy (např. baterii nebo tlak vody).

### Reset zpráv údržby

Zprávy údržby resetujte nepřímo resetováním počítadla nebo hodin, případně odstraněním příčiny zprávy.

i

Další informace ohledně resetování zpráv údržby jsou uvedeny v uživatelské příručce regulátoru.

## 6.1.2 Stránky s informacemi o zařízení

## Vyhodnocení informací o zařízení

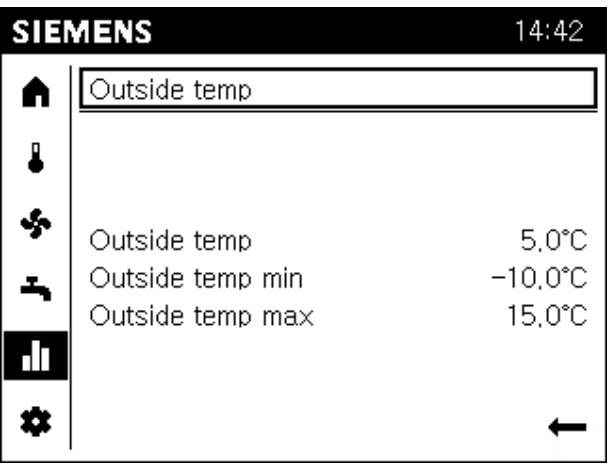

- Každá stránka zařízení má název s jednoduchým textem, např. venkovní teplota, zóna vytápění 1 nebo solár.
- Na pracovní ploše pro stránku zařízení je zobrazen přehled vybraných hodnot z tematických předmětů.
- Benefity:
  - Přehled zabraňuje hledání a zlepšuje čitelnost.
  - Výběrem se může uživatel zaměřit na nejběžněji hledané hodnoty.

| l | POZNÁMKA                                                                                                    |  |
|---|----------------------------------------------------------------------------------------------------|--|
|   | <ul> <li>Rozsah zobrazených stránek zařízení je přizpůsoben aktuální konfiguraci zařízení.</li> <li>Jsou zobrazeny pouze zóny přiřazené ke stránkám zařízení.</li> <li>Stránky zařízení nemají žádné provozní prvky.</li> </ul> |  |

Vyhodnocení a provoz info stránek

#### Příklady

| SIE     | MENS                                           | 14:42                      |
|---------|------------------------------------------------|----------------------------|
|         | Heating zone 1                                 |                            |
| ₽       | Comfort heating mode                           |                            |
| ية<br>ب | Room temperature<br>Room setpoint<br>Flow temp | 19.0 ℃<br>22.0 ℃<br>22.3 ℃ |
|         | Flow temp setpoint                             | 24,0 °C                    |
| \$      |                                                | ←                          |

- Název stránky zařízení s výrobcem a obytnou zónou (zákazník)
- Na pracovní ploše je zobrazen přehled nejdůležitějších přiřazených hodnot:
  - Zóna stavu výrobce / obytné zóny
  - Doplňková hodnota pro výrobce / obytnou zónu

### Navigace k informaci o zařízení

#### Předpoklady

• Výběr info stránek (**III**) na navigační liště.

Navigaci k informacím o zařízení proveďte následovně:

- 1. Stiskněte ovládací knoflík pro převýběr názvu info stránky.
- Stiskněte ovládací knoflík. Je vybrán a invertně zobrazen název info stránky.
- 3. Otočte ovládací knoflík doprava, dokud není zobrazena první stránka zařízení.
- **4.** Pokračujte v otáčení ovládacího knoflíku, abyste se přesunuli na další stránky zařízení.
- 5. Stiskněte ovládací knoflík pro převýběr názvu stránky zařízení.
- 6. Pomocí černé šipky odejděte z info stránky.

1

## 6.1.3 Stránky spotřeby energie

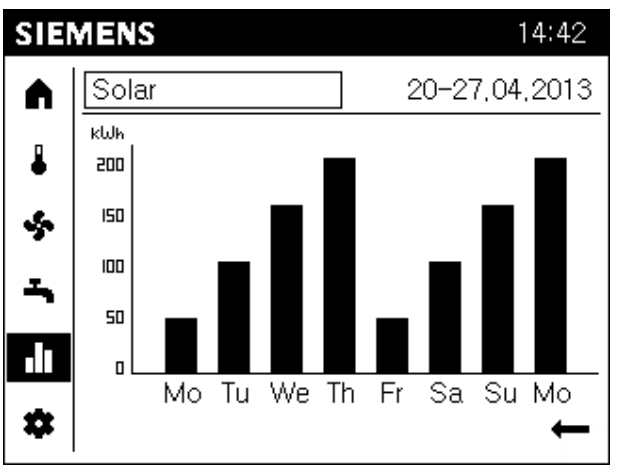

### Vyhodnocení spotřeby energie

- Zobrazené stránky energie závisí na zdrojích energie zařízení, kteří jsou k dispozici (ropa, zemní plyn, tepelné čerpadlo, solár, pevná paliva, atd.).
- Spotřeba energie je zobrazena na časové ose.
- Rozsah zobrazení je možné nastavit na: 8 dní, 12 měsíců nebo 10 let.

### Přechod na stránky spotřeby energie a náhledy nastavení

Výběr info stránek (III) na navigační liště.

Přechod na stránky spotřeby energie a náhledů nastavení proveďte následovně:

- 1. Stiskněte ovládací knoflík pro předvolbu názvu info stránky.
- **2.** Stiskněte ovládací knoflík. Je vybrán a invertně zobrazen název info stránky.
- **3.** Otáčejte ovládacím knoflíkem doprava, dokud není zobrazena první stránky spotřeby energie.
  - Název stránky spotřeby energie obsahuje zdroj energie a vypočtený časový rámec.
  - ➡ Lišta diagramu spotřeby je zobrazena na pracovní ploše.
- 4. Otočte ovládací knoflík a přejděte na další zdroje energie.
- 5. Stiskněte ovládací knoflík pro převýběr názvu zdroje energie.
- 6. Otočte ovládací knoflík a přejděte na časový rámec v názvu.
- 7. Stiskněte ovládací knoflík pro volbu časového rámce.
- 8. Otočte ovládací knoflík pro změnu na 8 dnů, 12 měsíců nebo 10 let.
- 9. Pomocí černé šipky odejděte z info stránky.

## 6.2 Provozní stránky servisu / nastavení

Na stránkách servisu / nastavení (🏶) jsou zobrazeny následující informace:

- 1. Místní nastavení: nastavení, která se týkají prostorové / provozní jednotky.
- 2. Speciální provoz: speciální funkce v provozu.
- 3. Nastavení: nastavení ohledně zařízení.
- 4. Odborník: Přihlášení do náhledu odborníka.

#### Struktura

| SIE | MENS               | 14:42 |
|-----|--------------------|-------|
|     |                    |       |
|     | Regional settings  |       |
|     | Special operations |       |
| 4   | Settings           |       |
| -   |                    |       |
| ы   | Expert             |       |
| *   |                    | -     |

Seznam předmětů je zobrazen na pracovní ploše při výběru stránek servisu / nastavení.

Vstupy je možné nastavit individuálně. Otevřete aktuální stránky servisu / nastavení.

## 6.2.1 Místní nastavení

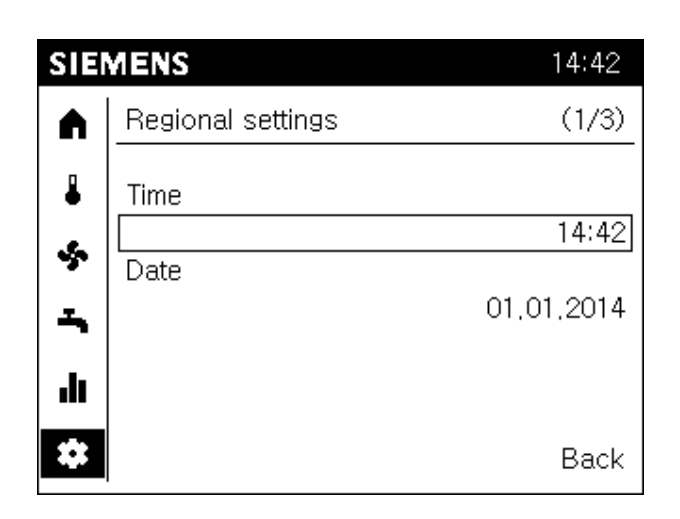

Nastavitelné:

- 1. Čas
- 2. Datum
- 3. Začátek a konec úspory denního světla
- 4. Jazyk

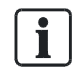

Výše uvedená nastavení jsou součástí průvodce uvedením do provozu s výjimkou začátku a konce doby úspor během hodin s denním osvětlením.

#### Předpoklady

Předvolba stránky servisu / nastavení (🏶) na navigační liště.

Změny místního nastavení proveďte následovně:

- 1. Otočte ovládací knoflík a vyberte Místní nastavení.
- Stiskněte ovládací knoflík. Je otevřeno 'Místní nastavení'. Je předvolen název stránky místního nastavení.
- 3. Otočte ovládací knoflík a choďte na nastavovanou hodnotu.
- 4. Stiskněte ovládací knoflík pro přístup k nastavení.
- 5. Otočte ovládací knoflík a zadejte hodnotu.
- 6. Stiskněte ovládací knoflík pro potvrzení nastavení. Hodnota je ještě jednou předvybrána.
- Přejděte na název dodatečných místních nastavení nebo odejděte z místních nastavení pomocí "Zpět".

## 6.2.2 Provoz speciálních funkcí

## Rozeznání a vyhodnocení speciálních provozů

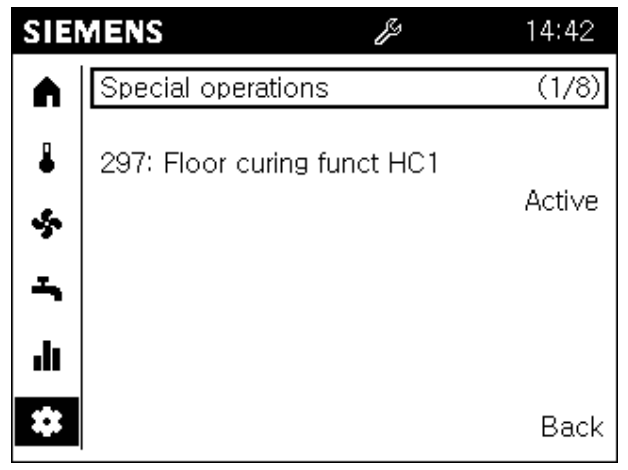

- Automatický displej
  - Nemusíte procházet menu pro aktivní speciální provozy. Zobrazení a informace o speciálních provozech jsou umístěny vepředu.
  - Po intervenci operátora se zobrazení automaticky změní po uplynutí časového omezení 1 minuty zpátky na zobrazení a informace o speciálním provozu.
- Aktivní speciální funkce je indikovaná symbolem speciálního provozu servisu
   (<sup>1</sup>/<sub>2</sub>) na stavové liště.
- Zpráva speciálního provozu má složení "Číslo speciálního provozu.zpráva speciálního provozu". Stav je indikován jako "aktivní".

| i | POZNÁMKA                                                                                                    |  |  |
|---|----------------------------------------------------------------------------------------------------|--|--|
|   | <ul> <li>Speciální funkce, které jsou k dispozici, závisí na připojeném typu regulátoru nebo zařízení (regulátor kotle, řídící jednotka kotle (BMU), regulátor tepelného čerpadla).</li> <li>Sekce "Speciální provozy [→ 94]" zahrnuje speciální provozy a speciální funkce vybrané podle typu regulátoru.</li> <li>Technické zázemí speciálních provozů a speciálních funkcí je uvedeno v uživatelské příručce vašeho regulátoru.</li> </ul> |  |  |

### Provoz speciálních funkcí

Speciální funkce jsou potřebné ve speciálním zařízení a pro servis.

Předpoklady

Předvýběr stránek servisu / nastavení (🏝) na navigační liště.

Postup je vysvětlen na příkladu speciální funkce sušení podlahy:

- 1. Otočte ovládací knoflík a vyberte "Speciální provozy".
- Stiskněte ovládací knoflík. Je otevřeno menu 'Speciální provozy'. Je předvybrán název první stránky speciálních provozů. První stránka speciálního provozu indikuje, jestli je speciální provoz aktivní.
- 3. Stiskněte ovládací knoflík pro výběr názvu stránky speciálního provozu.
- 4. Otočte ovládací knoflík a choďte na stránku "Zóna sušení podlahy 1".
- Stiskněte a otočte ovládací knoflík pro změnu na pracovní plochu pro funkci sušení podlahy.
   Je předvybrán stav funkce sušení podlahy (vyp).
- 6. Stiskněte ovládací knoflík pro výběr stavu "Vyp".
- 7. Stiskněte ovládací knoflík a vyberte požadovanou funkci sušení podlahy, např. funkci vytápění.
- 8. Stiskněte ovládací knoflík pro potvrzení výběru.

Na pracovní ploše jsou teď zobrazeny dva dodatečné obslužné řádky.

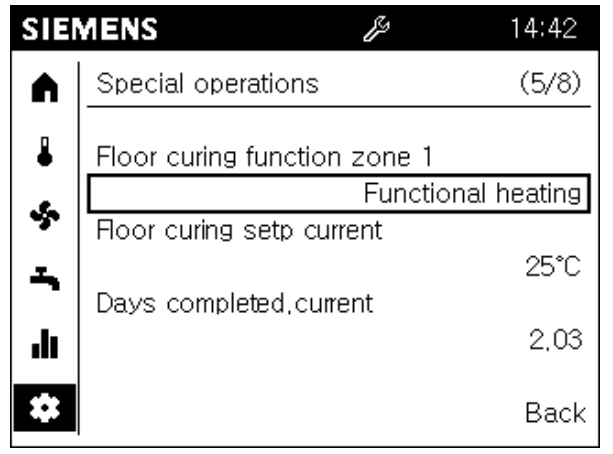

➡ Teď je aktivovaná funkce sušení podlahy a je zobrazena na stavové liště symbolem speciálního servisního provozu ().

### Deaktivace

Funkci sušení podlahy deaktivujte nastavením stavu "Zóny sušení podlahy 1" na "Vyp".

## 6.2.3 Nastavení důležitých parametrů zařízení

| SIE     | MENS               | 14:42  |
|---------|--------------------|--------|
|         | Heating zone 1     | (1/2)  |
| ₽       | Comfort setpoint   |        |
| -       | <b>.</b>           | 20,0°C |
|         | Reduced setpoint   | 19.0°C |
| <b></b> | Protecton setpoint | 13,0 0 |
| ılı     |                    | 10,0°C |
| *       |                    | Back   |

Je možné nastavit:

- 1. Komfortní žádanou teplotu
- 2. Útlumovou žádanou teplotu
- 3. Ochrannou žádanou teplotu
- Sklon charakteristické křivky (vytápění) a žádanou hodnotu průtoku při OT 25 °C nebo 35 °C (chlazení).
- 5. Omezení vytápění léto / zima (vytápění) a omezení chlazení při OT (chlazení).

i

Pomocí parametrů nastavíte zařízení podle svých potřeb.

Technické podrobné informace o těchto parametrech jsou uvedeny v uživatelské příručce regulátoru.

### Předpoklady

• Předvýběr stránek servisu / nastavení (🏝) na navigační liště.

Nastavení parametrů zařízení proveďte následovně:

- 1. Otočte ovládací knoflík a vyberte "Nastavení".
- 2. Stiskněte ovládací knoflík. Je otevřeno menu 'Speciální provozy'. Je předvybrán název stránky nastavení.
- 3. Stiskněte ovládací knoflík pro výběr název stránky nastavení.
- 4. Otočte ovládací knoflík a přejděte na další stránky nastavení.
- 5. Stiskněte a otočte ovládací knoflík pro přechod na pracovní plochu stránky nastavení.
- 6. Nastavte hodnoty podle potřeb budovy nebo obytné zóny.
- 7. Odejděte ze stránky nastavení pomocí "Zpět".

## 6.2.4 Přihlášení do náhledu odborníka.

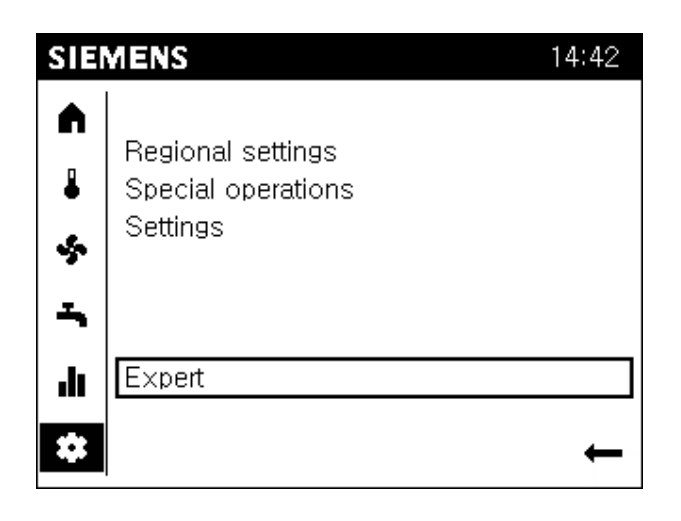

| i | POZNÁMKA                                                                                                    |  |
|---|----------------------------------------------------------------------------------------------------|--|
|   | <b>Nelze se přihlásit, když provoz na sběrnici přetížený.</b><br>Přihlášení může být zablokováno, pokud proces načítání do jiné prostorové nebo<br>provozní jednotky způsobí velkou zátěž provozu na sběrnici. Počkejte na proces<br>přihlášení jiné jednotky. |  |

### Náhled odborníka: Uvedení do provozu a projektování

#### Předpoklady

- > Jste v náhledu koncového uživatele.
- ▷ Jsou předvybrané stránky servisu / nastavení.
- 1. Otočte ovládací knoflík a vyberte "Odborník".
- Stiskněte ovládací knoflík. Je otevřeno dialogové okno přihlášení. Je předvybráno nastavení uživatelské úrovně.
- Stiskněte ovládací knoflík. Je vybrána a invertně zobrazena uživatelská úroveň.
- 4. Otočte ovládací knoflík pro výběr požadované uživatelské úrovně.
- 5. Stiskněte ovládací knoflík pro potvrzení výběru.
- Dostanete odezvu na úspěšné přihlášení, kterou potvrdíte stisknutím "Pokračovat".
- ⇒ Na stavové liště je zobrazen symbol uživatele (🗅) s odpovídající úrovní.

## Náhled odborníka: výrobce

- 1. Pokud jste vybrali úroveň výrobce, musíte otočit ovládací knoflík na vstup s heslem.
- 2. Stiskněte ovládací knoflík. Je vybrána první číselná pozice.
- 3. Otočte ovládací knoflík pro zadání první číslice hesla výrobce.
- **4.** Stiskněte ovládací knoflík pro potvrzení vstupu. Je vybrána druhá číslice.
- 5. Stejným způsobem zadejte dalších 5 číslic hesla výrobce.
- Dostanete odezvu na úspěšné přihlášení, kterou potvrdíte stisknutím "Pokračovat ".
- ⇒ Na stavové liště je zobrazen symbol uživatele (🗄) s odpovídající úrovní.

# 7 Uvedení zařízení do provozu pomocí průvodce

| i                                   | POZNÁMKA                                                                                                    |
|-------------------------------------|----------------------------------------------------------------------------------------------------|
|                                     | Odezva při spuštění průvodce uvedením do provozu.                                                                                                    |
|                                     | <ul> <li>Při úvodním zapojení do napájení je možné v závislosti na regulátoru potlačit provozní řádek 39 (výrobce) specifické části prostorové / provozní jednotky nebo celého průvodce uvedením do provozu (první uvedení do provozu).</li> <li>Na provozní jednotce je v závislosti na regulátoru zobrazen dotaz na konci dialogu uvedení do provozu, jestli se má při dalším připojení k napájení vypnout Automatický start průvodce uvedením do provozu.</li> <li>Průvodce uvedením do provozu lze kdykoli vypnout (viz. část "Spustit průvodce uvedením do provozu [→ 80]"). Obslužný řádek 39 a automatické nastavení spuštění je pak ignorováno.</li> </ul> |
|                                     |                                                                                                    |
| Struktura                           | Průvodce uvedením do provozu je strukturovaný v specifické části prostorové /<br>provozní jednotky (v zobrazení bílá) a specifické části zařízení (v zobrazení šedá).                                                                                                    |
|                                     | <ul> <li>Poznámky o nastavení prostorové / provozní jednotky jsou k dispozici v části<br/>"Parametry prostorové / provozní jednotky [→ 86]".</li> </ul>                                                                                                    |
|                                     | <ul> <li>Poznámky o nastavení zařízení jsou k dispozici v uživatelské příručce vašeho<br/>regulátoru.</li> </ul>                                                                                                    |
| Zopakování a přeskočení<br>kapitoly | <ul> <li>Je možné zopakovat celou specifickou část prostorové / provozní jednotky i kapitolu nebo podkapitolu specifické části zařízení (v zobrazení: Zopakovat).</li> <li>Je možné přeskočit kapitolu nebo podkapitolu specifické části zařízení (v zobrazení: Přeskočit).</li> </ul>                                                                                                    |

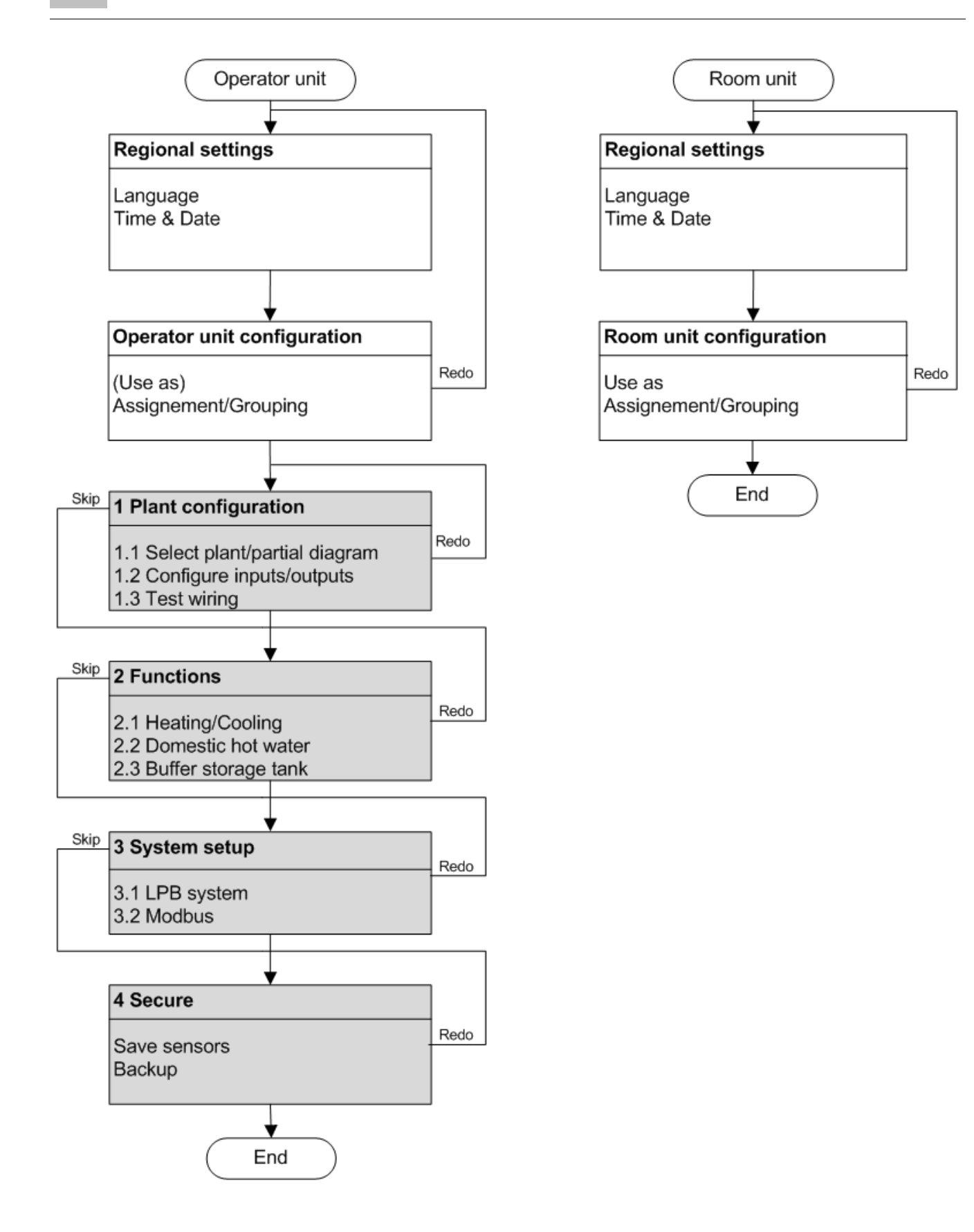
# 8 Analýza a nastavení zařízení

"Analýza a nastavení zařízení" se provádí v náhledu odborníka.

Náhled odborníka
 Náhled odborníka zahrnuje uživatelské úrovně technika pro uvedení do provozu, odborníka na vytápění a výrobce (je možné vybrat při přihlašování).
 Náhled odborníka je prezentován stejně pro prostorové i provozní jednotky.
 Základní navigace
 Základní navigace na navigační liště a pracovní ploše pro následující menu je popsaná v části "Provoz [→ 36]" a části "Navigace a nastavení pomocí ovládacího knoflíku ".

# 8.1 Testování a diagnostika zařízení

Na stránkách diagnostiky je zobrazeno následující (

- 1. Test vstupu / výstupu
- 2. Komunikace
- 3. Simulace
- 4. Zdroj
- 5. Zákazníci
- 6. Historie poruch
- 7. Verze

#### Struktura

| SIE | MENS 🛔 3          | 14:42 |
|-----|-------------------|-------|
| -^- |                   |       |
|     | Input/output test |       |
| ×   | Communication     |       |
|     | Simulation        |       |
|     | Source            |       |
|     | Consumer          |       |
|     | Error history     |       |
| dı  | Versions          |       |
| \$  |                   | ←     |

Seznam předmětů je zobrazen na pracovní ploše při výběru stránek diagnostiky. Vstupy je možné vybrat individuálně. Jsou otevřeny aktuální stránky diagnostiky.

i

V uživatelské příručce regulátoru jsou uvedeny podrobné informace o individuální diagnostice a parametrech testování.

Provoz a použití stránek diagnostiky je ilustrováno níže na příkladu testu vstupu / výstupu.

## 8.1.1 Příklad testu vstupu / výstupu

Je testován výstup UX1.

Předpoklady

Výběr stránek diagnostiky (<sup>1</sup>/<sub>2</sub>) na navigační liště.

### Vstup na stránku diagnostiky

- 1. Otočte ovládací knoflík a vyberte "Test vstupu / výstupu".
- Stiskněte ovládací knoflík. Je otevřen 'Test vstupu / výstupu'. Je převybrán název první stránky testu vstupu / výstupu. Na pracovní ploše jsou zobrazeny příslušné parametry s obslužnými řádky.
- 3. Stiskněte ovládací knoflík pro výběr názvu.
- **4.** Otáčejte ovládacím knoflíkem, dokud neuvidíte, že je testován vstup nebo výstup. V tomto případě: "Výstup UX".

### Provedení testu výstupu

| ! | POZNÁMKA                                                                                                    |
|---|----------------------------------------------------------------------------------------------------|
|   | Nežádoucí stavy provozu kvůli nefunkčnosti omezení.                                                                           |
|   | Omezení není během testu výstupu aktivní.                                                                                     |
|   | <ul> <li>Ujistěte se, že komponenty kontrolované během testu výstupu nemůžou<br/>způsobit nežádoucí stavy provozu.</li> </ul> |

- 1. Stiskněte ovládací knoflík pro vstup na pracovní plochu.
- Otáčejte ovládacím knoflíkem, dokud není zvýrazněna hodnota nastavení pro "Test výstupu UX1".

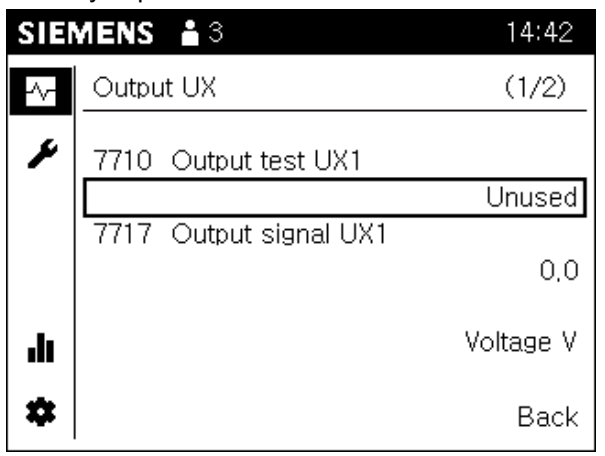

3. Stiskněte ovládací knoflík pro výběr testované hodnoty.

4. Otočte ovládací knoflík a zadejte testovanou hodnotu (např. 20%).

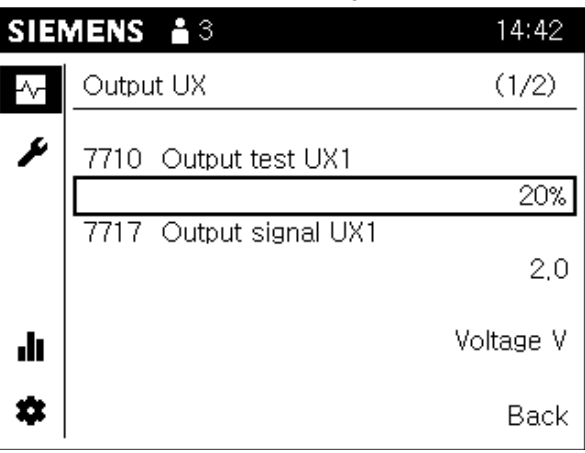

- ⇒ Symbol údržby () na stavové liště indikuje, že test výstupu je aktivní.
- Aktuální hodnotu výstupu můžete vidět na hodnotě pro "Výstupní signál UX1".
- ⇒ Jednotka je zobrazena pod hodnotou (např. napětí V).

## Ukončení testu výstupu

Pokud je testování výstupu dokončeno, ukončete test výstupu následovně:

- 1. Stiskněte ovládací knoflík pro výběr testované hodnoty.
- 2. Otáčejte ovládací knoflík doleva, dokud není zobrazeno "- - %".
- 3. Stiskněte ovládací knoflík pro potvrzení nastavení.
  - ⇒ Je dokončena kontrola UX1 pro testování. Symbol údržby na stavové liště zmizí. Po krátké době se zobrazení testované hodnoty vrátí na původní zobrazení "Nepoužívaný".
- **4.** Ukončete další diagnostiku přechodem na název stránky diagnostiky nebo vyberte "Zpět" pro návrat na hlavní stránku.

# 8.2 Nastavení zařízení a řešení poruch

Na stránkách nastavení / opravy je zobrazeno následující (

- 1. Úplný seznam parametrů
- 2. Průvodce uvedením do provozu
- 3. Aktualizace provozní jednotky\*

\* Vstup na seznam "Aktualizace provozní jednotky" je zobrazen, pokud jsou provedeny změny v "Úplném seznamu parametrů " nebo průvodci uvedením do provozu, které ovlivní stránky přístroje.

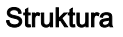

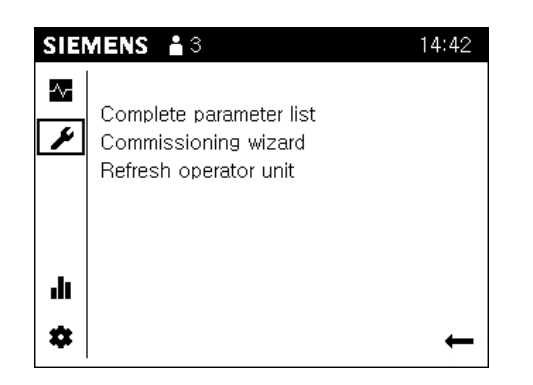

Při výběru stránek Nastavení / oprava je na pracovní ploše zobrazena hlavní stránka.

Vstupy je možné vybrat individuálně. Jsou otevřeny aktuální stránky Nastavení / oprava.

## 8.2.1 Úplný seznam parametrů

#### Struktura a vzhled seznamu parametrů

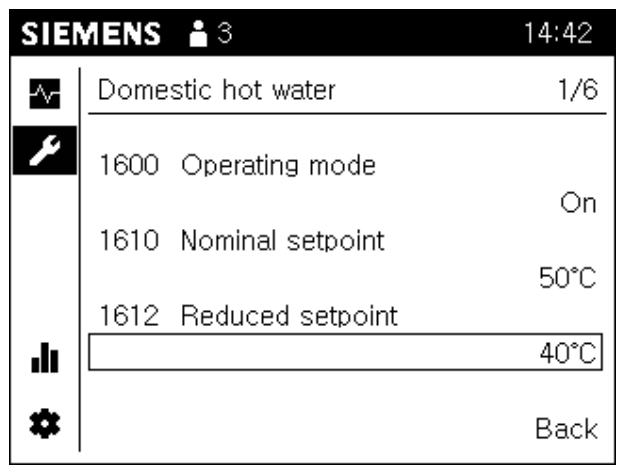

Úplný seznam parametrů má následující strukturu:

- Název stránky seznamu parametrů je předmět technologie (např. topný okruh 1) pro zařízení zahrnující různé parametry (obslužný řádek).
- U každé stránky parametrů jsou zobrazeny 3 obslužné řádky. Na pravé straně názvu je zobrazeno "Aktuální stránka celkově", pokud má název víc než 3 obslužné řádky.
- Můžete rolovat přes stránky seznamu parametrů na zvýrazněných názvech stránek, vlevo po předmětech, vpravo v rámci předmětu.
- Čísla obslužných řádku jsou vybrány chronologicky ve vzestupném pořadí podle předmětů a stránek.
- Uživatelská příručka vašeho regulátoru obsahuje přehlednou tabulku a podrobné vysvětlení všech parametrů.

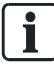

#### Upozornění

Dlouhé stisknutí ovládacího knoflíku (> 3 vteřiny) umožní přeskočit ze stránky na "Úvodní stránku náhledu odborníka" (stránka diagnostiky).

### Navigace přes "Úplný seznam parametrů"

Předpoklady

- Výběr stránek Nastavení / oprava (🎤) na navigační liště.
- 1. Otočte ovládací knoflík a vyberte 'Úplný seznam parametrů'.
- Stiskněte ovládací knoflík. Je otevřen 'Úplný seznam parametrů'. Je předvybrán název první stránky parametrů.
  - ⇒ Přístroj musí nejdřív generovat seznam parametrů.
- 3. Stiskněte ovládací knoflík a vyberte název stránky seznamu parametrů.
- 4. Otočte ovládací knoflík a přejděte na dodatečné technologické předměty.
- 5. Stiskněte ovládací knoflík pouze pro výběr předmětu.
- Otočte ovládací knoflík doprava pro předvýběr názvu "Aktuální stránka celkově".
- 7. Stiskněte ovládací knoflík pro výběr "Aktuální stránka celkově".
- 8. Otočte ovládací knoflík v rámci předmětu a choďte na další stránky seznamu parametrů.
- **9.** Choďte na pracovní plochu a proveďte nastavení nebo odejděte ze stránek seznamu parametrů pomocí "Zpět".

# 8.2.2 Průvodce spuštěním uvedení do provozu

Průvodce uvedením do provozu můžete kdykoli spustit v položce menu popsané níže a využívat výhody strukturovaného zpracování parametrů uváděných do provozu.

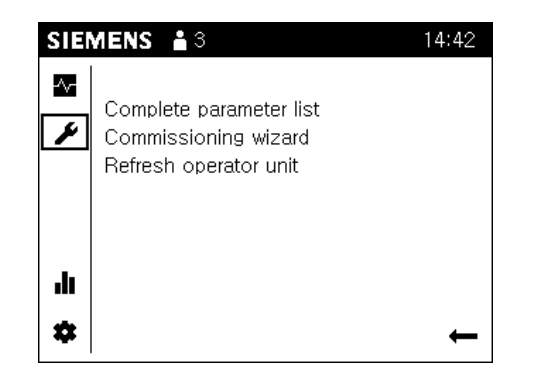

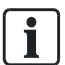

Rozsah průvodce uvedením do provozu se liší u prostorové jednotky QAA74 a provozní jednotky AVS74.

Část "Zařízení uváděné do provozu používající průvodce tímto procesem [→ 71]" obsahuje náčrt struktury průvodce uvedením do provozu a poznámky ohledně jeho chování při spuštění.

Předpoklady

Předpoklady

### QAA74

Výběr stran Nastavení / oprava ( ).

Spuštění průvodce uvedením do provozu proveďte následovně: Ze seznamu předmětů vyberte "Průvodce uvedením do provozu " a potvrďte výběr.

i

Poznámky ohledně těchto parametrů jsou k dispozici v části "Parametry prostorové / provozní jednotky [→ 86]".

## AVS74

Výběr stran Nastavení / oprava ( ).

Spuštění průvodce uvedením do provozu proveďte následovně: Ze seznamu předmětů vyberte "Průvodce uvedením do provozu " a potvrďte výběr.

1

Poznámky ohledně parametrů zařízení jsou k dispozici v uživatelské příručce vašeho regulátoru.

## 8.2.3 Aktualizace provozní jednotky

Vstup seznamu "Aktualizace provozní jednotky" je zobrazen, pokud jsou provedeny změny v "Úplném seznamu parametrů" nebo průvodci uvedením do provozu, které ovlivní stránky přístroje.

| i | POZNÁMKA                                                                                                    |
|---|----------------------------------------------------------------------------------------------------|
|   | Zálohování aktuálních náhledů                                                                                                    |
|   | <ul> <li>Přístroj na začátku každé minuty kontroluje, jestli konfigurace změnila vliv na stránky přístroje. Počkejte, až hodiny přístroje ukážou další minutu po odchodu z "Úplného seznamu parametrů" nebo z průvodce uvedením do provozu.</li> <li>Pokud je provedena změna konfigurace prostorové nebo provozní jednotky, která se vztahuje na celé zařízení (např. topný okruh 2 "Zap"), musí být aktualizovány všechny přístroje na zařízení před předáním koncovému.</li> </ul> |
|   | uživateli.                                                                                                    |

9

# 9 Technické údaje

# 9.1 QAA74

| Elektrické napájení | Přes sběrnici bus (2-vodičové)                         | Napájení Bus BSB                                                        |
|---------------------|--------------------------------------------------------|-------------------------------------------------------------------------|
|                     | Přes regulátor (3- vodičové)                           | DC 12 V (k připojení G+ na regulátor)                                   |
|                     | Externí elektrické napájení (3- vodičové)              | DC +12 V SELV                                                           |
|                     | - Příkon                                               | 36 mA                                                                   |
|                     | <ul> <li>Omezení dodávky (externí napájení)</li> </ul> | 1 A                                                                     |
| Zapojení svorek     | Elektrické napájení a sběrnice bus                     | Kabel nebo linka (zkroucená nebo opatřená<br>dutinkou).<br>0.25…1.5 mm² |

| ! | POZNÁMKA                                                                  |
|---|---------------------------------------------------------------------------|
|   | Přetížení během zkratu                                                    |
|   | Při nesprávně dimenzovaném průměru může být kabel při zkratu přetížený.   |
|   | <ul> <li>Použijte průměr kabelu v souladu s místními předpisy.</li> </ul> |

| Měření prostorové teploty                       | Rozsah měření                                           | 050 °C                                         |
|-------------------------------------------------|---------------------------------------------------------|------------------------------------------------|
|                                                 | Podle EN12098:                                          |                                                |
|                                                 | - Rozsah 1525 °C                                        | S odchylkou +/-0.5 K                           |
|                                                 | - Rozsah 015 °C nebo 2550 °C                            | S odchylkou 0.8 K                              |
|                                                 | Rozlišení                                               | 0.1 K                                          |
| Měření vlhkosti v prostoru<br>(pouze QAA74.614) | Rozsah měření                                           | 1090% (relativní vlhkost)                      |
| Rozhraní                                        | Bus                                                     | BSB-W,                                         |
|                                                 |                                                         | 2-vodičové připojení, nelze zaměnit            |
|                                                 | Maximální délka vodiče regulátoru / prostorové jednotky | 200 m                                          |
|                                                 | USB                                                     | Typ Mini-B                                     |
| Třída podle EN 60730                            | Stupeň znečištění                                       | 2                                              |
|                                                 | Typ provedení                                           | Třída bezpečnosti III (pro správnou instalaci) |
| Pouzdro                                         | Ochrana podle EN 60529                                  | IP40<br>- Namontováno                          |
| Standardy a směrnice                            | Elektromagnetická kompatibilita<br>(rozsah aplikace)    | Pro obytné, komerční a průmyslové prostředí    |
|                                                 | Shoda EU (CE)                                           | T7471x5                                        |

| Podmínky okolního prostředí | Skladování podle IEC60721-3-1                                                                                                    | Třída 1K3, teplota -2065 °C                        |
|-----------------------------|----------------------------------------------------------------------------------------------------|----------------------------------------------------|
|                             | Doprava podle IEC60721-3-2                                                                                                    | Třída 2K3, teplota -2570 °C                        |
|                             | Provoz podle IEC60721-3-3                                                                                                    | Třída 3K5, teplota 0…50 °C (nekondenzující)        |
| Mechanické podmínky         | Skladování podle IEC60721-3-1                                                                                                    | Třída 1M2                                          |
|                             | Doprava podle IEC60721-3-2                                                                                                    | Třída 2M2                                          |
|                             | Provoz podle IEC60721-3-3                                                                                                    | Třída 3M2                                          |
| Kompatibilita prostředí     | Environmentální prohlášení o produktu ()<br>obsahuje údaje o ekologii produktového<br>designu a hodnocení (RoHS, složení<br>materiálů, balení, ochrana prostředí,<br>likvidace). | CE1E2348                                           |
| Barva                       | Části pouzdra                                                                                                    | RAL 9003 (jasně bílá).                             |
| Rozměry                     | Šírka x výška x hloubka                                                                                                    | 144 x 96 x 20.0 (27.6 s ovládacím knoflíkem)<br>mm |
| Hmotnost                    | Bez obalu / s obalem                                                                                                    | QAA74.611: 228 / 288 g<br>QAA74.614: 231 / 291 g   |

9

# 9.2 AVS74

| Elektrické napájení         |                                                                                                    | Přes kabel (se zásuvkou) z regulátoru                                                                                                    |  |
|-----------------------------|----------------------------------------------------------------------------------------------------|----------------------------------------------------------------------------------------------------|--|
| Rozhraní                    | Bus                                                                                                    | BSB-W,                                                                                                    |  |
|                             |                                                                                                    | Přes kabel (se zásuvkou)                                                                                                    |  |
|                             | Maximální délka vodiče regulátoru /<br>prostorové jednotky                                                                                                    | 1 m                                                                                                    |  |
|                             | USB                                                                                                    | Typ Mini-B                                                                                                    |  |
| Klasifikace podle EN 60730  | Stupeň znečištění                                                                                                    | 2                                                                                                    |  |
|                             | Typ provedení                                                                                                    | Třída bezpečnosti III (pro správnou instalaci)                                                                                                    |  |
|                             |                                                                                                    | Vhodné pro instalaci pro vybavení v třídě<br>bezpečnosti I a II                                                                                         |  |
| Pouzdro                     | Ochrana podle EN 60529                                                                                                    | AVS74.261:<br>IP40<br>- Nainstalováno<br>AVS74.661:<br>IP40<br>- Nainstalováno<br>AVS74.761:<br>IP44                                                    |  |
|                             |                                                                                                    | <ul> <li>Nainstalováno</li> <li>Namontovány všechny části pouzdra</li> <li>Instalace: Odchylka od vertikály ≤ 40°.</li> </ul>                           |  |
| Vzduchotěsnost              | Podle EN 15502-2-1                                                                                                    | AVS74.661 / AVS74.761:<br>Vhodné pro aplikace s rozsahem prosakování ≥<br>0.4 m³/h při 0.5 mbar                                                         |  |
| Standardy a směrnice        | Elektromagnetická kompatibilita<br>(rozsah použití)                                                                                                    | Pro obytné, komerční a průmyslové prostředí                                                                                                    |  |
|                             | Shoda EU (CE)                                                                                                    | T7471x5                                                                                                    |  |
| Podmínky okolního prostředí | Skladování podle IEC60721-3-1                                                                                                    | Třída 1K3, teplota -2065 °C                                                                                                    |  |
|                             | Doprava podle IEC60721-3-2                                                                                                    | Třída 2K3, teplota -2570 °C                                                                                                    |  |
|                             | Provoz podle IEC60721-3-3                                                                                                    | Třída 3K5, teplota 060 °C (nekondenzující)                                                                                                    |  |
| Mechanické podmínky         | Skladování podle IEC60721-3-1                                                                                                    | Třída 1M2                                                                                                    |  |
|                             | Doprava podle IEC60721-3-2                                                                                                    | Třída 2M2                                                                                                    |  |
|                             | Provoz podle IEC60721-3-3                                                                                                    | Třída 3M2                                                                                                    |  |
| Kompatibilita prostředí     | Environmentální prohlášení o produktu ()<br>obsahuje údaje o ekologii produktového<br>designu a hodnocení (RoHS, složení<br>materiálů, balení, ochrana prostředí,<br>likvidace). | CE1E2348                                                                                                    |  |
| Barva                       | Části pouzdra (bez skla)                                                                                                    | RAL 9003 (jasně bílá).                                                                                                    |  |
| Rozměry                     | Šírka x výška x hloubka                                                                                                    | 144 x 96 x 26 (33.6 s ovládacím knoflíkem) mm                                                                                                    |  |
| Hmotnost                    | Bez obalu / s obalem *                                                                                                    | AVS74.261: 219 / 276 g<br>AVS74.661: 214 / 271 g<br>AVS74.761: 221 / 278 g<br>* Několik přístrojů AVS74 v jednom balení.<br>Jako podíl hmotnosti obalu. |  |

# 10 Doplňkové informace

Rozsah dokumentace

Tato uživatelská příručka je součástí dokumentace Albatros2.

| Typ dokumentace                                                    | Obsah                                                                                                    |
|--------------------------------------------------------------------|----------------------------------------------------------------------------------------------------|
| Uživatelská příručka pro regulátor Albatros2<br>[kódové písmeno U] | Hardware regulátoru a popis parametrů                                                                      |
| Katalogové listy rozsahu výrobků<br>[kódové písmeno P]             | Např. "Dílčí schémata hydrauliky a doplňkových funkcí"                                                     |
| Přílohy výrobků<br>[kódová písmena B a G]                          | Dodávané pokyny k provozu a montáži                                                                        |
| Prohlášení o životním prostředí<br>[kódové písmeno E]              | Materiální komponenty výrobku, kompatibilita okolí a shoda s předpisy o<br>životním prostředí (např. RoHS) |
| CE prohlášení o shodě<br>[kódové písmeno T]                        | Prohlášení o shodě s platnými elektrickými standardy.                                                      |

# **Dodatečná podpora** V případě dotazů ohledně popsaných výrobků se obraťte na vašeho dodavatele z příslušného oddělení Siemens.

Dodatečné informace http://www.buildingtechnologies.siemens.com/bt/partners/oem

# 11 Dodatek

# 11.1 Parametry prostorové / provozní jednotky

## 11.1.1 Přehled

V následující tabulce jsou uvedeny parametry prostorové / provozní jednotky:

#### Legenda

- E Koncový uživatel
- I Uvedení do provozu
- F Odborník na vytápění
- O Výrobce

| Obslužný řádek (one-up) |                    |                                                                                                    |                                          |         |                  |                    |                |
|-------------------------|--------------------|----------------------------------------------------------------------------------------------------|------------------------------------------|---------|------------------|--------------------|----------------|
|                         | Uživatelská úroveň |                                                                                                    |                                          |         |                  |                    |                |
|                         |                    | Funkce [rozsah hodnot]                                                                                                    | Standard                                 | Min.    |                  | Max.               | Jednotka       |
| Datum a čas             |                    |                                                                                                    |                                          |         |                  |                    |                |
| 1                       | E                  | Čas                                                                                                    | 01:00                                    | 00:00   | )                | 23:59              | hh:mm          |
| 2                       | E                  | Datum                                                                                                    | 01.01.2030                               | 01.01   | 1.2004 31.12.209 |                    | dd.mm.r<br>rrr |
| 5                       | F                  | Začátek letního času                                                                                                    | 25.03                                    | 01.01   |                  | 31.12              | dd.mm          |
| 6                       | F                  | Konec letního času                                                                                                    | 25.10                                    | 01.01   |                  | 31.12              | dd.mm          |
| Sekce op                | perátora           |                                                                                                    |                                          |         |                  |                    |                |
| 20                      | E                  | Jazyk<br>Německý ¦ Anglický ¦ Francouzský ¦ Italský ¦ atd.                                                                                                    | Německý                                  |         |                  |                    | -              |
| 39                      | 0                  | Menu uvedení do provozu<br>Vyp ¦ Zap                                                                                                    | Zap                                      |         |                  |                    | -              |
| 40**                    | I                  | Použití jako<br>Prostorová jednotka 1 ¦ Prostorová jednotka 2 ¦ Prostorová<br>jednotka 3 ¦ Provozní jednotka 1 ¦ Provozní jednotka 2 ¦<br>Provozní jednotka 3 | QAA74: AVS<br>Prostorová jednotka 1 Prov |         | AVS74:<br>Provoz | :<br>ní jednotka 1 | -              |
| 42                      | I                  | Přiřazení přístroje 1<br>Zóna 1 ¦ Zóna 1 a 2 ¦ Zóna 1 a 3 ¦ Všechny zóny                                                                                      | QAA74:<br>Zóna 1                         |         | AVS74:<br>Všechn | :<br>iy zóny       | -              |
| 44                      | I                  | Provozní zóna 2<br>Společně se zónou 1 ¦ Nezávisle                                                                                                    | Společně se zó                           | nou 1   |                  |                    | -              |
| 46                      | I                  | Provozní zóna 3<br>Společně se zónou 1 ¦ Nezávisle                                                                                                    | Společně se zó                           | nou 1   |                  |                    | -              |
| 47*                     | 1                  | Hodnoty prostorového přístroje 1<br>Pouze zóna 1 ¦ Pro všechny přiřazené zóny                                                                                 | Pro všechny př                           | iřazené | zóny             |                    | -              |
| 48                      | I                  | Teplejší / Chladnější, přístroj 1<br>Žádný ¦ Pouze zóna 1 ¦ Pro všechny přiřazené zóny                                                                        | Pro všechny př                           | iřazené | zóny             |                    | -              |
| 50*                     | 1                  | Prostorová teplota                                                                                                    | 0                                        |         |                  | 50                 | °C             |
| 51*                     | 1                  | Prostorová teplota min                                                                                                    |                                          | 0       |                  | 50                 | °C             |
| 52*                     | 1                  | Prostorová teplota max.                                                                                                    |                                          | 0       |                  | 50                 | °C             |
| 54*                     | F                  | Přenastavení, prostorové čidlo (teplota).                                                                                                    | 0.0                                      | -3.0    |                  | +3.0               | °C             |
| 55*                     | 1                  | Prostorová vlhkost                                                                                                    |                                          | 0       |                  | 100                | %              |
| 59*                     | F                  | Přenastavení, prostorové čidlo (vlhkost).                                                                                                    | 0                                        | -20     |                  | +20                | %              |

\* Obslužné řádky k dispozici pouze na QAA74

\*\* AVS74: Pouze provozní jednotky 1...3

86

| 70 | F | Verze softwaru | - |
|----|---|----------------|---|

| Bezdrá | tové* |                                                                          |    |   |
|--------|-------|--------------------------------------------------------------------------|----|---|
| 130    | I     | Prostorová jednotka 1<br>Chybí ¦ V provozu ¦ Bez příjmu ¦ Výměna baterie | -  | - |
| 131    | I     | Prostorová jednotka 2<br>Chybí ¦ V provozu ¦ Bez příjmu ¦ Výměna baterie | -  | - |
| 132    | I     | Prostorová jednotka 3<br>Chybí ¦ V provozu ¦ Bez příjmu ¦ Výměna baterie | -  | - |
| 133    | I     | Venkovní čidlo<br>Chybí ¦ V provozu ¦ Bez příjmu ¦ Výměna baterie        | -  | - |
| 134    | I     | Zesilovač<br>Chybí ¦ V provozu ¦ Bez příjmu ¦ Výměna baterie             | -  | - |
| 135    | I     | Provozní jednotka 1<br>Chybí ¦ V provozu ¦ Bez příjmu ¦ Výměna baterie   | -  | - |
| 136    | I     | Provozní jednotka 2<br>Chybí ¦ V provozu ¦ Bez příjmu ¦ Výměna baterie   | -  | - |
| 137    | I     | Provozní jednotka 3<br>Chybí ¦ V provozu ¦ Bez příjmu ¦ Výměna baterie   | -  | - |
| 138    | I     | Servisní jednotka<br>Chybí ¦ V provozu ¦ Bez příjmu ¦ Výměna baterie     | -  | - |
| 140    | I     | Smazání všech přístrojů<br>Ne ¦ Ano                                      | Ne | - |

\* Provozní stránka "RF" je zobrazena, jen když má systém alespoň jednoho účastníka RF.

## 11.1.2 Nastavení podrobně

### Provozní stránka "Datum a čas"

| Č. | Obslužný řádek       | Nastavení |
|----|----------------------|-----------|
| 1  | Čas                  |           |
| 2  | Datum                |           |
| 5  | Začátek letního času |           |
| 6  | Konec letního času   |           |

Regulátor má roční hodiny s časem, dnem v týdnu a datem.

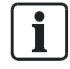

Datum a čas je nutné nastavit správně, aby byl zajištěn plynulý, plně automaticky řízený provoz po celý rok.

Úspora díky dennímu světlu / změna standardního času Datum nastavené pro změnu letního nebo zimního času zajišťuje, že první neděli po nastaveném datu se denní čas změní z 02:00 (zimní čas) na 03:00 (letní čas) a z 03:00 (letní čas) na 02:00 (zimní čas).

Pokud je zadané datum v neděli, čas se změní tuto neděli.

### Provozní stránka "Provozní jednotka"

Provoz a zobrazení

| Č. | Obslužný řádek          | Nastavení                                         |
|----|-------------------------|---------------------------------------------------|
| 20 | Jazyk                   | Německý ¦ Anglický ¦ Francouzský ¦ Italský ¦ atd. |
| 39 | Menu uvedení do provozu | Vyp ¦ Zap                                         |

Jazyk

Vyberte jazyk jednotky.

Menu uvedení do provozu

Nastavení zapne nebo vypne celého průvodce uvedením do provozu nebo pouze kapitolu z něj, specifickou pro provozní jednotku v závislosti na regulátoru.

| Nastavení                     | Popis                                                                                                    |
|-------------------------------|----------------------------------------------------------------------------------------------------|
| Zap*                          | Když je prostorová nebo provozní jednotka uváděna do provozu poprvé,<br>je zapnutý celý průvodce uvedením do provozu nebo doplňující kapitola<br>specifická pro provozní jednotku.<br>Po prvním uvedení do provozu je hodnota nastavena na vyp. |
| Vyp*                          | Je vypnutý celý průvodce uvedením do provozu nebo kapitola specifická pro provozní jednotku.                                                                                                    |
| * Dopad záleží na regulátoru. |                                                                                                    |

#### Použití jako

| Č.                                  | Obslužný řádek | Nastavení                                                                                                    |
|-------------------------------------|----------------|----------------------------------------------------------------------------------------------------|
| 40*                                 | Použití jako   | Prostorová jednotka 1   Prostorová jednotka 2  <br>Prostorová jednotka 3   Provozní jednotka 1   Provozní<br>jednotka 2   Provozní jednotka 3 |
| * AVS74: Provozní jednotka 13 pouze |                |                                                                                                    |

Základní princip: číslo (1, 2 nebo 3) za prostorovou nebo provozní jednotkou indikuje zónu (1, 2 nebo 3) regulovanou provozní jednotkou.

Dodatečná přiřazení jsou k dispozici pro prostorovou / provozní jednotku 1 v zónách 1 až 3 (přiřazení zóny: obslužné řádky 42 až 48).

#### Přiřazení zóny

| Č.   | Obslužný řádek                              | Nastavení                                         |  |
|------|---------------------------------------------|---------------------------------------------------|--|
| 42   | Přiřazený přístroj 1                        | Zóna 1 ¦ Zóna 1 a 2 ¦ Zóna 1 a 3 ¦ všechny zóny   |  |
| 44   | Provozní zóna 2                             | Společně se zónou 1 ¦ Nezávisle                   |  |
| 46   | Provozní zóna 3                             | Společně se zónou 1 ¦ Nezávisle                   |  |
| 47*  | Prostorové hodnoty,<br>přístroj 1           | Pouze zóna 1 ¦ Pro všechny přiřazené zóny         |  |
| 48   | Teplejší / chladnější,<br>přístroj 1        | Žádný ¦ Pouze zóna 1 ¦ Pro všechny přiřazené zóny |  |
| * Ob | * Obslužné řádky k dispozici pouze na QAA74 |                                                   |  |

Následující příklad ilustruje aplikace s možností nastavení "Použití jako" (obslužný řádek 40) spolu s "Přiřazením zóny" (obslužné řádky 42 až 48).

Příklady

Zóny 1 a 2, které jsou k dispozici, je možné centrálně řídit z jedné prostorové jednotky 1.

Prostorové hodnoty (např. teplota) na prostorové jednotce 1 jsou relevantní pouze k zóně 1, protože klima v zóně 2 (ložnice) se liší od zóny 1 (např. obývací pokoj). Funkce na prostorové jednotce 1 Teplejší / Chladnější je aktivní pouze v zóně 1. Prostorová jednotka 2 umožňuje samostatné měření teploty a individuální provoz v zóně 2.

Příklad nastavení:

| QAA74, jednotka 1 |                       |
|-------------------|-----------------------|
| Obslužný řádek 40 | Prostorová jednotka 1 |
| Obslužný řádek 42 | Zóna 1 a 2            |
| Obslužný řádek 47 | Pouze zóna 1          |
| Obslužný řádek 48 | Pouze zóna 1          |

| Jednotka 2        |                       |  |
|-------------------|-----------------------|--|
| Obslužný řádek 40 | Prostorová jednotka 2 |  |

#### "Použití jako" podrobně (obslužný řádek 40)

Definice provozní jednotky jako prostorové nebo provozní jednotky. Přiřazení k zóně (může být rozšířeno pro prostorovou / provozní jednotku 1).

| Nastavení                                      | Popis                                                                                                    |
|------------------------------------------------|----------------------------------------------------------------------------------------------------|
| Prostorová jednotka 1/<br>provozní jednotka 1. | Řídí zónu 1.<br>Může být rozšířena pomocí nastavení na obslužném řádku 42.<br>Aktivace topného okruhu 1 a / nebo chladící okruhu 1 a / nebo<br>větrání v zóně 1 požadované na regulátoru. |
| Prostorová jednotka 2/<br>provozní jednotka 2. | Řídí zónu 2.<br>Aktivace topného okruhu 2 a / nebo chladící okruhu 2 a / nebo<br>větrání v zóně 2 požadované na regulátoru.                                                               |
| Prostorová jednotka 3/<br>provozní jednotka 3. | Řídí zónu 3.<br>Aktivace topného okruhu 3 a / nebo chladící okruhu 3 a / nebo<br>větrání v zóně 3 požadované na regulátoru.                                                               |

| i | POZNÁMKA                                                                                                    |  |
|---|----------------------------------------------------------------------------------------------------|--|
|   | <ul> <li>Jedno použití ("Použití jako") je možné přiřadit jen k právě jedné provozní<br/>jednotce.</li> </ul>                                                        |  |
|   | <ul> <li>Provozní jednotka nezaznamenává ani nevysílá prostorové hodnoty (teplota a<br/>/ nebo vlhkost), pokud je QAA74 definován jako provozní jednotka.</li> </ul> |  |

#### Přiřazení zóny podrobně

Přiřazení přístroje 1

(obslužný řádek 42)

Rozšířené přiřazení zón 1 až 3 pro prostorovou / provozní jednotku 1.

| Nastavení    | Popis                |
|--------------|----------------------|
| Zóna 1       | Řídí zónu 1.         |
| Zóna 1 a 2   | Řídí zóny 1 a 2.     |
| Zóna 1 a 3   | Řídí zóny 1 a 3.     |
| Všechny zóny | Řídí zóny 1, 2, a 3. |

Provoz zóny 2 (obslužný řádek 44) Definuje možný výběr zóny 2 na prostorové / provozní jednotce 1.

| Nastavení           | Popis                                                                                            |
|---------------------|--------------------------------------------------------------------------------------------------|
| Společně se zónou 1 | Výběr zón není možný v provozu.<br>Provoz probíhá společně v zóně 1 a 2.<br>Zóna 1 je zobrazena. |
| Nezávisle           | Zónu je možné vybrat v provozu.                                                                  |

Provoz zóny 3 (obslužný řádek 46) Viz. "Provoz zóny 2" (obslužný řádek 44).

#### Prostorové hodnoty, přístroj 1 (obslužný řádek 47)

Hodnota prostorové teploty a vlhkosti pro prostorovou jednotku 1může být přiřazena k zónám. Pokud je přiřazen pouze 1 topný okruh, hodnota prostorové teploty je vždy přiřazena k němu.

| Nastavení                     | Popis                                                                                                |
|-------------------------------|----------------------------------------------------------------------------------------------------|
| Pouze zóna 1                  | Zóny 2 a 3 nedostanou prostorové hodnoty z prostorové jednotky 1; kromě hodnot pro zónu 1.           |
| Pro všechny přiřazené<br>zóny | Zóny 2 a 3 nedostanou (pokud jsou přiřazené) prostorové hodnoty z prostorové jednotky1; zóna 1 taky. |

#### Funkce 'Teplejší / Chladnější, přístroj 1 (obslužný řádek 48)

Akce funkce 'Teplejší / Chladnější' z prostorové / provozní jednotky 1 může být přiřazena k příslušným topným okruhům. 'Teplejší / Chladnější' platí pouze v zóně 1, pokud je přiřazena pouze zóna 1.

| Nastavení                     | Popis                                                                                                    |
|-------------------------------|----------------------------------------------------------------------------------------------------|
| Žádné                         | Zóna 1 má funkci 'Teplejší / Chladnější'. Funkce 'Teplejší /<br>Chladnější' pro zóny 2 a 3 nemůžou probíhat na prostorové /<br>provozní jednotce 1.                |
| Pouze zóna 1                  | Funkce 'Teplejší / Chladnější' pro zóny 2 a 3 nemůžou být řízeny z prostorové / provozní jednotky 1; Pouze funkce ze zóny 1.                                       |
| Pro všechny přiřazené<br>zóny | Funkce 'Teplejší / Chladnější' pro zóny 2 a 3 (pokud jsou<br>přiřazeny) nemůžou být řízeny z prostorové / provozní jednotky 1;<br>to platí I pro funkce ze zóny 1. |

#### Přehled závislostí

V závislosti na vybrané funkci "Použití jako" jednotky (obslužný řádek 40), následující nastavení (označené X) je možné provést, když je přiřazeno k zóně:

| Obslužný řádek        |              |    |    |    |    |
|-----------------------|--------------|----|----|----|----|
| 40                    | 42           | 44 | 46 | 47 | 48 |
| Prostorová jednotka 1 | Zóna 1       |    |    |    |    |
|                       | Zóna 1 a 2   | х  |    | х  | х  |
|                       | Zóna 1 a 3   |    | х  | х  | х  |
|                       | Všechny zóny | х  | х  | х  | х  |
| Prostorová jednotka 2 |              |    |    |    |    |
| Prostorová jednotka 3 |              |    |    |    |    |
| Provozní jednotka 1   | Zóna 1       |    |    |    |    |
|                       | Zóna 1 a 2   | х  |    |    | х  |
|                       | Zóna 1 a 3   |    | х  |    | х  |
|                       | Všechny zóny | х  | х  |    | х  |
| Provozní jednotka 2   |              |    |    |    |    |
| Provozní jednotka 3   |              |    |    |    |    |

#### Prostorové čidlo

| Č.                                                                                                    | Obslužný řádek                                | Nastavení |
|----------------------------------------------------------------------------------------------------|-----------------------------------------------|-----------|
| 50*                                                                                                    | Prostorová teplota                            |           |
| 51*                                                                                                    | Prostorová teplota min                        |           |
| 52*                                                                                                    | Prostorová teplota max.                       |           |
| 54*                                                                                                    | Přenastavení prostorového čidla (teplota).    |           |
| 55*                                                                                                    | Prostorová vlhkost                            |           |
| 59*                                                                                                    | Přenastavení prostorového čidla<br>(vlhkost). |           |
| * Obslužné řádky jsou k dispozici pouze na QAA74. QAA74 musí být konfigurován jako prostorová jednotka. |                                               |           |

Zobrazení prostorových hodnot (teplota, vlhkost).

Zobrazení teploty a vlhkosti může být opraveno.

### Údaje přístroje

| Č. | Obslužný řádek | Nastavení |
|----|----------------|-----------|
| 70 | Verze softwaru |           |

Aktuální verze prostorové / provozní jednotky.

Chybí ¦ V provozu ¦ Bez příjmu ¦ Výměna baterie

Chybí ¦ V provozu ¦ Bez příjmu ¦ Výměna baterie

Chybí ¦ V provozu ¦ Bez příjmu ¦ Výměna baterie

| Č.  | Obslužný řádek        | Nastavení                                       |
|-----|-----------------------|-------------------------------------------------|
| 130 | Prostorová jednotka 1 | Chybí ¦ V provozu ¦ Bez příjmu ¦ Výměna baterie |
| 131 | Prostorová jednotka 2 | Chybí ¦ V provozu ¦ Bez příjmu ¦ Výměna baterie |
| 132 | Prostorová jednotka 3 | Chybí ¦ V provozu ¦ Bez příjmu ¦ Výměna baterie |
| 133 | Venkovní čidlo        | Chybí ¦ V provozu ¦ Bez příjmu ¦ Výměna baterie |
| 134 | Zesilovač             | Chybí ¦ V provozu ¦ Bez příjmu ¦ Výměna baterie |
| 135 | Provozní jednotka 1   | Chybí ¦ V provozu ¦ Bez příjmu ¦ Výměna baterie |

Provozní jednotka 2

Provozní jednotka 3

Smazání všech přístrojů

Servisní jednotka

### Obslužná stránka "RF"

136

137

138

140

#### Seznam přístrojů RF

#### Smazání všech přístrojů

Je možné smazat radiové připojení ke všem přístrojům. Pokud je opět vyžadovaná radiová komunikace, musí být provedeno nové spojení.

Ne ¦ Ano

# 11.2 Speciální provozy

Speciální provozy jsou k dispozici v závislosti na regulátoru. V následující části je uvedeno, jak nakládat s vybranými speciálními provozy. Seznam nezahrnuje všechny speciální provozy.

Technické funkce speciálních funkcí jsou popsány v uživatelské příručce vašeho regulátoru.

| ! | POZNÁMKA                                                                                                    |
|---|----------------------------------------------------------------------------------------------------|
|   | Škody na majetku způsobené nesprávným použitím speciálních funkcí.                                                                                                    |
|   | Speciální funkce můžou spustit nežádoucí provozní stavy.                                                                                                    |
|   | <ul> <li>Přečtěte si příslušné informace v uživatelské příručce vašeho regulátoru.</li> <li>Pokud si nejste jisti následky speciální funkce, obraťte se na odborníka na vytápění.</li> </ul> |

### Druh provozu Eko

Informace o druhu provozu Eko jsou uvedeny v uživatelské příručce vašeho regulátoru.

Navigace k menu speciálního provozu je popsána v části "Provoz speciálních funkcí [+ 66]".

- Vyberte "Druh provozu Eko" = "Zap". Funkce je aktivovaná.
- 2. Funkci ukončete s "Druh provozu Eko" = "Vyp".

i

Postup

Podle regulátoru je funkce šetření energií Eko zobrazena bez symbolu údržby / speciálního provozu.

## Funkce čištění komínu

Funkce čištění komínu spustí provoz, který je vyžadován pro měření emisí / spalin.

| Postup | ▷ Navigace k menu speciálního provozu je popsána v části "Provoz speciálních<br>funkcí [→ 66]".                                              |
|--------|----------------------------------------------------------------------------------------------------|
|        | <ol> <li>Vyberte "Provoz čištění komínu" = "Zap".<br/>Funkce je aktivovaná. Je zobrazen doplňkový obslužný řádek "Výstup hořáku".</li> </ol> |
|        | <ol> <li>Funkci ukončete s " Provoz čištění komínu" = "Vyp".</li> </ol>                                                                      |
|        | Test SLT (Test bezpečnostního omezení termostatu)<br>Informace o testu SLT jsou uvedeny v uživatelské příručce vašeho regulátoru.            |
| Postup | ▷ Navigace k menu speciálního provozu je popsána v části ""Provoz speciálních funkcí [→ 66]".                                                |
|        | <ol> <li>Stiskněte a podržte ovládací knoflík.</li> </ol>                                                                                    |
|        | ➡ Funkce je aktivovaná. Je zobrazen doplňkový obslužný řádek "Teplota kotle".                                                                |
|        | <ol> <li>Funkci ukončete uvolněním ovládacího knoflíku.</li> </ol>                                                                           |

## Ruční provoz

Když je aktivován ruční provoz, relé nejsou spínána podle stavu řízení, ale jsou nastavena na předdefinovaný stav ručního provozu v závislosti na své funkci.

| Postup                      | Navigace k menu speciálního provozu je popsána v části ""Provoz speciálních<br>funkcí [+ 66]".                                                                                            |
|-----------------------------|----------------------------------------------------------------------------------------------------|
|                             | <ol> <li>Vyberte "Ruční provoz" = "Zap".<br/>Funkce je aktivovaná. Je zobrazen doplňkový obslužný řádek "Žádaná hodnota<br/>ručního provozu".</li> </ol>                                  |
|                             | <ol> <li>Funkci ukončete s " Ruční provoz" = "Vyp".</li> </ol>                                                                                                    |
|                             | Funkce sušení podlahy                                                                                                    |
|                             | Funkce sušení podlahy je používaná pro řízené sušení podlahy. Může spustit<br>teplotní profil nebo je možné také nastavit konstantní teplotu ručně.                                       |
| Postup<br>[Teplotní profil] | Navigace k menu speciálního provozu je popsána v části ""Provoz speciálních<br>funkcí [+ 66]".                                                                                            |
|                             | <ol> <li>Vyberte "Funkce sušení podlahy" = [Teplotní profil].<br/>Je zobrazen doplňkový obslužný řádek "Aktuální žádaná hodnota sušení<br/>podlahy" a "Splněné dny. aktuálně".</li> </ol> |
|                             | <ol> <li>Funkci ukončete s "Funkce sušení podlahy" = " Vyp".</li> </ol>                                                                                                    |
| Postup<br>"Ručně"           | <ol> <li>Vyberte "Funkce sušení podlahy" = "Ručně".<br/>Je zobrazen doplňkový obslužný řádek "Aktuální žádaná hodnota sušení<br/>podlahy".</li> </ol>                                     |
|                             | 2. Zadejte "Aktuální žádanou hodnotu sušení podlahy".                                                                                                    |
|                             | <ol> <li>Funkci ukončete s "Funkce sušení podlahy" = "Vyp".</li> </ol>                                                                                                    |

### Funkce odvzdušnění

Funkce odvzdušnění odstraňuje všechen vzduch v topném systému a systému teplé vody pomocí automatického odvzdušňovače nainstalovaného nad kotlem.

| Postup | Navigace k menu speciálního provozu je popsána v části ""Provoz speciálních<br>funkcí [→ 66]".                                                                            |
|--------|----------------------------------------------------------------------------------------------------|
|        | <ol> <li>Vyberte "Funkce odvzdušnění" = " Zap ".<br/>Funkce je aktivovaná. Je zobrazen doplňkový obslužný řádek "Typ<br/>odvzdušnění".</li> </ol>                         |
|        | <ol> <li>Funkci ukončete s "Funkce odvzdušnění" = " Vyp".</li> </ol>                                                                                                    |
|        | Funkce vypnutí regulátoru                                                                                                    |
|        | Funkci vypnutí regulátoru je možné použít pro ruční řízení hořáku.                                                                                                    |
| Postup | Navigace k menu speciálního provozu je popsána v části ""Provoz speciálních<br>funkcí [-> 66]".                                                                           |
|        | <ol> <li>Vyberte "Funkce vypnutí regulátoru" = " Zap".<br/>Funkce je aktivovaná. Je zobrazen doplňkový obslužný řádek "Žádaná hodnota<br/>vypnutí regulátoru".</li> </ol> |
|        | <ol> <li>Funkci ukončete s "Funkce vypnutí regulátoru" = " Vyp".</li> </ol>                                                                                               |

## Pohotovostní provoz

Pohotovostní provoz může být udržován, pokud správně nefunguje tepelné čerpadlo.

| Postup | Navigace k menu speciálního provozu je popsána v části ""Provoz speciálních<br>funkcí [→ 66]".  |
|--------|-------------------------------------------------------------------------------------------------|
|        | <ol> <li>Vyberte "Pohotovostní provoz" = "Zap".<br/>Funkce je aktivovaná.</li> </ol>            |
|        | <ol> <li>Funkci ukončete s "Pohotovostní provoz" = " Vyp".</li> </ol>                           |
|        | Odtok chladiva                                                                                  |
|        | Touto speciální funkcí ručně spustíte odtok chladiva.                                           |
| Postup | Navigace k menu speciálního provozu je popsána v části ""Provoz speciálních<br>funkcí [→ 66]".  |
|        | <ol> <li>Vyberte "Odtok chladiva" = " Zap".<br/>Funkce je aktivovaná.</li> </ol>                |
|        | <ol> <li>Funkci ukončete s "Odtok chladiva" = " Vyp".</li> </ol>                                |
|        | Spuštění odmrazování                                                                            |
|        | Ruční funkce odmrazování je určena pro odpařovač tepelného čerpadla vzduch / voda.              |
|        | Další informace o funkci odmrazování jsou k dispozici v uživatelské příručce vašeho regulátoru. |
| Postup | Navigace k menu speciálního provozu je popsána v části ""Provoz speciálních<br>funkcí [→ 66]".  |
|        | <ul> <li>Vyberte "Spuštění odmrazování" = "Ano".</li> </ul>                                     |

# 11.3 Tlačítko odblokování na řídící jednotce kotle

Tlačítko odblokování (viz část Připojení USB, tlačítko odblokování [→ 35]) funguje pouze na řídící jednotce kotle (BMU).

#### Funkce přístupu

Určité poruchy vedou k zablokování LMS14/15. Tyto poruchy není možné resetovat v menu.

Vlastnosti poruchy, která vede k zablokování:

- Zůstává uložená i po odpojení od elektrického napájení.
- Odblokování je vyžadováno, I když už porucha není přítomná.
- Pokud porucha přetrvává, nejdřív odstraňte poruchu.

#### Odblokování

- ▷ Použijte ostrý předmět (např. kuličkové pero) nebo šroubovák do velikosti 2.
- Pro odblokování LMS14/15 podržte tlačítko odblokování po dobu 0.4...10 vteřin.
   LMS14/15 je teď odblokovaná.

Zablokování a odblokování

- 1. Pro zablokování LMS14/15 podržte tlačítko odblokování déle než 10 vteřin. LMS14/15 je teď zablokovaná.
- **2.** LMS14/15 opět odblokujte podržením tlačítka odblokování po dobu 0.4...10 vteřin.

i

Tlačítko odblokování provede stejnou funkci jako spuštění vstupu LMS "Reset" (X4/X4a).

Issued by Siemens Switzerland Ltd Infrastructure & Cities Sector Building Technologies Division International Headquarters Gubelstrasse 22 CH-6301 Zug Tel. +41 41-724 24 24 www.siemens.com/buildingtechnologies

© 2014 Siemens s.r.o. Technické údaje a dostupnost se můžou změnit bez uprozornění.

Dokument ID CE1U2348cz Vydání 2014-06-03